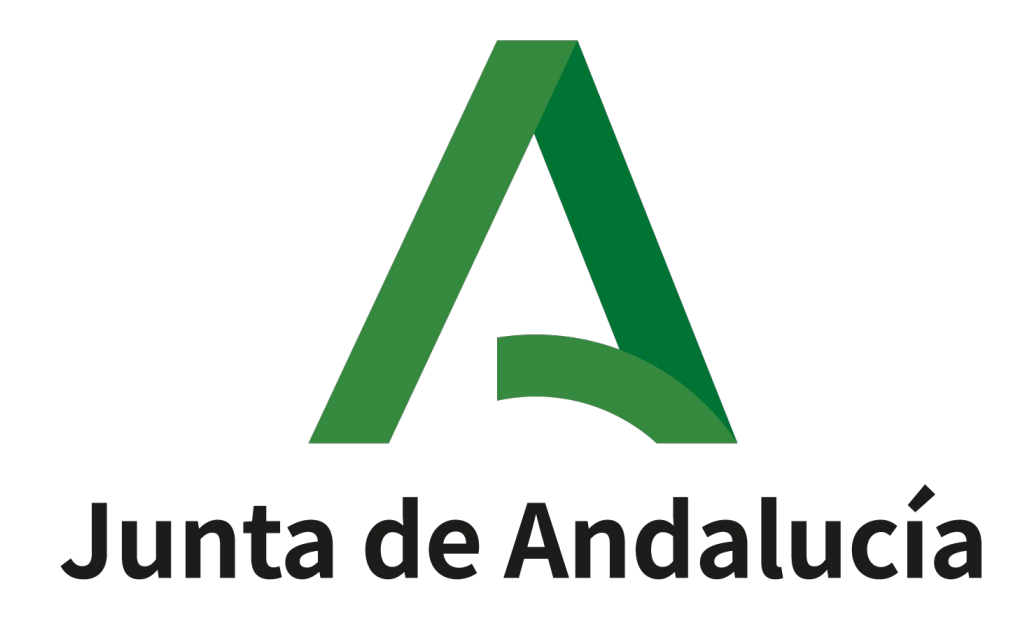

Manual de usuario Versión: v01r01 Fecha: 17/10/2024

Queda prohibido cualquier tipo de explotación y, en particular, la reproducción, distribución, comunicación pública y/o transformación, total o parcial, por cualquier medio, de este documento sin el previo consentimiento expreso y por escrito de la Junta de Andalucía.

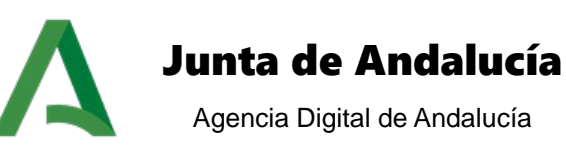

#### HOJA DE CONTROL

| Proyecto           | Plataforma de Tramitación w@ndA 2.5.7         |                  |            |
|--------------------|-----------------------------------------------|------------------|------------|
| Documento          | Manual de usuario                             |                  |            |
| Nombre del Fichero | PTW257E_MUS_Manual_Usuario_PTw@ndA_v01r01.odt |                  |            |
| Autor              | UTE                                           |                  |            |
| Versión/Revisión   | v01r01                                        | Fecha Versión    | 17/10/2024 |
| Aprobado por       | ADA                                           | Fecha Aprobación | 10/10/24   |

#### **REGISTRO DE CAMBIOS**

| Versión | Causa del Cambio          | Responsable del Cambio | Área | Fecha del<br>Cambio |
|---------|---------------------------|------------------------|------|---------------------|
| v01r00  | Creación del<br>documento | UTE                    | UTE  | 10/10/24            |
| v01r01  | Corrección formato        | UTE                    | UTE  | 17/10/2024          |

### CONTROL DE DISTRIBUCIÓN

| Nombre y Apellidos              | Cargo                | Área |
|---------------------------------|----------------------|------|
| Manuel Escobar Montes           | Jefe de Servicio     | ADA  |
| José Ignacio Cortés Santos      | Director de Proyecto | ADA  |
| Felipe José Gallego Rivera      | Director de Proyecto | ADA  |
| María Luisa Rubio<br>Campanario | Director de Proyecto | ADA  |
| Alejandro Martínez Marcos       | Director de Proyecto | ADA  |
| Ignacio Gordillo Díaz           | Jefe de Proyecto     | UTE  |

Manual de usuario

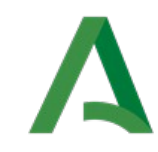

## Junta de Andalucía

Agencia Digital de Andalucía

# ÍNDICE

| INTRODUCCIÓN                                       | 7  |
|----------------------------------------------------|----|
| 1 Objeto                                           | 7  |
| 2 Alcance                                          | 7  |
| DESCRIPCIÓN DEL SISTEMA                            | 8  |
| 1 Funcionalidad                                    | 8  |
| 1.1 Funcionalidad aportada                         | 9  |
| 2 Mapa del sistema                                 | 10 |
| 3 Navegación                                       | 11 |
| 3.1 Alta de expediente                             | 11 |
| 3.2 Consulta de expedientes                        | 11 |
| OPERATIVA DEL SISTEMA                              | 12 |
| 1 Acceso a la aplicación                           | 12 |
| 2 Menú principal                                   | 14 |
| 2.1 Menú personalizado con un módulo               | 18 |
| 2.2 Menú personalizado con dos módulos             | 18 |
| 3 Opciones básicas                                 | 19 |
| 3.1 Inicio                                         | 19 |
| 3.2 Salir                                          | 19 |
| 3.3 Ayuda                                          | 20 |
| 3.4 Mapa web                                       | 20 |
| 3.5 Contacto                                       | 21 |
| 3.6 FAQ                                            | 22 |
| 4 Consulta de expedientes                          | 23 |
| 4.1 Búsqueda genérica                              | 23 |
| 4.2 Búsqueda avanzada                              | 24 |
| 4.3 Traslado de expedientes                        | 27 |
| 5 Creación de expedientes                          | 28 |
| 5.1 Datos genericos del expediente.                | 28 |
| 5.2 Datos específicos del expediente               | 29 |
| 5.2.1 Documentos normalizados                      | 29 |
| 5.2.2 Documentos originales adjuntos               | 29 |
| 5.3 Asignación de interesados al expediente        | 30 |
| 5.3.1 Asignar interesados existentes en el sistema | 31 |
| 5.3.2 Asignar un nuevo interesado                  | 33 |
| 5.3.3 No asignar interesado                        | 37 |
| 5.3.4 Gestión de relaciones de representación      | 37 |
| 6 Datos del expediente                             | 40 |
| 6.1 Datos del expediente                           | 40 |
| 6.2 Operaciones del expediente                     | 40 |
| 6.2.1 Subrogación del expediente                   | 40 |
|                                                    |    |

Manual de usuario

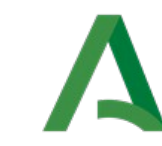

# Junta de Andalucía

Agencia Digital de Andalucía

| 6.2.2 Traslado del expediente        | 43       |
|--------------------------------------|----------|
| 7 Estadísticas                       | 45       |
| 8 Noticias publicadas                | 47       |
| 9 Escritorio de Tramitación          | 48       |
| 9.1 Escritorio de Tramitación PORLET | 48<br>10 |
| 9.1.2 Datos de la fase               | 49<br>70 |
| 9.1.3 Documentos asociados           | 50       |
| Clásico                              | 50       |
| Descargar documento                  | 50       |
| Observaciones                        | 51       |
| Eliminar documento                   | 51       |
| Compulsar documento                  | 51       |
| Descargar diligencia de compulsa     | 52       |
| Descargar justificante de firma      | 53       |
| Descargar registro del documento     | 53       |
| Editar documento.                    | 53       |
| Asociar interesados                  | .55      |
| Finalizar documento                  | .56      |
| Enviar a firmar documento            | .56      |
| Registrar documento                  | .57      |
| Notificar documento                  | .58      |
| Vista árbol                          | 59       |
| Filtrado de documentos               | 60       |
| Acciones sobre documentos            | 61       |
| Información de documentos            | 62       |
| 9.1.4 Tareas asociadas               | 63       |
| Eliminar tarea                       | 63       |
| Descartar tarea                      | 63       |
| Editar tarea                         | 64       |
| Finalizar tarea                      | 64       |
| Reanudar tarea                       | 64       |
| 9.1.5 Transiciones posibles          | 64       |
| Clásico                              | 64       |
| Avuda a la tramitación               | 65       |

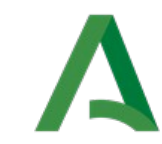

# Junta de Andalucía

Agencia Digital de Andalucía

| 9.1.6 Tareas y documentos permitidos  | 67 |
|---------------------------------------|----|
| Tareas de manipulación de datos       | 68 |
| Tareas de tipo generar documento      | 68 |
| Tareas de incorporar documento        | 69 |
| Incorporar documento tipo SCSP        | 71 |
| 9.1.7 Notas del expediente            | 73 |
| 9.1.8 Usuarios asignados              | 75 |
| 9.1.9 Mensajes                        | 76 |
| 9.1.10 Utilidades                     | 77 |
| Incorporar documentos                 | 77 |
| Evolución del expediente              | 77 |
| Expedientes relacionados              | 78 |
| Deshacer fase                         | 78 |
| Reserva de expediente                 | 79 |
| Asociar interesados                   | 80 |
| Applet Model@                         | 80 |
| Consulta de pagos telemáticos         | 81 |
| Nueva consulta:                       | 81 |
| Búsqueda de consultas realizadas:     | 83 |
| Tramitación masiva                    | 84 |
| 9.2 Escritorio de Tramitación PESTAÑA | 87 |
| 9.2.1 Datos del expediente            | 88 |
| 9.2.2 Transiciones posibles           | 88 |
| Clásico                               | 89 |
| Ayuda a la tramitación                | 89 |
| 9.2.3 Utilidades                      | 89 |
| 9.2.4 Tareas y documentos permitidos  | 90 |
| 9.2.5 Documentos asociados            | 91 |
| Clásico                               | 91 |
| Vista árbol                           | 91 |
| 9.2.6 Tareas asociadas                | 92 |
| 9.2.7 Notas del expediente            | 92 |
| 9.2.8 Usuarios asignados              | 93 |
| 9.2.9 Mensajes                        | 93 |

Α

# Junta de Andalucía

Agencia Digital de Andalucía

| 9.2.10 Datos específicos            | .94 |
|-------------------------------------|-----|
| 9.2.11 Interesados en el expediente | .94 |
| GLOSARIO DE TÉRMINOS                | 95  |
| BIBLIOGRAFÍA Y REFERENCIAS          | 96  |

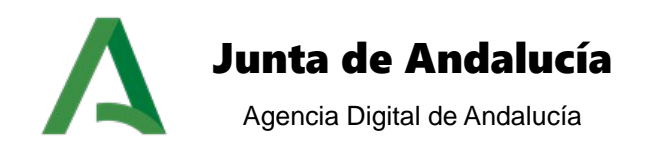

## INTRODUCCIÓN

### 1 Objeto

El objeto de este documento es describir y explicar todas las funcionalidades de las que dispone la Plataforma de Tramitación w@ndA (en adelante PTw@ndA), sistema que permite la tramitación electrónica de expedientes de procedimientos administrativos de cualquier familia o naturaleza: subvenciones, registros, reclamaciones,...

El presente documento está orientado a que el usuario tramitador posea un manual que le permita utilizar todos los componentes de la aplicación de una forma correcta y eficiente, conociendo todos los módulos funcionales de apoyo a la tramitación y las pantallas del escritorio de tramitación.

A continuación se detalla el mapa del sistema, mostrándose los módulos de los que se compone y la relación del usuario con estos:

- Acceso al sistema
- Alta genérica
- Búsqueda de expedientes
- Mi trabajo
- Noticias publicadas
- Gestión de datos del expediente
- Estadísticas
- Vida administrativa del interesado
- Escritorio de tramitación

Por una parte se describen cada uno de los módulos que incorpora la aplicación, comentando no solo su funcionamiento, sino también los datos a registrar, las validaciones que incorpora el sistema sobre estos, así como las diferentes implicaciones que tienen sobre los expedientes.

Por otra parte se realiza una descripción del escritorio de tramitación, es decir, del interfaz que ofrece PTw@ndA al usuario para realizar la tramitación. Se explica cada uno de los módulos en los que se divide el escritorio, así como las distintas utilidades de las que dispone.

### 2 Alcance

Este documento va dirigido a los usuarios finales de los distintos organismos que utilicen PTw@ndA con el objeto de tramitar expedientes administrativos, de manera que dispongan de un manual del funcionamiento genérico de la aplicación.

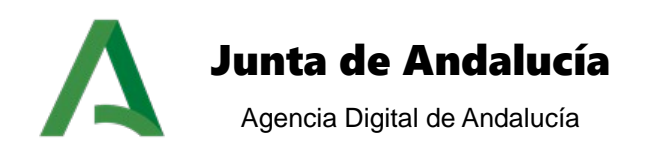

### **DESCRIPCIÓN DEL SISTEMA**

### 1 Funcionalidad

La Plataforma de Tramitación w@ndA tiene como objetivo principal dar soporte a la tramitación de expedientes administrativos de forma electrónica, ofreciendo las funcionalidades y servicios comunes a la tramitación de cualquier familia de procedimientos.

La funcionalidad aportada puede dividirse en dos bloques, diferenciándose en funcionalidad básica, aplicable a cualquier procedimiento, y funcionalidad de valor añadido, aplicable a un gran número de ellos.

Comenzando por la funcionalidad básica y aplicable a cualquier procedimiento se ofrecen los mecanismos básicos para:

- Crear, consultar y localizar expedientes: alta genérica de expediente, búsqueda simple, búsqueda avanzada
- **Tramitar expedientes**: Escritorio de tramitación.
- Evolucionar expedientes, incorporar documentos, generar documentos: transiciones posibles, utilidad de incorporación de documentos, tareas a realizar, documentos asociados al expediente y tareas asociadas al expediente.
- Consultar datos genéricos del expediente, fase y evolución: datos de la fase, datos del expediente, evolución de expediente e información de usuario.
- Gestión de interesados asociados a los distintos expedientes y documentos.
- Tramitación completamente electrónica de los expedientes, proporcionándose para ello el envío a Portafirmas, registro telemático, notificaciones telemáticas, ...

Una vez descrita la operativa básica, es necesaria la incorporación de funcionalidad adicional que preste soporte a la tramitación diaria de expedientes electrónicos, ofreciendo servicios de valor añadido al usuario tramitador:

- Facilitar la tramitación de expedientes: tramitación masiva, reserva y bloqueo de expedientes, verificación de certificados mediante SCSP, ...
- Expedientes relacionados
- Mensajes.
- Estadísticas
- Notas del expediente
- · ...

Manual de usuario

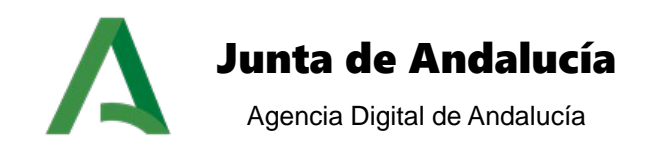

#### 1.1 Funcionalidad aportada

En la versión 2.5.7 del sistema <u>PTw@ndA</u> se han incorporado diversas funcionalidades, encaminadas a enriquecer los servicios de valor añadido ya ofrecidos por el sistema, y a la inclusión de nuevas integraciones que completen la posibilidad de tramitar de forma completamente telemática los trámites administrativos:

- Proporcionar al tramitador funcionalidades y mejoras relacionadas con la tramitación de expedientes:
  - Profundizar en la interoperabilidad con otros sistemas en base al Esquema Nacional de Interoperabilidad y las Normas Técnicas que lo desarrollan, habilitando la posibilidad de descarga del expediente electrónico desde la Herramienta Centralizada de Verificación a partir de un código CSV de acceso al expediente.
  - En la línea anterior, se permitirá la consulta de los valores de los metadatos de los documentos electrónicos.
  - Evolución del módulo funcional de gestión de notificaciones para la adecuación a la nueva versión del sistema de notificaciones electrónicas v4.0.
- Desarrollos Automatismos Bono Digital 2024
  - Se realiza un desarrollo para elaborar todos los automatismos para el Bono Digital de la convocatoria 2024.
  - Se lleva a cabo un desarrollo de variables para los documentos de Subsanacion y Desistimiento
- Corrección librería
  - Sustitución por librería correcta de numeradorPT
- Se añade trazabilidad para el seguimiento de comunicación con Notific@
  - Se aplica el pintado de una traza de log, para revisar el funcionamiento
- Corrección pintada de logs y su tamaño excesivo
  - Se aplica una corrección para reducir el tamaño de los ficheros de logs
- [BON.CAR]Modificación certificado SCSP AEAT consulta nivel de renta
  - Se realiza un desarrollo para incluir en el certificado de nivel de renta el tipo de tributación de la declaración ("INDIVIDUAL" o "CONJUNTA")
- [BON.CAR]Modificación del cálculo de ingresos para declaraciones conjuntas
  - Se modifica el cálculo de los ingresos, ahora solo sumará el 50% en las declaraciones conjuntas si contienen segundo declarante.

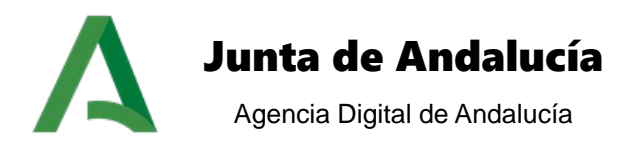

- [BON.CAR]Modificación de la variable del requisito de convivencia para la plantilla de requerimiento de subsanación
  - Se modfica el texto de la variable correspondiente al requisito de convivencia que se muestra en la plantilla de requerimiento de subsanación.

### 2 Mapa del sistema

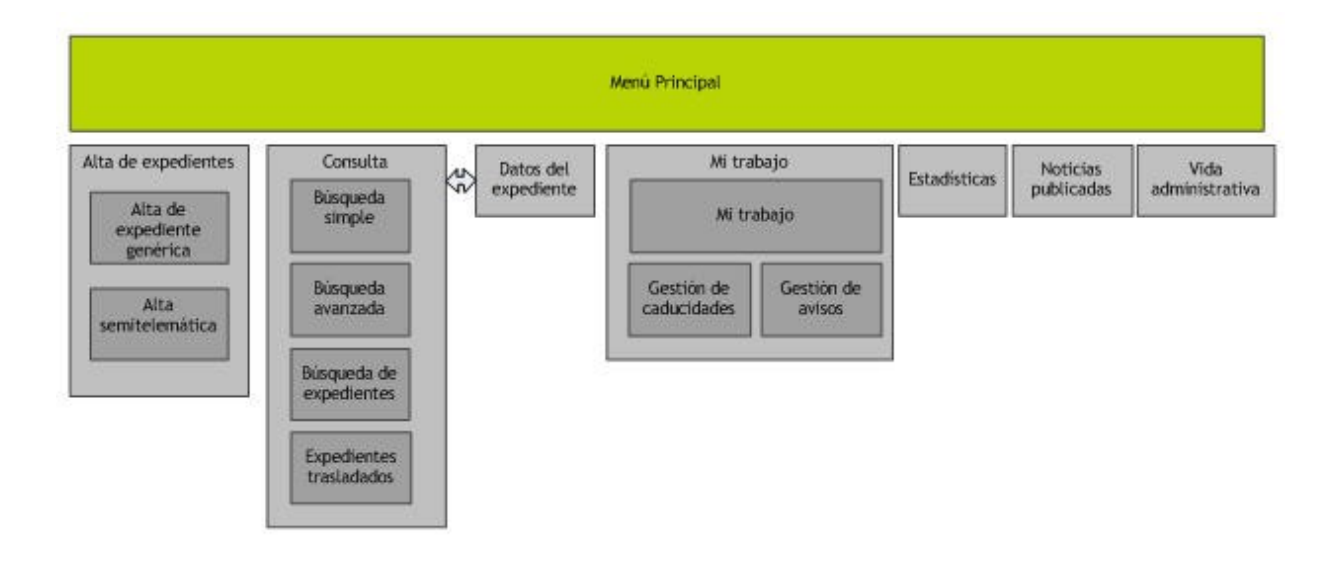

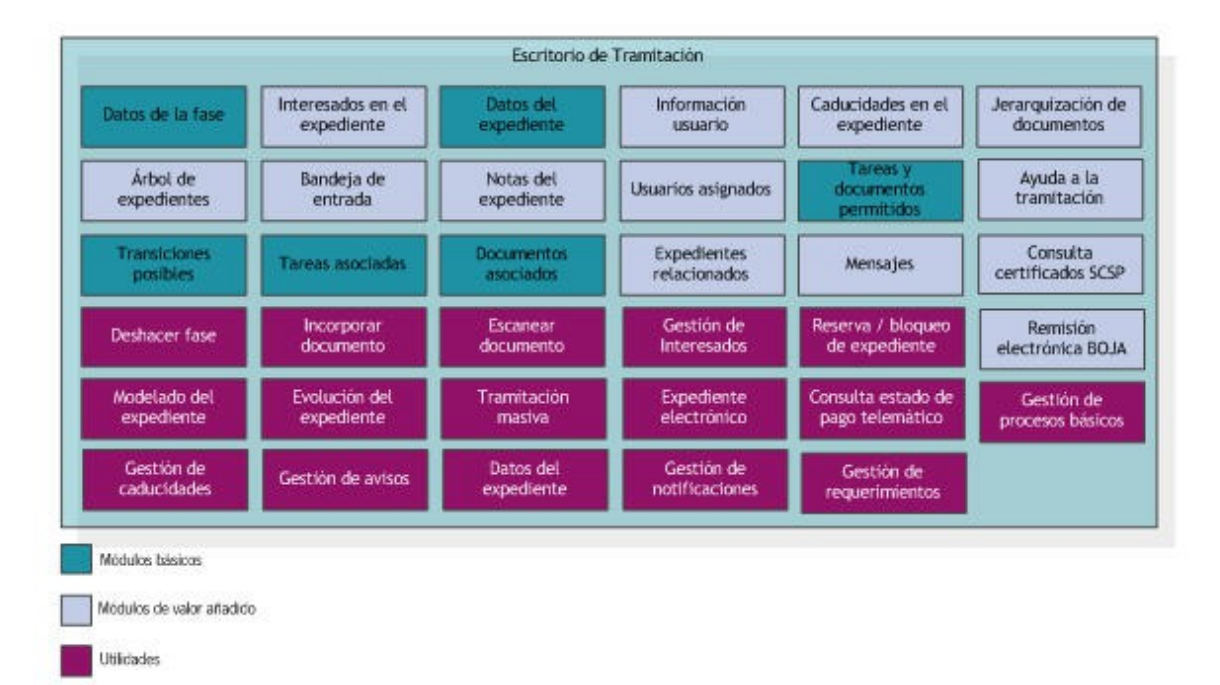

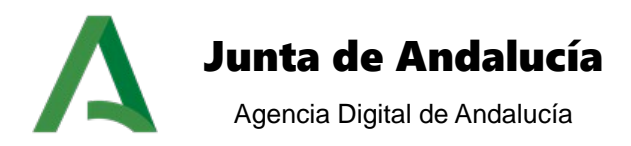

### 3 Navegación

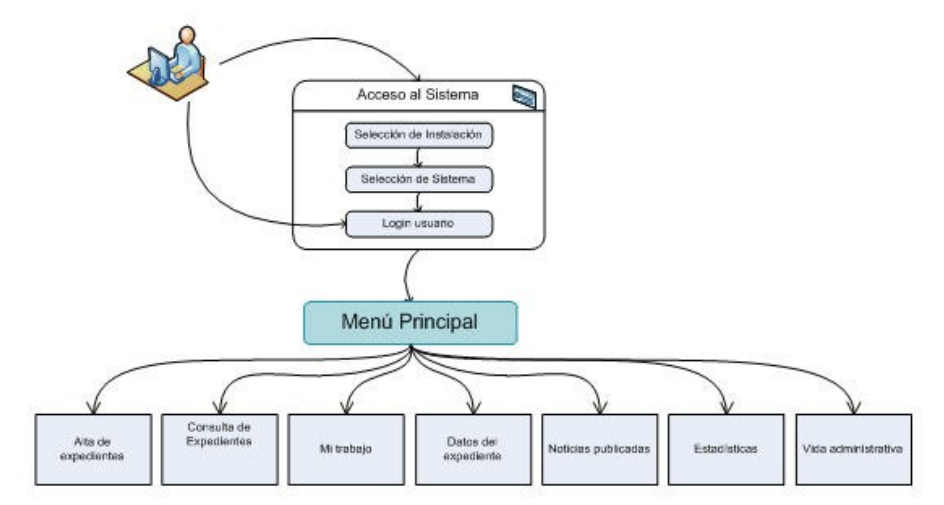

#### 3.1 Alta de expediente

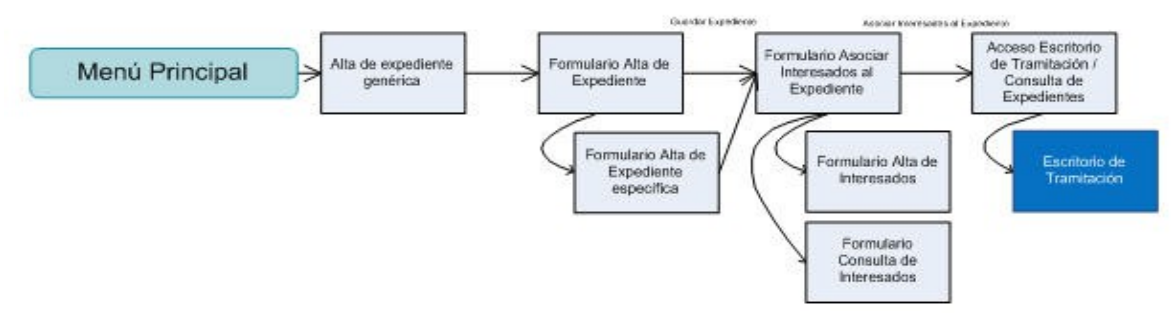

#### 3.2 Consulta de expedientes

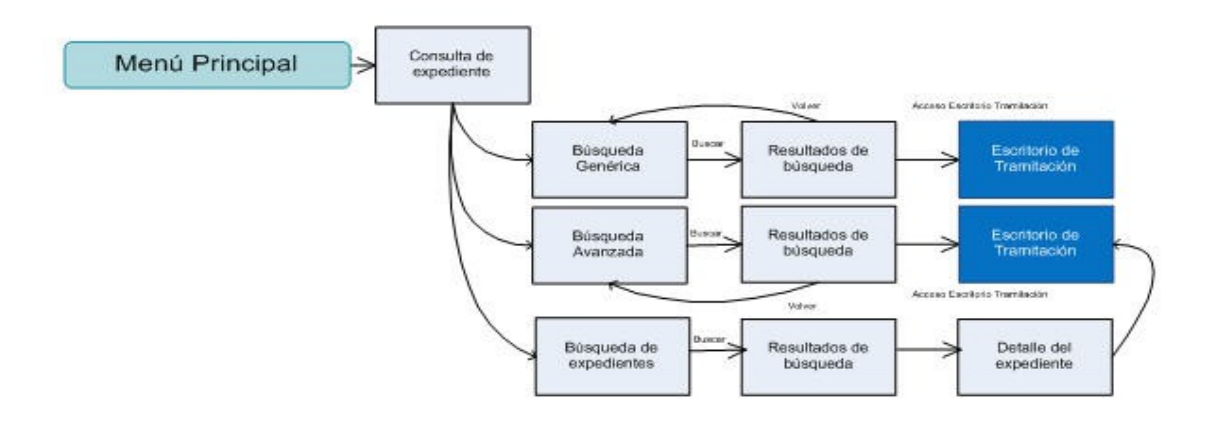

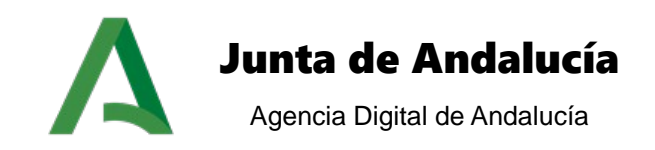

### **OPERATIVA DEL SISTEMA**

En este apartado se explican con detalle los pasos necesarios para consultar y tramitar un expediente mediante la Aplicación PTw@ndA.

### **1** Acceso a la aplicación

Para acceder a la pantalla de acceso de la Plataforma de Tramitación w@ndA, debe acceder desde un navegador web a la dirección proporcionada para el acceso a la aplicación (ej. <u>https://ws099.junta-andalucia.es/PTw@ndA</u>) y seguir tres pasos para completar el acceso:

| - | Daca | 1. |  |
|---|------|----|--|
| - | Paso | Ι. |  |

| Plataforma de Tramitación w@ndA |                                                                            |  |
|---------------------------------|----------------------------------------------------------------------------|--|
|                                 | Selección de la instalación<br>Instalaciones: Seleccione una instalación • |  |

En esta ventana de acceso, es necesario seleccionar de las instalaciones disponibles, aquella en la que se desee acceder (ej.: CHAP).

La instalación define el estilo, imagen corporativa y funcionalidad referente a la entidad en la que está implantada PTw@ndA.

En la mayoría de los casos, la instalación es única, por lo que no es necesario seleccionarla para acceder al sistema, omitiéndose este paso.

Paso 2:

Tras seleccionar la instalación (este paso puede omitirse si existe una única instalación), de seleccionar el sistema al cual desea conectarse a partir de una lista desplegable:

| Plataforma de Tramitación w@ndA |                                                                                            |  |
|---------------------------------|--------------------------------------------------------------------------------------------|--|
|                                 | Selección del sistema<br>Instalación seleccionada: CHIE<br>Sistemas: Seleccione un sistema |  |

Manual de usuario

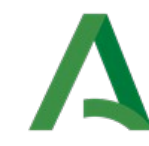

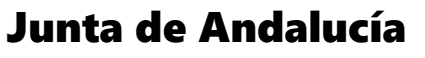

Agencia Digital de Andalucía

6

El sistema de tramitación al cual se conecte está formado por una serie de procedimientos administrativos sobre los que puede realizar tareas propias de tramitación: alta de expedientes, consultas, realización de tareas, ...

En el caso en que la entidad únicamente disponga de un sistema Trew@, este paso se omite.

#### Paso 3:

Es necesario autenticarse en el sistema seleccionado:

| Plataforma de Tramitac | ión w@ndA                                                                       |  |
|------------------------|---------------------------------------------------------------------------------|--|
|                        | Inicio de sesión                                                                |  |
|                        | Contraseña: Introduzca su contraseña ENTRAR Acceder con certificado electrónico |  |

Para ello existen dos posibilidades:

- Acceso mediante DNI y contraseña: Para acceder al sistema con DNI, debe introducir en los campos de texto de la pantalla anterior el DNI y contraseña y pulsar sobre el botón "ENTRAR".
- Acceso mediante certificado electrónico: Para acceder al sistema a partir de su certificado digital, debe pulsar sobre el enlace "Acceder con Certificado Electrónico". En este caso se muestra la pantalla de acceso mediante certificado digital, en la que se muestra si su navegador y sistema operativo es compatible con el plugin de firma electrónica.

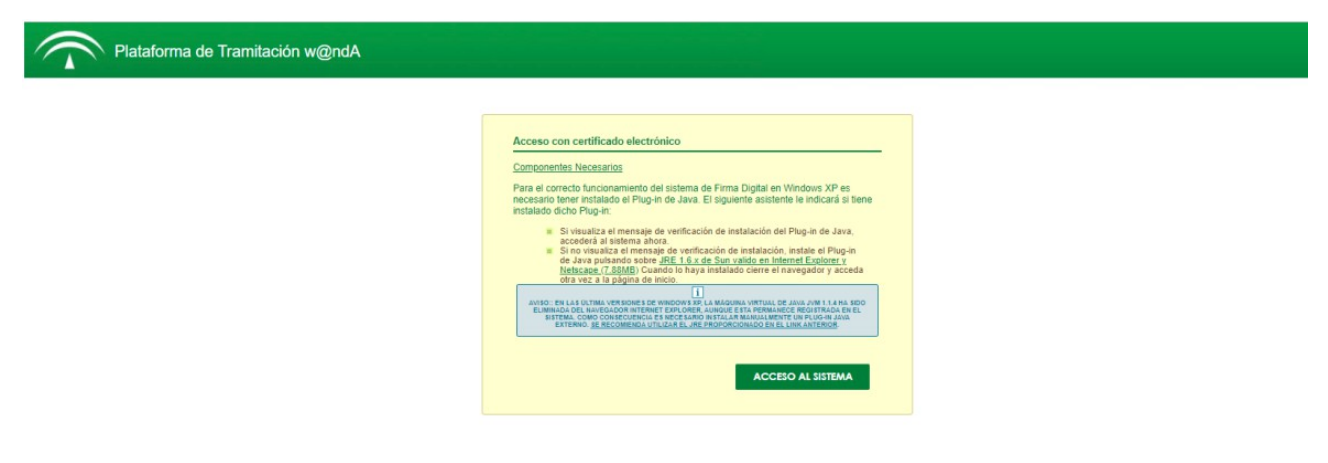

Manual de usuario

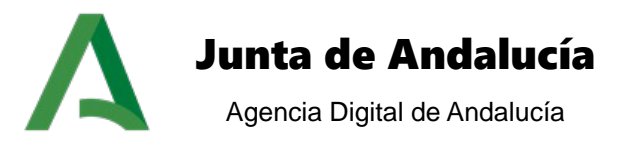

Tras comprobar que su navegador es compatible, es necesario pulsar el botón "ACCESO AL SISTEMA", donde el sistema solicita el certificado electrónico con el que quiere acceder.

Paso 4:

En el caso de que el usuario autenticado tenga asociado más de un puesto de trabajo será necesario indicar el puesto con el que desea acceder a la aplicación:

| Plataforma de Tramitación w@ndA                                 |  |  |  |  |
|-----------------------------------------------------------------|--|--|--|--|
| Seleccione puesto de trabajo Puesto trabajo Seleccione  Acceder |  |  |  |  |

### 2 Menú principal

El menú principal clásico de la aplicación permite al usuario acceder a las operaciones básicas del sistema, acceso a los distintos módulos funcionales, localización del usuario, etc.

Esta pantalla se encuentra divida por los siguientes elementos:

| Plataf                   | orma de Tramitación w@        | IndA                |                       |                         |                        |                     | Apellidos, Nombre |
|--------------------------|-------------------------------|---------------------|-----------------------|-------------------------|------------------------|---------------------|-------------------|
| Histórico de tramitación | Interesados alta expediente   | Noticias publicadas | Búsqueda genérica     | Búsqueda de expedientes | Mi trabajo             | Vida administrativa | ٩                 |
|                          | > Alta semiteler              | mática              | Búsqueda<br>expedient | de<br>tes indexados     | > Estadíst             | icas                |                   |
|                          | > Alta de expec               | liente              | > Búsqueda            | avanzada                | > Históric<br>tramitad | o de<br>ción masiva |                   |
|                          | > Interesados a<br>expediente | Ita                 | > Noticias p          | oublicadas              | > Búsque               | da genérica         |                   |
|                          | Búsqueda de<br>expedientes    |                     | > Mi trabajo          | >                       | > Vida ad              | ministrativa        |                   |

Manual de usuario

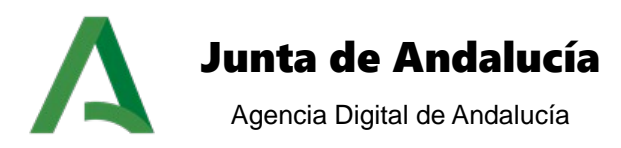

#### A. Cabecera:

Elemento visual de la aplicación PTw@ndA que da coherencia y estilo visual al resto de páginas del sistema, mostrando además información relativa al usuario y acceso a opciones básicas.

Plataforma de Tramitación w@ndA

🔄 🕒 ? 👉 🗞 Apellidos, 1

#### **B. Usuario conectado:**

Pulsando el icono del usuario

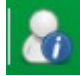

Se muestra la información del usuario que está conectado en la aplicación en el instante actual, mostrando el puesto de trabajo, la unidad orgánica a la cual pertenece y la fecha de último acceso a la plataforma.

Usuario: Apellidos, Nombre Puesto de trabajo: JEFE\_SERVICIO Organismo: Consejería de Hacienda, Industria y Energía Último acceso: 17 diciembre 2019, 15:55

En el caso de tener más de un puesto de trabajo podemos cambiar el puesto con el que queremos trabajar en la aplicación. Para ello pulsamos sobre el icono ver los que aparece debajo del último acceso y se despliega un menú en el que podemos ver los puestos de trabajo disponibles con sus unidades orgánicas correspondientes. Seleccionando el deseado

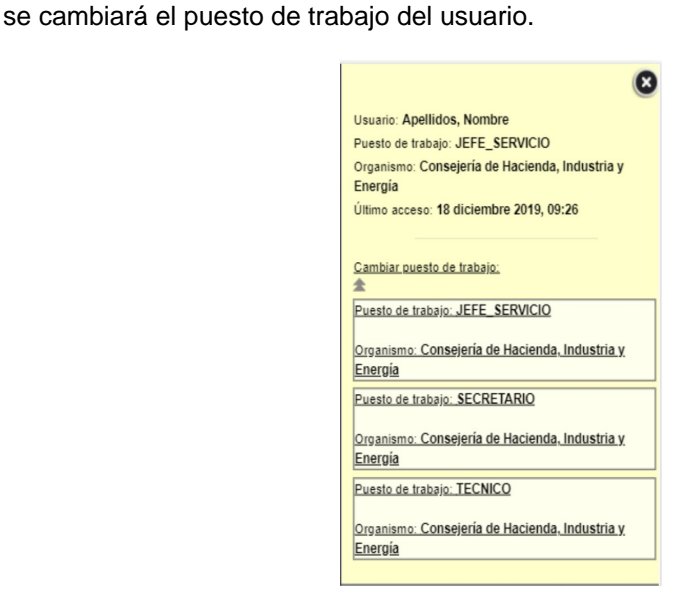

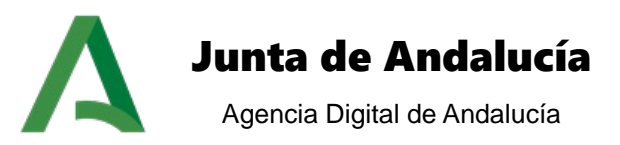

#### C. Menú horizontal:

Permite acceder a las distintas secciones de la aplicación: búsqueda de expedientes, noticias publicadas, alta de expedientes, estadísticas, mi trabajo, ...

#### D. Menú vertical:

Permite acceder a las opciones existentes dentro de cada sección de la aplicación, si existen. (Ejemplo: Dentro de la sección "Búsqueda de expedientes", existen las opciones "Búsqueda genérica" y "Búsqueda avanzada").

Búsqueda avanzada Búsqueda genérica

#### E. Miga de pan:

La miga de pan muestra las opciones que el usuario ha ido realizando en la aplicación, posibilitando el acceso a un punto anterior, o vuelta al inicio (menú principal). Para ello simplemente debe situar el cursor del ratón encima de la opción deseada y realizar clic.

Inicio » Busqueda de Expedientes » Busqueda avanzada

#### F. Opciones básicas:

Permiten la consulta de ayuda de la aplicación en cualquier instante (primer icono, de izquierda a derecha), desconectarse de la aplicación (segundo icono) y volver al inicio, o menú principal de la aplicación (tercer icono).

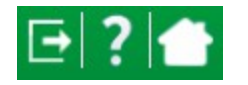

#### G. Secciones de menú:

Este apartado muestra las secciones principales de la aplicación que estén disponibles para el usuario conectado. Pulsado sobre el título de cualquiera de ellas se accede a la sección seleccionada, pudiéndose realizar la operativa seleccionada: búsqueda de expediente, alta de un nuevo expediente, consulta de estadísticas,...

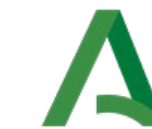

## Junta de Andalucía

Agencia Digital de Andalucía

| > Alta semitelemática            | Búsqueda de expedientes<br>indexados | > Estadísticas                       |
|----------------------------------|--------------------------------------|--------------------------------------|
| > Alta de expediente             | > Búsqueda avanzada                  | > Histórico de tramitación<br>masiva |
| > Interesados alta<br>expediente | > Noticias publicadas                | > Búsqueda genérica                  |
| > Búsqueda de expedientes        | > Mi trabajo                         | > Vida administrativa                |

#### H. Pie de página:

El pie de página muestra al usuario información relativa al producto (organismo y versión), y la posibilidad de acceder al resto de opciones básicas de la aplicación:

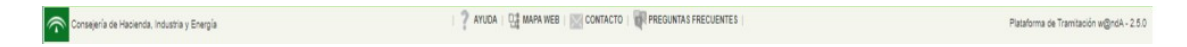

- Ayuda: Acceso a la ayuda de la aplicación.
- **Mapa web**: Acceso al mapa web del sistema, donde se muestran las distintas funcionalidades existentes en el sistema.
- **Contacto**: Posibilidad de contactar con el usuario administrador del sistema, para comunicar deficiencias o consultas técnicas.
- **FAQ**: Acceso al documento de preguntas y respuestas frecuentes.

#### I. Buscador de expedientes

Para finalizar, el buscador situado a la derecha del menú horizontal realiza una búsqueda por todos los campos indexados. Se muestra una lista con los números de expedientes. Seleccionando uno de los expedientes mostrados, se accede al escritorio de tramitación.

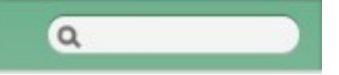

#### 2.1 Menú personalizado con un módulo

En el caso de haber configurado la instalación con un menú personalizado compuesto por un módulo funcional se mostrará al usuario una vez autenticado. Este módulo es personalizable por cada instalación (para más información dirigirse al apartado 4.2 del Manual de Administración).

Manual de usuario

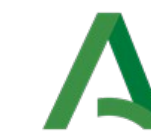

# Junta de Andalucía

Agencia Digital de Andalucía

| idísticas<br>Inicio » Al | Alta de expediente<br>la de expediente | Búsqueda avanzada        | Noticias publicadas       | Búsqueda genérica | Búsqueda de expedientes | Mi trabajo | Vida administrativa | ۹ |
|--------------------------|----------------------------------------|--------------------------|---------------------------|-------------------|-------------------------|------------|---------------------|---|
|                          |                                        |                          |                           |                   |                         |            |                     |   |
|                          | Alta de expediente                     |                          |                           |                   |                         |            |                     |   |
|                          | Datos genéricos:                       |                          |                           |                   |                         |            |                     |   |
|                          |                                        |                          |                           |                   |                         |            |                     |   |
|                          |                                        | * Tipo expediente        | Seleccione un expediente. |                   |                         |            | ۲                   |   |
|                          | - Each                                 | a de alta del evendiente | 18/12/2010                |                   |                         |            |                     |   |
|                          | Fecha                                  | a de alta del expediente | 18/12/2019                |                   |                         |            |                     |   |
|                          |                                        | Numero de expediente     |                           |                   |                         |            |                     |   |
|                          |                                        | Título del expediente    |                           |                   |                         |            |                     |   |
|                          |                                        | Observaciones            |                           |                   |                         |            |                     |   |
|                          |                                        |                          |                           |                   |                         |            |                     |   |
|                          |                                        |                          |                           |                   |                         |            |                     | _ |
|                          |                                        |                          |                           |                   |                         |            | Crear expediente    |   |
|                          |                                        |                          |                           |                   |                         |            |                     |   |

#### 2.2 Menú personalizado con dos módulos

Del mismo modo se puede configurar la pantalla de inicio para mostrar dos módulos funcionales:

| queda de | Estadísticas                                                                                                    | Alta de expediente | Búsqueda avanzada | Histórico de tramitación                                                                                            | Noticias publicadas | Búsqueda genérica | ۹ |
|----------|----------------------------------------------------------------------------------------------------|--------------------|-------------------|----------------------------------------------------------------------------------------------------|---------------------|-------------------|---|
| Inicia   | <ul> <li>Búsqueda genérica de exp</li> </ul>                                                                                          | edientes           |                   | Nuevos interesados p                                                                                                | ara el expediente   |                   |   |
|          | Opciones de búsqueda:<br>Seleccione el Sele<br>procedimiento<br>Seleccione la Sele<br>fase<br>Búsqueda<br>textual<br>En tramitación Ø | cciona             | v<br>v            | Interesados asignad<br>Busqueda de interes<br>Nombre<br>Primer apellido<br>Segundo apellido<br>Nº de identificación | os actualmente:     | NTERESADOS        |   |
|          |                                                                                                    |                    |                   |                                                                                                    | Gestión de rela     | ciones Confinuar  |   |

Manual de usuario

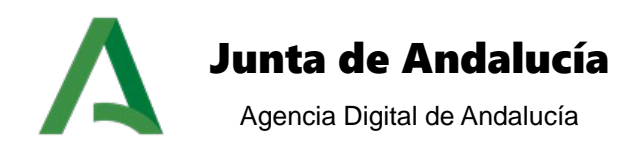

### **3** Opciones básicas

Las opciones básicas son aquellas que son ofrecidas al usuario de forma complementaria a la operativa asociada a la tramitación de expedientes, y que aportan facilidad en el uso del producto:

#### 3.1 Inicio

El botón inicio permite acceder al menú principal de la aplicación desde cualquier punto en el que se encuentre, para ello únicamente es necesario pulsar sobre el icono "Inicio", situado en la cabecera de la aplicación:

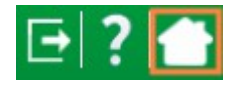

#### 3.2 Salir

La opción de salir permite al usuario conectado al sistema desconectarse de este de forma limpia, volviendo a la pantalla de acceso a la aplicación, pudiendo volver a conectarse a otro sistema de tramitación (*ver apartado <u>Acceso a la aplicaciónAcceso a la aplicación</u>), o bien cerrar la ventana del explorador.* 

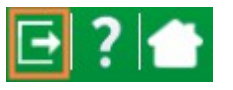

Es recomendable que siempre utilice este mecanismo para salir de la aplicación, ya que existe operativa que puede quedar bloqueada en el caso de cerrar el explorador directamente: escritorio de tramitación, bloqueo de expedientes y reserva de expedientes.

#### 3.3 Ayuda

La ayuda del sistema PTw@ndA permite consultar temas y secciones de ayuda relacionados con el funcionamiento básico de la aplicación y de la funcionalidad incluida en él referente a la tramitación de expedientes.

El acceso a este módulo puede realizarse desde los iconos situados en la cabecera de la aplicación:

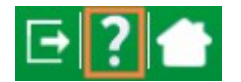

O bien desde el enlace "AYUDA", situado en el pie de página:

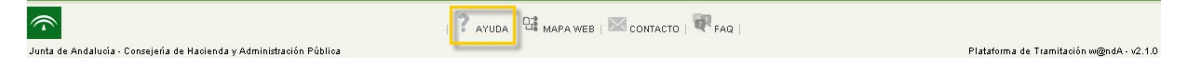

Tras pulsar sobre el botón se muestra una pantalla de ayuda contextual, en la cual se muestran los temas de ayuda en el menú situado a la izquierda, y el contenido de cada uno de los temas en el centro:

Manual de usuario

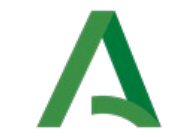

## Junta de Andalucía

Agencia Digital de Andalucía

| <ul> <li>1. Acceso a la aplicación</li> <li>2. Menú principal</li> <li>3. Opciones básicas</li> </ul>                                                                                    | La búsqueda genérica ofrece                                 | al usuario la posibilidad de consultar expedien                                                                                    | tes existentes en el sistema a partir de filtros básicos de búsqueda.                                                                                                    | 4.1. Búsqueda genéric |
|----------------------------------------------------------------------------------------------------|-------------------------------------------------------------|----------------------------------------------------------------------------------------------------|----------------------------------------------------------------------------------------------------|-----------------------|
| <ul> <li>4. Consulta de expedientes</li> <li>4.1. Búsqueda genérica</li> <li>4.2. Búsqueda avanzada</li> <li>4.3. Traslado de expedientes</li> <li>6. Creación de expedientes</li> </ul> | El acceso a esta opción se re<br>El módulo de búsqueda gené | aliza desde el menú principal de la aplicación<br>rica está dividido en dos secciones diferencia<br>Búsqueda genérica de expedient | 1, putsando sobre el enlace del menú horizontal Búsqueda genérica, o bien desde la sección Consulta de expedientes utbicada en<br>idas. La primera de ellas ofrece al usuario los filtros de búsqueda que puede utilizar para localizar expedientes:<br>les | a pantalla de inicio. |
| <ul> <li>6. Datos del expediente</li> <li>7. Estadísticas</li> </ul>                                                                                                    |                                                             | Obciones de búsqueda:                                                                                                    |                                                                                                    |                       |
| 🔜 8. Noticias publicadas                                                                                                    |                                                             | Seleccione el procedimiento                                                                                                    | Selecciona.                                                                                                    |                       |
| <ul> <li>10. Anexo manuales</li> </ul>                                                                                                    |                                                             | Seleccione la fase                                                                                                    | Selectione                                                                                                    |                       |
| Prueba ayuda                                                                                                    |                                                             | Búsqueda textual                                                                                                    |                                                                                                    |                       |
| iscar:                                                                                                    |                                                             | Filtrar por expedientes archivados                                                                                                 |                                                                                                    |                       |
|                                                                                                    |                                                             |                                                                                                    | BUSCAR                                                                                                    |                       |
|                                                                                                    | Los filtros a introducir son:                               |                                                                                                    |                                                                                                    |                       |
|                                                                                                    | procedimiento al que p                                      | ertenece el expediente,                                                                                                    |                                                                                                    |                       |
|                                                                                                    | fase en la que se encu                                      | entra el expediente (debe seleccionarse prev                                                                                       | riamente el procedimiento) y                                                                                                    |                       |
|                                                                                                    | <ul> <li>búsqueda textual, en l</li> </ul>                  | a que se buscará el texto introducido entre la                                                                                     | información indexada del expediente (título, número, fecha de alta, unidad organizativa y observaciones).                                                                                                    |                       |

#### 3.4 Mapa web

El mapa web muestra el contenido completo de la aplicación, mostrando las distintas secciones y opciones de menú disponibles para su perfil de conexión.

El acceso al mapa web se realiza a través del enlace "MAPA WEB", situado en el pie de página:

| <b>(</b>                                                             | 👔 🖓 AYUDA 🖼 MAPA WEB 🖾 CONTACTO   🗬 PREGUNTAS FRECUENTES |                                          |
|----------------------------------------------------------------------|----------------------------------------------------------|------------------------------------------|
| Junta de Andalucía - Consejería de Hacienda y Administración Pública |                                                          | Plataforma de Tramitación w@ndA - v2.1.2 |

| ΕI | mapa    | web | se | divide | en | tres | columnas, | en | las | que | se | agrupan | las | funcionalidades | existentes | en | la |
|----|---------|-----|----|--------|----|------|-----------|----|-----|-----|----|---------|-----|-----------------|------------|----|----|
| ар | licació | n:  |    |        |    |      |           |    |     |     |    |         |     |                 |            |    |    |

- En la primera de ella, se encuentran las secciones y opciones de menú accesibles desde el menú principal. En el ejemplo citado: alta de expediente, búsqueda de expediente, noticias, contacto, mapa web, FAQ y ayuda. Pulsando sobre las opciones mostradas, se carga en la pantalla de la aplicación la selección realizada.
- La segunda columna está referida a los módulos existentes en el escritorio de tramitación.
- La tercera columna indica las utilidades instaladas en el sistema, y que estarán disponibles también desde el escritorio de tramitación.

Manual de usuario

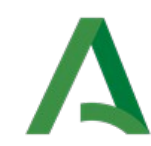

# Junta de Andalucía

Agencia Digital de Andalucía

| Inicio                            | Escritorio de tramitación      | Utilidades del escritorio de tramitación          |
|-----------------------------------|--------------------------------|---------------------------------------------------|
| Alta de expediente                | Arbol de expedientes           | Adjuntar documento                                |
| Alta semitelemática               | Bandeja de expedientes         | Deshacer fase                                     |
| Búsqueda avanzada                 | Caducidades en el expediente   | Evolucion                                         |
| Búsqueda de expedientes           | Datos de la fase               | Expedientes relacionados                          |
| Búsqueda de expedientes indexados | Datos del expediente           | Gestión de avisos                                 |
| Búsqueda genérica                 | Datos específicos              | ▷ Model@                                          |
| Estadísticas                      | Documentos asociados           | Modulo de notificación masiva de documentos       |
| Histórico de tramitación masiva   | Documentos del expediente      | Pago telemático                                   |
| Interesados alta expediente       | Interesados en el expediente   | Reserva de expediente                             |
| Mi trabajo                        | Mensajes                       | Resumen del expediente                            |
| Noticias publicadas               | Notas del expediente           | Tramitación masiva                                |
| Vida administrativa               | Tareas asociadas               | Utilidad de interesados                           |
| Contacto                          | Tareas y documentos permitidos | Utilidad gestión de datos del expediente          |
| Mapa Web                          | Transiciones posibles          | Utilidad gestión de procesos básicos              |
| Preguntas frecuentes              | Usuarios asignados             | Utilidad para prueba de servicio integración GIRO |
| Ayuda                             | Utilidades                     | p notificaciones                                  |
|                                   |                                | requerimientos                                    |

#### 3.5 Contacto

La opción de contacto con el administrador del sistema permite enviar una comunicación mediante correo electrónico, en la que pueden indicarse errores o consultas de operativa que no esté funcionando correctamente.

El acceso se realiza desde el enlace "CONTACTO" situado en el pie de página:

| Consejería de Hacienda, Industria y Energía | 📍 AYUDA   📴 MAPA WEB   🔤 CONTACTO   🐙 PREGUNTAS FRECUENTES | Plataforma de Tramitación w@ndA - 2.5.0 |
|---------------------------------------------|------------------------------------------------------------|-----------------------------------------|
|---------------------------------------------|------------------------------------------------------------|-----------------------------------------|

La pantalla de contacto contiene dos campos: el primer campo es el asunto del correo electrónico que va a enviarse, y el segundo el comentario o contenido del correo.

| Contacto    |  |
|-------------|--|
| Asunto:     |  |
| Comentario: |  |
|             |  |
|             |  |

Tras pulsar sobre el botón enviar se abre la aplicación de correo electrónico configurada para enviar el correo al destinatario.

#### 3.6 FAQ

El documento de preguntas y respuestas frecuentes sobre la aplicación PTw@ndA, es accesible desde el enlace "FAQ" situado en el pie de página.

| Consejería de Hacienda, Industria y Energía | 🝸 AYUDA   🔮 MAPA WEB   🔝 CONTACTO   🕡 PREGUNTAS FRECUENTES | Plataforma de Tramitación w@ndA - 2.5.0 |
|---------------------------------------------|------------------------------------------------------------|-----------------------------------------|
|                                             |                                                            |                                         |

Manual de usuario

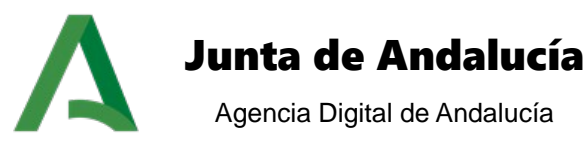

Este documento contiene la lista de preguntas y respuestas más frecuentes realizadas por los usuarios de PTw@ndA.

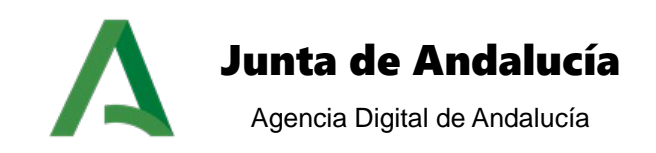

### 4 Consulta de expedientes

Es posible realizar tres tipos de búsqueda: genérica, avanzada y optimizada. A cada una de ellas se accede desde un punto de menú diferente.

Se explican a continuación las búsquedas genérica y avanzada. Para el tercer tipo de búsqueda se remite al documento *PTW255E\_MUS\_Manual\_Usuario\_Busqueda\_Expedientes\_v01r00.* 

#### 4.1 Búsqueda genérica

La búsqueda genérica ofrece al usuario la posibilidad de consultar expedientes existentes en el sistema a partir de filtros básicos de búsqueda.

El acceso a esta opción se realiza desde el menú principal de la aplicación, pulsando sobre el enlace del menú horizontal *Búsqueda genérica*, o bien desde la sección *Consulta de expedientes* ubicada en la pantalla de inicio.

| lúsqueda genérica de expedientes |              |        |
|----------------------------------|--------------|--------|
| Opciones de búsqueda:            |              |        |
| Seleccione el procedimiento      | Selecciona   | 0      |
| Seleccione la fase               | Seleccione T |        |
| Búsqueda textua                  | 1            |        |
| En tramitación                   | , ø          |        |
|                                  |              | Buscar |

El módulo de búsqueda genérica está dividido en dos secciones diferenciadas. La primera de ellas ofrece al usuario los filtros de búsqueda que puede utilizar para localizar expedientes:

Los filtros a introducir son:

- <u>Procedimiento</u> al que pertenece el expediente,
- Fase en la que se encuentra el expediente (debe seleccionarse previamente el procedimiento) y
- Búsqueda textual, en la que se busca el texto introducido entre la información indexada del expediente (título, número, fecha de alta, unidad organizativa y observaciones).
- <u>Filtrar por expedientes archivados</u>, en la que se busca por expedientes que tienen una fecha de archivado.

Tras introducir los filtros de búsqueda, debe pulsarse sobre el botón *Buscar* para obtener los resultados de búsqueda que satisfacen los filtros introducidos.

Manual de usuario

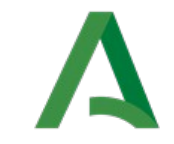

## Junta de Andalucía

Agencia Digital de Andalucía

| * | Número / Título                                                                      | Procedimiento \$                            | Título                                                           | Fase                | Creado    |
|---|--------------------------------------------------------------------------------------|---------------------------------------------|------------------------------------------------------------------|---------------------|-----------|
|   | TRVCG040000201939 / Registro de licitadores de la<br>Comunidad Autónoma de Andalucía | Registro de Licitadores de<br>Andalucía V T | Registro de licitadores de la Comunidad<br>Autónoma de Andalucía | [SOLICITUD FIRMADA] | 05-12-201 |
| 9 | TRVCG040000201936 / Registro de licitadores de la<br>Comunidad Autónoma de Andalucía | Registro de Licitadores de<br>Andalucía V T | Registro de licitadores de la Comunidad<br>Autónoma de Andalucía | [SOLICITUD FIRMADA] | 05-12-201 |
| 0 | TRVCG040000201932 / Registro de licitadores de la<br>Comunidad Autónoma de Andalucía | Registro de Licitadores de<br>Andalucía V T | Registro de licitadores de la Comunidad<br>Autónoma de Andalucía | [REQUERIMIENTO]     | 04-12-201 |
| 0 | TRVCG40000000028 / Registro de licitadores de la<br>Comunidad Autónoma de Andalucía  | Registro de Licitadores de<br>Andalucía V T | Registro de licitadores de la Comunidad<br>Autónoma de Andalucía | [SOLICITUD FIRMADA] | 04-12-201 |
|   | TRVCG40000000025 / Registro de licitadores de la<br>Comunidad Autónoma de Andalucía  | Registro de Licitadores de<br>Andalucía V T | Registro de licitadores de la Comunidad<br>Autónoma de Andalucía | [SOLICITUD FIRMADA] | 04-12-201 |
| 0 | TRVCG40000000023 / Registro de licitadores de la<br>Comunidad Autónoma de Andalucía  | Registro de Licitadores de<br>Andalucía V T | Registro de licitadores de la Comunidad<br>Autónoma de Andalucía | [SOLICITUD FIRMADA] | 04-12-201 |
|   | TRVCG40000000018 / Registro de licitadores de la<br>Comunidad Autónoma de Andalucía  | Registro de Licitadores de<br>Andalucía V T | Registro de licitadores de la Comunidad<br>Autónoma de Andalucía | [SOLICITUD FIRMADA] | 03-12-201 |
| 0 | TRVCG40000000013 / Registro de licitadores de la<br>Comunidad Autónoma de Andalucía  | Registro de Licitadores de<br>Andalucía V T | Registro de licitadores de la Comunidad<br>Autónoma de Andalucía | [SOLICITUD FIRMADA] | 03-12-201 |
|   | TRVCG4000000000000000000000000000000000000                                           | Registro de Licitadores de<br>Andalucía V T | Registro de licitadores de la Comunidad<br>Autónoma de Andalucía | [SOLICITUD FIRMADA] | 03-12-201 |
| 0 | TRVCG040000020198 / Registro de licitadores de la<br>Comunidad Autónoma de Andalucía | Registro de Licitadores de<br>Andalucía V T | Registro de licitadores de la Comunidad<br>Autónoma de Andalucía | [SOLICITUD FIRMADA] | 28-11-201 |

Tramitar

Los resultados obtenidos se presentan en formato tabular, mostrándose para cada expediente encontrado los campos Número / Título de expediente, Procedimiento, Fase actual y Fecha de creación del expediente.

Seleccionando un expediente de los mostrados en la tabla de resultados, es posible acceder al escritorio de tramitación (botón TRAMITAR) y consultar los datos del expediente (botón DATOS DEL EXPEDIENTE).

| Mostrando del 1 al 10 de 616 resultados | ₩ ◀ 1 | 2 | 3 | 4 | 5 | • | M | Exportar listado a: | XLS | XML | PDF | 1 |
|-----------------------------------------|-------|---|---|---|---|---|---|---------------------|-----|-----|-----|---|
|-----------------------------------------|-------|---|---|---|---|---|---|---------------------|-----|-----|-----|---|

En el caso que se encuentren varios resultados en la búsqueda, se muestra la paginación de la tabla, en la que se permite avanzar o retroceder de página, para mostrar la totalidad de los resultados encontrados.

De forma adicional, se ofrece la posibilidad de exportar la tabla de resultados de búsqueda a otros formatos genéricos, para su posterior impresión o tratamiento: CSV, Excel, XML o PDF.

#### 4.2 Búsqueda avanzada

La búsqueda avanzada ofrece al usuario la posibilidad de consultar expedientes existentes en el sistema a partir de filtros avanzados de búsqueda.

El acceso a esta opción se realiza desde el menú principal de la aplicación, pulsando sobre el enlace del menú horizontal *Búsqueda avanzada*, o bien desde la sección *Consulta de expedientes* ubicada en la pantalla de inicio.

Manual de usuario

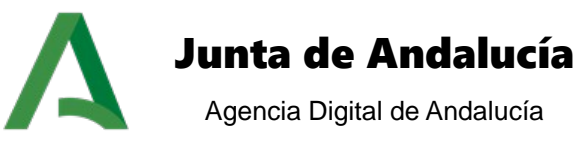

| squeda previa de u      | suarios    |   |                            |  |        |
|-------------------------|------------|---|----------------------------|--|--------|
| Identificador           |            |   | Primer apellido            |  |        |
| Nombre                  |            |   | Segundo apellido           |  |        |
|                         |            |   |                            |  | Buscar |
| os del expediente-      |            |   |                            |  |        |
| Procedimiento           | Seleccione | • | Desde                      |  |        |
| Fase                    | Seleccione | ¥ | Hasta                      |  |        |
| Inidad orgánica         | Seleccione | ٣ | Otros datos del expediente |  |        |
| de expediente           |            |   | Observaciones              |  |        |
| Título de<br>expediente |            |   |                            |  | ,      |
| En tramitación          | ×          |   |                            |  |        |
|                         |            |   |                            |  |        |

El módulo de búsqueda avanzada está dividido en dos secciones diferenciadas. La primera de ellas ofrece al usuario los filtros de búsqueda que puede utilizar para localizar expedientes:

Los filtros a introducir pueden dividirse en dos grupos:

- A. Filtro de usuario asignado:
- Identificador del usuario,
- Nombre, Primer apellido y Segundo apellido del usuario asignado al expediente.

| Tras introducir al mene                               | os un filtro de búsqu | ueda y pulsar sobre el botón BU | SCAR, el sistema |
|-------------------------------------------------------|-----------------------|---------------------------------|------------------|
| obtiene los usuarios                                  | que satisfacen los    | criterios introducidos, y puede | seleccionarse el |
| usuario                                               | asignado              | al                              | expediente:      |
| Búsqueda previa de usuarios<br>Usuarios: 🎜 Seleccione |                       | <b>X</b>                        |                  |

- B. Filtros de datos del expediente:
- <u>Procedimiento</u> al que pertenece el expediente,
- <u>Fase</u> en la que se encuentra el expediente (debe seleccionarse previamente el procedimiento),
- <u>Unidad orgánica</u> a la que pertenece el expediente,
- Número de expediente,
- <u>Título de expediente,</u>
- Fecha de creación del expediente a partir de un rango (desde hasta),
- Otros datos del expediente incluidos durante la tramitación,

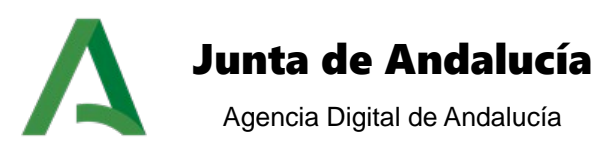

- <u>Observaciones</u>
- Expedientes archivados busca sobre los expedientes que tienen una fecha de archivado.

Tras introducir los filtros de búsqueda, debe pulsarse sobre el botón *BUSCAR* para obtener los resultados de búsqueda que satisfacen los filtros introducidos.

| + | Número 👙                  | Procedimiento                            | ¢ Fase (            | Creado     |
|---|---------------------------|------------------------------------------|---------------------|------------|
|   | TRVCG40000000025          | Registro de Licitadores de Andalucía V T | [SOLICITUD FIRMADA] | 04-12-2019 |
| 0 | TRVCG40000000028          | Registro de Licitadores de Andalucía V T | [SOLICITUD FIRMADA] | 04-12-2019 |
|   | TRVCG040000201932         | Registro de Licitadores de Andalucía V T | [REQUERIMIENTO]     | 04-12-2019 |
| 0 | TRVCG040000201936         | Registro de Licitadores de Andalucía V T | [SOLICITUD FIRMADA] | 05-12-2019 |
|   | TRVCG040000201939         | Registro de Licitadores de Andalucía V T | [SOLICITUD FIRMADA] | 05-12-2019 |
| 0 | TRVCG040000201941         | Registro de Licitadores de Andalucía V T | [SOLICITUD FIRMADA] | 05-12-2019 |
|   | TRVCG040000201944         | Registro de Licitadores de Andalucía V T | [SOLICITUD FIRMADA] | 05-12-2019 |
| 0 | TRVCG040000201949         | Registro de Licitadores de Andalucía V T | [SOLICITUD FIRMADA] | 10-12-2019 |
| 0 | TRVCG040000201953         | Registro de Licitadores de Andalucía V T | [SOLICITUD FIRMADA] | 10-12-2019 |
| 0 | 201911122019-VCG-prueba00 | Registro de Licitadores de Andalucía V T | 0                   | 11-12-2019 |

Los resultados obtenidos se presentan en formato tabular, mostrándose para cada expediente encontrado los campos Número de expediente, Procedimiento, Fase actual y Fecha de creación del expediente.

Seleccionando un expediente de los mostrados en la tabla de resultados, es posible acceder al escritorio de tramitación (botón TRAMITAR) y consultar los datos del expediente (botón DATOS DEL EXPEDIENTE).

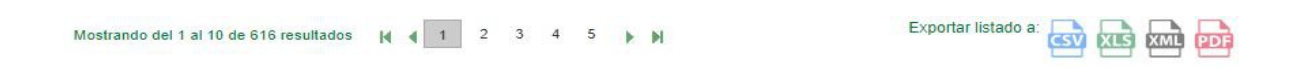

En el caso que se encuentren varios resultados en la búsqueda, se muestra la paginación de la tabla, en la que se permite avanzar o retroceder de página, para mostrar la totalidad de los resultados encontrados.

De forma adicional, se ofrece la posibilidad de exportar la tabla de resultados de búsqueda a otros formatos genéricos, para su posterior impresión o tratamiento: CSV, Excel, XML o PDF.

Manual de usuario

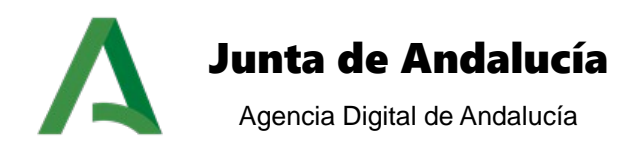

#### 4.3 Traslado de expedientes

La opción de menú traslado de expedientes ofrece al usuario la posibilidad de revocar los expedientes que hayan trasladado a otra unidad orgánica (*ver punto 3.6.2.2 del presente documento*). Accediendo al menú encontramos la siguiente pantalla:

Traslado del expediente

| Opciones:<br>Seleccione expediente para la revo | ocación:                                                                  |                                                                         |                                    |    |
|-------------------------------------------------|---------------------------------------------------------------------------|-------------------------------------------------------------------------|------------------------------------|----|
| Número expediente                               | <ul> <li>Órgano emisor</li> <li>Consej, Hacienda y Admón, Púb.</li> </ul> | <ul> <li>Órgano receptor</li> <li>Secretaria General Tecnica</li> </ul> | Comentario de traslado     dcdscds | \$ |
| 1 resultado 🚺 🖣 1 🕨                             | N                                                                         |                                                                         | Exportar listado a: 📉 🎑 ᡖ 🟹        |    |
| Comentario de la revocación:                    |                                                                           |                                                                         |                                    |    |
|                                                 |                                                                           |                                                                         |                                    | .: |
|                                                 |                                                                           | 25/0512                                                                 |                                    |    |
|                                                 |                                                                           | REVOCAR                                                                 |                                    |    |

Se carga un listado con todos los expedientes que hayan sido trasladados por la unidad orgánica a la cual pertenece el usuario. Seleccionando el expediente a revocar y añadiendo un comentario se lleva a cabo la revocación pulsando el botón REVOCAR.

| Traslado del expediente            |  |
|------------------------------------|--|
| OPERACIÓN REALIZADA CORRECTAMENTE. |  |
| ACEPTAR                            |  |

Manual de usuario

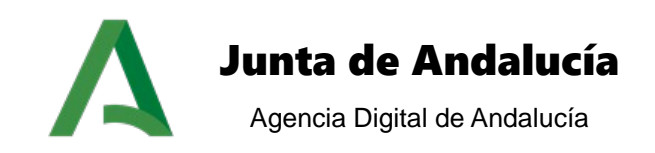

### 5 Creación de expedientes

El módulo de alta de expediente permite crear nuevos expedientes en el sistema de tramitación de forma genérica.

El acceso a esta opción se realiza desde el menú principal de la aplicación, pulsando sobre el enlace del menú horizontal *Alta de expedientes*, o bien desde la sección *Creación de expedientes* ubicada en la pantalla de inicio.

Al seleccionar esta opción, el usuario puede dar de alta un nuevo expediente asociado a un determinado procedimiento en el sistema, dividiéndose este proceso en los siguientes pasos:

| dísticas<br>Inicio » Alt | Alta de expediente | Búsqueda avanzada      | Noticias publicadas      | Búsqueda genérica | Búsqueda de expedientes | Mi trabajo | Vida administrativa | ٩ |
|--------------------------|--------------------|------------------------|--------------------------|-------------------|-------------------------|------------|---------------------|---|
|                          |                    |                        |                          |                   |                         |            |                     |   |
|                          | Alta de expediente |                        |                          |                   |                         |            |                     |   |
|                          | Datos genéricos:   |                        |                          |                   |                         |            |                     |   |
|                          |                    | * Tipo expediente      | Seleccione un evnediente |                   |                         |            | •                   |   |
|                          |                    | The exheritence        | Seleccione un expediente |                   |                         |            |                     |   |
|                          | • Fecha d          | de alta del expediente | 18/12/2019               |                   |                         |            |                     |   |
|                          | * N                | lúmero de expediente   |                          |                   |                         |            |                     |   |
|                          |                    | Título del expediente  |                          |                   |                         |            |                     |   |
|                          |                    | Observaciones          |                          |                   |                         |            |                     |   |
|                          |                    |                        |                          |                   |                         |            |                     |   |
|                          |                    |                        |                          |                   |                         |            |                     |   |
|                          |                    |                        |                          |                   |                         |            | Crear expedien      | C |
|                          |                    |                        |                          |                   |                         |            |                     |   |

#### 5.1 Datos genéricos del expediente

El primer paso consiste en introducir los datos genéricos del expediente; para ello debe rellenarse el siguiente formulario:

- <u>Tipo expediente</u> que va a crearse en el sistema,
- Procedimiento y versión asociado al tipo de expediente seleccionado,
- Fecha de alta de expediente,
- <u>Número</u> de expediente,
- <u>Título</u> del expediente,
- Observaciones a realizar sobre el expediente,
- Fase de inicio del expediente
- <u>Unidad orgánica</u> que da de alta el expediente y

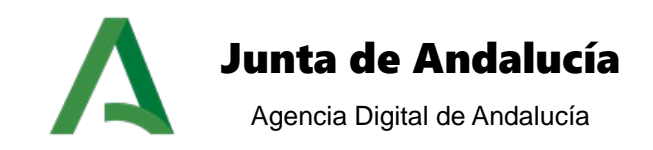

• <u>Unidad orgánica</u> que envía el expediente.

Una vez rellenados los campos obligatorios, debe pulsar sobre el botón CREAR EXPEDIENTE para continuar.

#### 5.2 Datos específicos del expediente

En el caso de que el procedimiento del cual se ha dado de alta el expediente tenga documentos normalizados asociados (formularios configurados desde la herramienta de administración, punto 5.1 del documento PTW255E\_ADM\_Manual\_Administración\_PTw@ndA\_v01r00.doc), se muestra la siguiente pantalla:

| ta de expediente (Número: 2019_1712 ) |                                             |                        |
|---------------------------------------|---------------------------------------------|------------------------|
| Datos genéricos:                      |                                             |                        |
| Tipo expediente                       | Registro de Licitadores de Andalucía V T    | ٣                      |
| Procedimiento y version               | Registro de Licitadores de Andalucía V T    | ٣                      |
| Fecha de alta del expediente          | 17/12/2019 17:07:48                         |                        |
| Número de expediente                  | 2019_1712                                   |                        |
| Título del expediente                 |                                             |                        |
| Observaciones                         |                                             |                        |
| Fase de Inicio                        | INICIO DE PRESENTACION EN PAPEL             | ۲                      |
| Unidad orgánica                       | Consejería de Hacienda, Industria y Energía | ¥                      |
| Unidad orgánica que envía             | Consejería de Hacienda, Industria y Energía | ¥                      |
| Datos específicos                     |                                             |                        |
| CDatos del expediente                 |                                             |                        |
| Formulario Solicitud                  | Nombre del formulario                       | Acciones<br>Ver Editar |
|                                       |                                             |                        |

En este punto se pueden asociar los datos específicos de dos modos:

#### 5.2.1 Documentos normalizados

En este caso se muestra un listado con los diferentes formularios asociados al procedimiento. Por cada formulario se puede realizar la operación de edición y ver. Pulsando el botón EDITAR se accede al formulario de Formul@ para su visualización y posterior relleno de los datos. Pulsando el botón VER se muestra el formulario en modo detalle.

#### 5.2.2 Documentos originales adjuntos

En el caso de adjuntar documentos originales pulsamos el botón ADJUNTAR NUEVO DOCUMENTO.

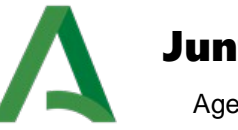

### Junta de Andalucía

Agencia Digital de Andalucía

| Tipo documento seleccionado: | ANEXO I: SOLICITUD DE INSCRIPCIÓN  | * |
|------------------------------|------------------------------------|---|
| Elige método para adjuntar:  | Fichero fisico                     | ٣ |
| Adjuntar fichero fisico:     | Seleccionar archivo PDF-Prueba.pdf |   |
|                              |                                    |   |

Para adjuntar un documento es necesario indicar los siguientes parámetros:

- <u>Tipo documento seleccionado:</u> se indica el tipo de documento a adjuntar. Este listado se carga con los diferentes tipos de documentos a poder incorporar en la primera fase del expediente.
- <u>Método para adjuntar:</u> se habilitan dos posibles mecanismos de adjuntar:
  - Fichero físico: se selecciona el documento del equipo local.
  - <u>Adjuntar desde escáner</u>: mediante la utilidad del escáner se permite adjuntar un documento escaneado.

Tras adjuntar un documento podemos realizar las operaciones de Detalle y Eliminación, tal como muestra la siguiente pantalla:

| Documentos originales adjuntos |                      |                          |
|--------------------------------|----------------------|--------------------------|
|                                | Nombre del documento | Acciones                 |
| PDF-Prueba.pdf                 |                      | Ver Eliminar             |
|                                |                      |                          |
|                                |                      |                          |
|                                |                      | Adjuntar nuevo documento |
|                                |                      |                          |
|                                |                      |                          |

#### 5.3 Asignación de interesados al expediente

Tras realizar la creación del expediente, el segundo paso a realizar es asociar los interesados al expediente, mostrándose para ello la siguiente pantalla:

Manual de usuario

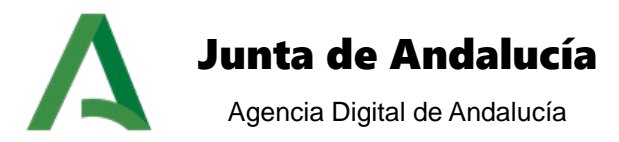

| Interesados para el expediente |                                              |           |
|--------------------------------|----------------------------------------------|-----------|
|                                | I           NO SE HAN ENCONTRADO INTERESADOS |           |
| Busqueda de interesados:       |                                              |           |
| Nombre:                        |                                              |           |
| Primer apellido:               |                                              |           |
| Segundo apellido:              |                                              |           |
| Nº de identificación:          |                                              |           |
|                                |                                              | Buscar    |
|                                |                                              |           |
|                                |                                              |           |
|                                |                                              |           |
|                                | Crear Interesado Gestión de relaciones       | Continuar |
|                                |                                              |           |

#### 5.3.1 Asignar interesados existentes en el sistema

En este caso debe realizarse una búsqueda del interesado en el sistema, a partir de los filtros existentes: nombre, primer apellido, segundo apellido o número de identificación. Una vez rellenos los filtros de búsqueda debe pulsarse sobre el botón BUSCAR para obtener los resultados:

| identificación | Nº identificación 🖨 | Nombre 🜩 | Sexe | Añadir 🌲 | Modificar |
|----------------|---------------------|----------|------|----------|-----------|
| CIF            |                     |          | -    | AÑADIR   | MODIFICAR |
| NIE            |                     |          | F    | AÑADIR   | MODIFICAR |
| NIF            |                     |          | -    | AÑADIR   | MODIFICA  |
| NIF            |                     |          | F    | AÑADIR   | MODIFICA  |
| NIF            |                     |          | м    | AÑADIR   | MODIFICA  |
| NIF            |                     |          | м    | AÑADIR   | MODIFICA  |
| NIF            |                     |          | м    | AÑADIR   | MODIFICA  |
| NIF            |                     |          | -    | AÑADIR   | MODIFICAR |
| NIF            |                     |          | м    | AÑADIR   | MODIFICAR |
| NIF            |                     |          | м    | AÑADIR   | MODIFICA  |

En el caso que se obtengan resultados de búsqueda, debe seleccionar el interesado que desea asignar al expediente y pulsar sobre el botón AÑADIR.

Previamente debe indicar la razón de interés que vincula al interesado con el expediente, estando los posibles valores relacionados en la lista de selección de razones de interés. En el caso de haber modelado razones de interés al procedimiento sólo se mostraran las razones modeladas. Si no existieran razones modeladas se mostrarían todas las razones de interés existentes en el sistema.

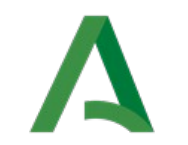

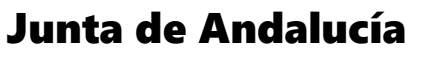

Agencia Digital de Andalucía

Podrá seleccionarse también el medio preferente de notificación, pudiendo elegir entre ORDINARIO y TELEMÁTICO.

| eresado            |                                 |                                      |                                         |                              |                           |  |
|--------------------|---------------------------------|--------------------------------------|-----------------------------------------|------------------------------|---------------------------|--|
|                    | Razón de interés:               | SOLICITANTE *                        |                                         |                              |                           |  |
|                    | Medio de notificación:          | ORDINARIO                            |                                         |                              | ×                         |  |
|                    | SI QUIERE UTILIZAR UN DOMICILIO | DE NOTIFICACIÓN DISTINTO AL PERSONAL | SELECCIONE 'SI' Y RELLENE EL FORMULARIO | ON LOS NUEVOS DATOS, EN CASO | CONTRARIO SELECCIONE 'NO' |  |
|                    | Utilizar domicilio distinto:    | SI                                   |                                         |                              | •                         |  |
| tos del domicilio- |                                 |                                      |                                         |                              |                           |  |
|                    | * Provincia:                    | Seleccione                           |                                         |                              | *                         |  |
|                    | * Tipos de via:                 | Seleccione                           |                                         |                              | ¥                         |  |
|                    | * Nombre de la vía:             |                                      |                                         |                              |                           |  |
|                    | * Número:                       | Puerta:                              | Piso:                                   | Letra:                       | Escalera:                 |  |
|                    | Código postal:                  |                                      |                                         |                              |                           |  |
|                    | Courgo posital.                 |                                      |                                         |                              |                           |  |
|                    | Teléfono:                       |                                      | Telefono movi                           |                              |                           |  |
|                    | Fax:                            |                                      |                                         |                              |                           |  |
|                    | Email:                          |                                      |                                         |                              |                           |  |
|                    |                                 |                                      |                                         |                              |                           |  |

Pulsando el botón CONTINUAR finaliza el proceso de asignación de interesado.

| T. identificación    | Nº identificación     | Nombre                | Sexo | Razón interés | Medio de notificación | Eliminar | Datos de contacto |
|----------------------|-----------------------|-----------------------|------|---------------|-----------------------|----------|-------------------|
| NIF                  | 4444444A              | funcionario de prueba | М    | SOLICITANTE   | ORDINARIO             | 3        | $\mathbf{P}$      |
| eda de interesados:- |                       |                       |      |               |                       |          |                   |
|                      | Nombre:               |                       |      |               |                       |          |                   |
|                      | Primer apellido:      |                       |      |               |                       |          |                   |
|                      | Segundo apellido:     |                       |      |               |                       |          |                   |
|                      | Nº de identificación: |                       |      |               |                       |          |                   |
|                      |                       |                       |      |               |                       |          |                   |

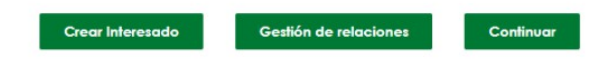

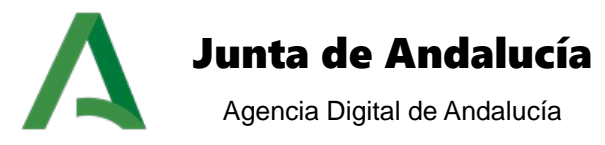

Es posible modificar los datos existentes para los interesados encontrados, pulsando el botón MODIFICAR el sistema muestra un formulario con los datos existentes para el interesado seleccionado:

| Datos del interesado              |                                |
|-----------------------------------|--------------------------------|
| Datos personales:                 |                                |
| * Nombre:                         | funcionario                    |
| * Primer apellido:                | de                             |
| * Segundo apellido:               | prueba                         |
| * Sexo:                           | MASCULINO                      |
| * Tipo de identificador:          | NIF                            |
| " Nº de identificación:           | 4444444A                       |
| Fecha de nacimiento:              | 11/12/1998                     |
| * Provincia:                      | Cédiz                          |
| * Municipio:                      | CODIZ                          |
| <ul> <li>Tipos de vía:</li> </ul> | DIPUTACI I N                   |
| * Nombre de la vía:               | via                            |
| * Número:                         | Puerfa: Piso: Letra: Escalera: |
| Código postal:                    | 11111                          |
| Teléfono:                         | Teléfono móvit:                |
| Fax:                              |                                |
| Email:                            |                                |
|                                   |                                |
|                                   | Cancelar Guardar               |
|                                   |                                |

#### 5.3.2 Asignar un nuevo interesado

mación específica

En este caso el interesado que debe asignar al expediente no existe en el sistema y es necesario darlo de alta. Para ello debe pulsar sobre el botón "CREAR INTERESADO" de la pantalla anterior:

|                    | Razón de interés:               |                                         |                                            |                             |                          |  |
|--------------------|---------------------------------|-----------------------------------------|--------------------------------------------|-----------------------------|--------------------------|--|
|                    | razon de interes.               | SOLICITANT                              |                                            |                             |                          |  |
|                    | Medio de notificación:          | ORDINARIO                               |                                            |                             | ۲                        |  |
|                    |                                 |                                         |                                            |                             |                          |  |
|                    | SI QUIERE UTILIZAR UN DOMICILIO | DE NOTIFICACIÓN DISTINTO AL PERSONAL SE | LECCIONE 'SI'Y RELLENE EL FORMULARIO CON I | LOS NUEVOS DATOS. EN CASO C | DNTRARIO SELECCIONE 'NO' |  |
|                    | Utilizar domicilio distinto:    | SI                                      |                                            |                             | •                        |  |
| atos del domicilio |                                 |                                         |                                            |                             |                          |  |
|                    | * Provincia:                    | Seleccione                              |                                            |                             |                          |  |
|                    | * Tipos de vía:                 | Seleccione                              |                                            |                             | •                        |  |
|                    | Nombre de la vía:               |                                         |                                            |                             |                          |  |
|                    | * Número:                       | Puerta:                                 | Piso:                                      | Letra:                      | Escalera:                |  |
|                    |                                 |                                         |                                            |                             |                          |  |
|                    | * Código postal:                |                                         |                                            |                             |                          |  |
|                    | Teléfono:                       |                                         | Teléfono móvil:                            |                             |                          |  |
|                    | Fax:                            |                                         |                                            |                             |                          |  |
|                    | Email:                          |                                         |                                            |                             |                          |  |
|                    |                                 |                                         |                                            |                             |                          |  |

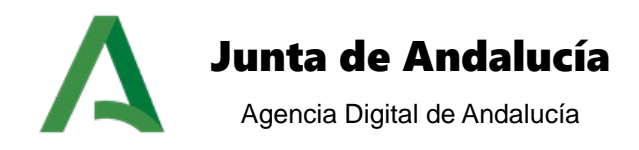

Tras pulsar sobre el botón, el sistema muestra la pantalla de selección del tipo de interesado a crear. Existen tres posibles tipos de interesados: persona física, persona jurídica y persona física extranjera.

#### Tipos de interesado

| Selecciona el tipo de interesado: |                                                            |       |
|-----------------------------------|------------------------------------------------------------|-------|
| Tipo de interesado                | Selecciona.                                                |       |
|                                   | Selecciona<br>Persona jurídica<br>Persona ficica atraniera | EPTAR |
|                                   | Persona física                                             |       |

En función del tipo de interesado seleccionado se mostrará un formulario de alta diferente:

#### <u>Persona física</u>

| * Nombre:                           |                                |
|-------------------------------------|--------------------------------|
| * Primer apellido:                  |                                |
| * Segundo apellido:                 |                                |
| * Sexo:                             | Seleccione *                   |
| * Tipo de identificador:            | Seleccione T                   |
| * Nº de identificación:             |                                |
| Fecha de nacimiento:                |                                |
| * Razón de interés:                 | Seleccione T                   |
| * Medio preferente de notificación: | ORDINARIO                      |
| * Provincia:                        | Seleccione T                   |
| * Tipos de vía:                     | Seleccione *                   |
| • Nombre de la vía:                 |                                |
| * Número:                           | Puerta: Piso: Letra: Escalera: |
| Código postal:                      |                                |
| Teléfono:                           | Teléfono móvit:                |
| Fax:                                |                                |
| Email:                              |                                |

Los campos que debe rellenar son todos obligatorios, formando los datos requeridos para el interesado en el sistema: *nombre, primer apellido, segundo apellido, sexo, tipo de identificación, número de identificación, razón de interés, medio preferente de notificación, provincia, municipio, tipos de vía, nombre de la vía, número y código postal.* 

Tras completar los campos obligatorios, debe pulsar sobre el botón "GUARDAR" para finalizar el alta del nuevo interesado, y asignarlo automáticamente al expediente. En este punto se muestra la asignación del interesado al expediente:

Manual de usuario

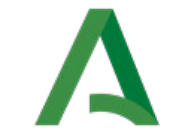

## Junta de Andalucía

Agencia Digital de Andalucía

| NIP     44444444     Nuncionano de prueba     M     SOCIUTANTE     ONOMITANIO       sta de interesados:                                                                                                    |     |      | ODDINADIO | COLICITANTE |   | funcionario de acuelos |                       | NUE                |
|----------------------------------------------------------------------------------------------------|-----|------|-----------|-------------|---|------------------------|-----------------------|--------------------|
| da de interesados:<br>Nombre:<br>Primer apellido:<br>Segundo apellido:<br>Nº de identificación:                                                                                                    |     | 3    | ORDINARIO | SOLICITANTE | м | tuncionario de prueba  | 444444A               | NIF                |
| da de interesados:                                                                                                    |     | <br> |           |             |   |                        |                       |                    |
| Nombre:     Image: Image: |     |      |           |             |   |                        |                       | da de interesados: |
| Primer apellido:                                                                                                    |     |      |           |             |   |                        | Nombre:               |                    |
| Segundo apellido:<br>Nº de identificación:                                                                                                    |     |      |           |             |   |                        | Primer apellido:      |                    |
| № de identificación:                                                                                                    |     |      |           |             |   |                        | Segundo apellido:     |                    |
|                                                                                                    |     |      |           |             |   |                        | Nº de identificación: |                    |
|                                                                                                    | Bus |      |           |             |   |                        |                       |                    |
|                                                                                                    |     |      |           |             |   |                        |                       |                    |

#### Persona jurídica

Los campos que debe rellenar son todos obligatorios, formando los datos requeridos para el interesado en el sistema: nombre de la empresa, tipo de identificador de la empresa, número de identificación de la empresa, razón de interés, medio preferente de notificación, provincia, municipio, tipos de vía, nombre de la vía, número y código postal.

| del Intelesado                         |            |       |                 |                  |
|----------------------------------------|------------|-------|-----------------|------------------|
| os personales:                         |            |       |                 |                  |
| * Nombre de la empresa:                |            |       |                 |                  |
| * Tipo de identificador de la empresa: | Seleccione |       |                 | ٣                |
| * Nº de identificación de la empresa:  |            |       |                 |                  |
| * Razón de interés:                    | Seleccione |       |                 | ۲                |
| * Medio preferente de notificación:    | ORDINARIO  |       |                 | ٣                |
| * Provincia:                           | Seleccione |       |                 | Ŧ                |
| <ul> <li>Tipos de vía:</li> </ul>      | Seleccione |       |                 | Ŧ                |
| * Nombre de la vía:                    |            |       |                 |                  |
| * Número:                              | Puerta:    | Piso: | Letra:          | Escalera:        |
| Código postal:                         |            |       |                 |                  |
| Teléfono:                              |            |       | Teléfono móvil: |                  |
| Fax:                                   |            |       |                 |                  |
| Email:                                 |            |       |                 |                  |
|                                        |            |       |                 |                  |
|                                        |            |       |                 | Añadir represent |
|                                        |            |       |                 |                  |

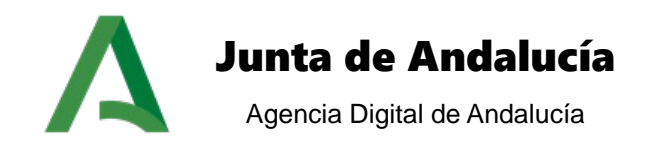

Pulsando el check *Representa de empresa* se habilita el formulario para asociar el representante legal de la empresa:

| Añ | adir representante         |          |       |                    |
|----|----------------------------|----------|-------|--------------------|
|    | Búsqueda de representante: |          |       |                    |
|    |                            | ombre:   |       | ]                  |
|    | Primer a                   | pellido: |       |                    |
|    | Segundo a                  | pellido: |       |                    |
|    | Nº de identif              | cación:  |       |                    |
|    |                            |          |       | Buscar             |
|    |                            |          |       |                    |
|    |                            |          | сепог | Alta representante |
|    |                            |          |       |                    |

| Añadir representante                |                                |  |
|-------------------------------------|--------------------------------|--|
| Datos personales:                   |                                |  |
| * Nombre:                           |                                |  |
| * Primer apellido:                  |                                |  |
| * Segundo apellido:                 |                                |  |
| * Sexo:                             | Seleccione *                   |  |
| * Tipo de identificador:            | Seleccione T                   |  |
| * Nº de identificación:             |                                |  |
| Fecha de nacimiento:                |                                |  |
| * Razón de interés:                 | Seleccione T                   |  |
| * Medio preferente de notificación: | ORDINARIO                      |  |
| * Provincia:                        | Seleccione T                   |  |
| * Tipos de vía:                     | Seleccione T                   |  |
| * Nombre de la vía:                 |                                |  |
| * Número:                           | Puerta: Piso: Letra: Escalera: |  |
| * Código postal:                    |                                |  |
| Teléfono:                           | Teléfono móvil:                |  |
| Fax:                                |                                |  |

Los campos que debe rellenar son todos obligatorios, formando los datos requeridos para el interesado en el sistema: *nombre, primer apellido, segundo apellido, sexo, tipo de identificación, número de identificación.* 

Tras completar los campos obligatorios, debe pulsar sobre el botón "GUARDAR" para finalizar el alta del nuevo interesado, y asignarlo automáticamente al expediente. En este punto se muestra la asignación del interesado al expediente:

| Nue | vos interesados para el expedie | nte                   |                       |      |               |                       |          |                   |  |
|-----|---------------------------------|-----------------------|-----------------------|------|---------------|-----------------------|----------|-------------------|--|
| ľ   | teresados asignados actualmente | r                     |                       |      |               |                       |          |                   |  |
|     | T. identificación               | N° identificación     | Nombre                | Sexo | Razón interés | Medio de notificación | Eliminar | Datos de contacto |  |
|     | NIF                             | 444444A               | funcionario de prueba | м    | SOLICITANTE   | ORDINARIO             | 3        | <b>P</b>          |  |
| L   |                                 |                       |                       |      |               |                       |          |                   |  |
| IB  | usqueda de interesados:         |                       |                       |      |               |                       |          |                   |  |
|     |                                 | Nombre:               |                       |      |               |                       |          |                   |  |
|     |                                 | Primer apellido:      |                       |      |               |                       |          |                   |  |
|     |                                 | Segundo apellido:     |                       |      |               |                       |          |                   |  |
|     |                                 | Nº de identificación: |                       |      |               |                       |          |                   |  |
|     |                                 |                       |                       |      |               |                       |          | Buscar            |  |

Crear Interesado Gestión de relaciones Continuar
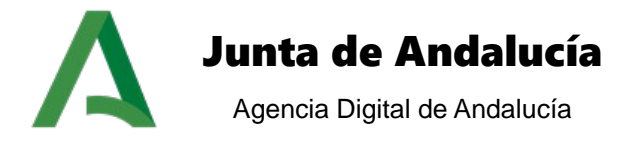

| Datos personales:                   |                                |
|-------------------------------------|--------------------------------|
| * Nombre:                           |                                |
| * Primer apellido:                  |                                |
| Segundo apellido:                   |                                |
| * Sexo:                             | Seleccione 👻                   |
| * Tipo de identificador:            | Seleccione 👻                   |
| * Nº de identificación:             |                                |
| Fecha de nacimiento:                |                                |
| * Razón de interés:                 | Seleccione 👻                   |
| * Medio preferente de notificación: | ORDINARIO                      |
| País:                               | Seleccione                     |
| Provincia:                          | Seleccione 💌                   |
| * Ciudad:                           |                                |
| * Región:                           |                                |
| * Tipos de vía:                     | Seleccione 👻                   |
| * Nombre de la vía:                 |                                |
| * Número:                           | Puerta: Piso: Letra: Escalera: |
| * Código postal:                    |                                |
| Teléfono:                           | Teléfono móvil:                |
| Fax:                                |                                |
| Email                               |                                |
| Cilidii.                            |                                |

#### Persona física extranjera

Los campos que debe rellenar son todos obligatorios, formando los datos requeridos para el interesado en el sistema: *nombre, primer apellido, sexo, tipo de identificación, número de identificación, razón de interés, medio preferente de notificación, ciudad, región, tipo de vía, nombre de la vía, número y código postal.* 

#### 5.3.3 No asignar interesado

Es posible que no sea necesario asociar interesados al expediente en el momento del alta o en ningún otro momento debido a la tipología del expediente. Por tanto, este paso es opcional, y no es necesario realizarlo.

#### 5.3.4 Gestión de relaciones de representación

Se dispone de un buscador que permite la localización de las relaciones de representación mediante la aplicación de filtros de búsqueda. Se pueden localizar relaciones de representación donde el interesado tenga el papel de representante o el papel de representado.

Manual de usuario

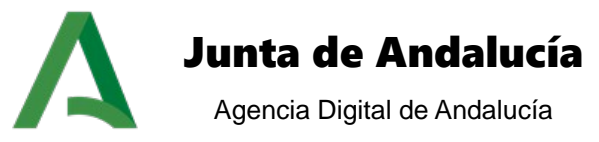

| eua de representaciones. | *Nombre del interesado:  | Haz click aquí para añadir un interesado |       |
|--------------------------|--------------------------|------------------------------------------|-------|
|                          | Tipo de representación:  | Representante <b>v</b>                   |       |
|                          | Fecha de vigencia entre: | . y                                      |       |
|                          |                          |                                          | Burge |
|                          |                          |                                          | BUSC  |

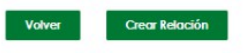

Tras la realización de la búsqueda se muestra un listado con todas las relaciones que cumplen los criterios seleccionados y a partir del cual se podrá acceder a la información de cada relación de representación.

Por cada relación de representación se puede realizar las operaciones de edición y borrado.

| in the representation       |                                       | o uo on  | Concernent Experimental          |                            |                  |               |        |            |
|-----------------------------|---------------------------------------|----------|----------------------------------|----------------------------|------------------|---------------|--------|------------|
| 1 La representación de      | e interesado se ha dado de alta corre | ctamente |                                  |                            |                  |               |        |            |
| Búsqueda de represe         | entaciones:                           |          |                                  |                            |                  |               |        |            |
|                             | *Nombre del interesado:               | Intere   | esado 1                          |                            |                  |               |        |            |
|                             | Tipo de representación:               | Repr     | esentante                        | ¥                          |                  |               |        |            |
|                             | Fecha de vigencia entre:              |          | III y                            |                            |                  |               |        |            |
|                             |                                       |          |                                  |                            |                  |               |        |            |
|                             |                                       |          |                                  |                            |                  |               |        | Buscar     |
|                             |                                       |          |                                  |                            |                  |               |        |            |
| Mostrar 10 res              | sultados                              |          |                                  |                            |                  | Buscar:       |        |            |
| Interesado<br>representante | Interesado representad                | • •      | Fecha de inicio de 🝦<br>vigencia | Procedimiento 👙            | N° Expediente    | \$ Editar     | ¢      | Eliminar 🍦 |
| Interesado 1                | Interesado 2                          |          | 17/12/2019                       | Registro de Licitadores de | ExpedientePrueba | Editor        |        | Eliminar   |
|                             |                                       |          |                                  | Andalucía V T              |                  | Canar         |        |            |
| Mostrando del 1 al 1 de 1 n | esultados H 4 1 + H                   |          |                                  |                            |                  | Exportar list | ado a: |            |

Para realizar el proceso de alta es necesario crear, si no existe, el tipo de contacto 'Representante' en el motor de tramitación. Para ello crearemos el tipo de contacto con los siguientes parámetros:

• **Abreviatura**: Repre\_ante

Gestión de representación de interesados (Número de expediente: ExpedientePrueha)

• **Descripción**: Representante

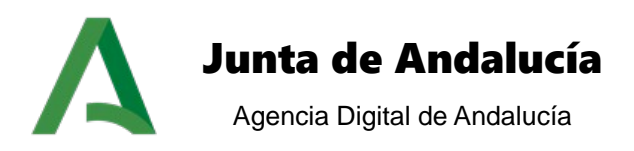

La siguiente información será almacenada en el motor de tramitación Trew@.

Alta de representación de interesados (Número de expediente: Expediente 08Julio 2.0)

| Datos de la representación:   |                                             |        |         |
|-------------------------------|---------------------------------------------|--------|---------|
| * Interesado representante:   | Haz click aquí para añadir un representante |        |         |
| *Interesado representado:     | Haz click aquí para añadir un representado  |        |         |
| *Fecha de inicio de vigencia: | 08/07/2013                                  |        |         |
| Fecha de fin de vigencia:     |                                             |        |         |
| Fecha de revocación:          |                                             |        |         |
| Fecha de rechazo:             |                                             |        |         |
|                               |                                             |        |         |
|                               |                                             | VOLVED | CUADDAD |

Tanto si asocia interesados ya existentes, asocia nuevos interesados, o bien se asocia relaciones de representación, para finalizar el alta de expediente debe pulsar sobre el botón "CONTINUAR", el cual guarda los datos del expediente, y muestra la pantalla de información del proceso.

| Búsqueda genérica de expedientes |                                                                            |
|----------------------------------|----------------------------------------------------------------------------|
|                                  | EL EXPEDIENTE SE HA CREADO CORRECTAMENTE CON EL NÚMERO EXPEDIENTEPRUEBAS_1 |
|                                  | Tramitarlo                                                                 |
| Opciones de búsqueda:            |                                                                            |
| Seleccione el procedimiento      | Selecciona 🔻                                                               |
| Seleccione la fase               | Seleccione Y                                                               |
| Búsqueda textual                 |                                                                            |
| En tramitación                   | 8                                                                          |
|                                  | Buscar                                                                     |

En esta pantalla es posible realizar la búsqueda de un expediente (*ver <u>Búsqueda genérica Búsqueda</u> <u>genérica</u>) o bien acceder al escritorio de tramitación para tramitar el expediente (<i>ver <u>Escritorio de</u>* <u>*Tramitación Escritorio de Tramitación*) tras pulsar sobre el botón "TRAMITAR".</u>

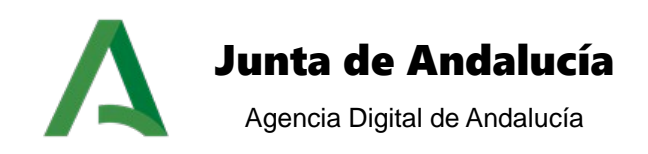

# 6 Datos del expediente

Desde los módulos *Búsqueda Genérica y Búsqueda Avanzada* accedemos al módulo de datos del expediente, donde podremos acceder a los datos genéricos del expediente así como al detalle/edición de los datos específicos, mostrándose estos a partir de formularios del motor Formul@.

Pulsando el enlace DATOS DEL EXPEDIENTE accedemos a la siguiente pantalla:

| ilos del especiente Operaciones de expediente |                                            |
|-----------------------------------------------|--------------------------------------------|
| Datos genéricos                               |                                            |
| Tipo expediente                               | Registro de Licitadores de Andalucia V T 🔹 |
| Procedimiento y versión                       | Registro de Licitadores de Andalucia V T 🔹 |
| Fecha de alta del expediente                  | 2019-12-17 18:35:11.0                      |
| Número de expediente                          | ExpedientePruebas_1                        |
| Título del expediente                         | ExpedientePruebas_1                        |
| Observaciones                                 |                                            |
| Unidad orgánica                               | Consej, Hacienda, Industria y Ene 🔻        |
| Unidad orgánica que envía                     | Consej. Hacienda, Industria y Ene          |

Desde esta pantalla tendremos acceso a los datos y otras operaciones del expediente:

#### 6.1 Datos del expediente

Desde esta sección tenemos acceso a los datos genéricos del expediente, así como los datos específicos, los cuales se acceden mediante los correspondientes formularios de formul@. Pulsando el botón EDITAR accedemos a la edición de los datos específicos, pulsando el botón VER accedemos al detalle de los datos.

#### 6.2 Operaciones del expediente

Desde esta pestaña se pueden realizar las siguientes acciones sobre el expediente:

| D | atos del expediente (Número: ExpedientePruebas_1)   |    |
|---|-----------------------------------------------------|----|
| ß | Open-come in equivalent     Open-come in a equilate | _  |
| L | Operaciones del eupediente                          | ٦l |
|   | Seleccione una acción sobre el expediente:          |    |
| l | ® Subrogación 0 Traslado de expedientes             |    |
|   | Seleccionor                                         |    |

#### 6.2.1 Subrogación del expediente

Desde esta opción se puede realizar la sustitución del interesado principal del expediente. Pulsando el botón SELECCIONAR accedemos a la siguiente pantalla:

Sustituir el interesado para el expediente

Manual de usuario

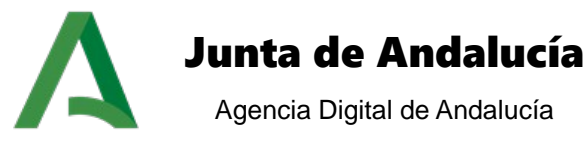

VOLVER

| Nuevos interesados para el expediente |                                           |             |
|---------------------------------------|-------------------------------------------|-------------|
| Interesados asignados actualmente:    |                                           |             |
|                                       | NO SE HAN ENCONTRADO INTERESADOS.         |             |
| Búsqueda de interesados:              |                                           |             |
| Nombre:                               |                                           |             |
| Primer apelido:                       |                                           |             |
| Segundo apelido:                      |                                           |             |
| Nº de identificación:                 |                                           |             |
|                                       |                                           | Buscar      |
|                                       |                                           |             |
|                                       |                                           |             |
|                                       |                                           |             |
|                                       | Crear Interesado Gestión de relaciones Vo | lver Cerror |

A parte de poder sustituir el interesado principal se permite la asignación de interesados al expediente, bien sea interesados ya existentes en el sistema o nuevos interesados y la gestión de relaciones de representación (*puntos 3.5.3.1, 3.5.3.2 y 3.5.3.4 del presente documento*).

Desde la zona interesados asignados actualmente seleccionamos el interesado y pulsamos el botón SUSTITUIR INTERESADO.

| 1. Identificación  | Nº identificación                                                                                                    | Nombre                                               | Sexo | Razón de interés | Medio de notificación |
|--------------------|----------------------------------------------------------------------------------------------------|------------------------------------------------------|------|------------------|-----------------------|
| NIF                | STREET, DESCRIPTION OF STREET, DESCRIPTION OF STREET, DESCRIPT | gethiatethiathethetethethethethethethethethethetheth | М    | SOLICITANTE      | ORDINARIO             |
|                    |                                                                                                    |                                                      |      |                  |                       |
|                    |                                                                                                    |                                                      |      |                  |                       |
| eda de interesados |                                                                                                    |                                                      |      |                  |                       |
|                    | Nombro:                                                                                                    |                                                      |      |                  |                       |
|                    | Normbre.                                                                                                    |                                                      |      |                  |                       |
|                    | Nombre.                                                                                                    |                                                      |      |                  |                       |
|                    | Primer apellido:                                                                                                    |                                                      |      |                  |                       |
| s                  | Primer apellido:                                                                                                    |                                                      |      |                  |                       |
| s                  | Primer apellido:                                                                                                    |                                                      |      |                  |                       |

En este caso debe realizarse una búsqueda del interesado en el sistema, a partir de los filtros existentes: nombre, primer apellido, segundo apellido o número de identificación. Una vez rellenos los filtros de búsqueda debe pulsarse sobre el botón BUSCAR para obtener los resultados:

Manual de usuario

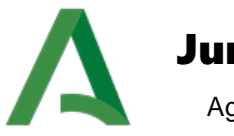

# Junta de Andalucía

Agencia Digital de Andalucía

|                                                    |                                                                                            | NO SE HAN ENCONTRADO INT               | ERE SADOS.            |                                |                                              |
|----------------------------------------------------|--------------------------------------------------------------------------------------------|----------------------------------------|-----------------------|--------------------------------|----------------------------------------------|
| Búsqueda de interesados:                           |                                                                                            |                                        |                       |                                |                                              |
|                                                    | Nombr                                                                                      | e: Interesado                          |                       |                                |                                              |
|                                                    | Primer apellid                                                                             | o.                                     |                       |                                |                                              |
|                                                    | Segundo apellid                                                                            | 0.                                     |                       |                                |                                              |
|                                                    | Nº de identificació                                                                        | n:                                     |                       |                                | Buscar                                       |
|                                                    |                                                                                            |                                        |                       |                                |                                              |
|                                                    |                                                                                            |                                        |                       |                                |                                              |
| Mostrie 10 Vesulation                              |                                                                                            |                                        |                       |                                | 0.nor                                        |
| Moniver 10 • resultados                            | N° identificación 0                                                                        | Nonbre                                 | 9 Sexo 81             | Añsdir                         | Bucar<br>Modificar                           |
| Nome 10 Treatain<br>Tridentricación<br>NF          | N <sup>a</sup> identificación 0<br>geogosogr                                               | Nonke<br>Intersets 1                   | 0 Sexo 01<br>F        | Añadir<br>Añadir               | the Modificer                                |
| Montre 10 • ver, Kallan<br>T. identificación<br>NF | R <sup>a</sup> kdentificación 0<br>possopor                                                | Booker<br>Internado 1                  | 0 Seao 00             | Añadir<br>Aðlaðir              | 8.xxx                                        |
| NUF                                                | R* dentilite ación         0           possocopit         0           possocopit         0 | Nonkon<br>Interessió 1<br>Interessió 2 | \$ 5000 \$2<br>F<br>M | Añadir<br>Alfadir<br>Añadir    | 8.000                                        |
| toria 10 eschara<br>Esternalización<br>NF<br>NF    | R*Assettitication         0           SSSSSSSER         0           D00000007         0    | Nonker<br>Interestio 1<br>Horessio 2   | * Seas **<br>F<br>M   | Abadar<br>Alfacdar<br>Alfacdar | Ecce     Ecce     Ecce     ModRor     ModRor |

Una vez localizado el interesado que sustituye al interesado principal pulsaremos el correspondiente botón SUSTITUIR. En este momento se realiza la sustitución entre los dos interesados, volviendo a la pantalla inicial de subrogación del expediente.

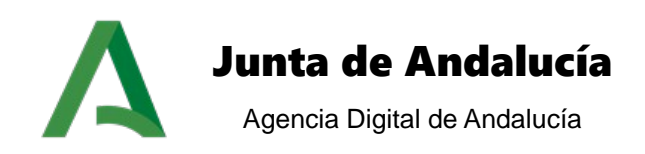

#### 6.2.2 Traslado del expediente

Seleccionando la opción Traslado de expedientes pulsamos el botón SELECCIONAR.

| Traslados de expedientes                                      |                              |  |
|---------------------------------------------------------------|------------------------------|--|
| Seleccione la operación que desea realizar con el expediente: |                              |  |
|                                                               | Trasladar I Revocar Devolver |  |
|                                                               | Seleccionar Volver           |  |
|                                                               |                              |  |

Desde esta opción se permite realizar el traslado, revocación o devolución de expedientes de una unidad gestora a otra.

#### Traslado de expediente

Seleccionamos la opción Trasladar y pulsamos el botón SELECCIONAR.

| Taslado de expediente                                                                                        |
|----------------------------------------------------------------------------------------------------|
| Información:<br>Órgano receptor del traslado:<br>Consej. Hacienda, Industria y Ene  Comentario del traslado: |
| Guardar Volver                                                                                               |

Para realizar el traslado de un expediente es necesario indicar la unidad orgánica de destino (<u>órgano receptor del traslado</u>) y acompañarlo de un comentario. Una vez introducido ambos datos pulsamos el botón GUARDAR para hacer efectivo el traslado.

#### Revocación de expediente

Seleccionamos la opción Revocar y pulsamos el botón SELECCIONAR.

| Revocad | ción de expediente                    |
|---------|---------------------------------------|
| Inform  | nación:                               |
| Sele    | ccione expediente para la revocación: |
|         | I<br>NO HAY EXPEDIENTES PARA REVOCAR. |
|         |                                       |
|         | Volver                                |

Manual de usuario

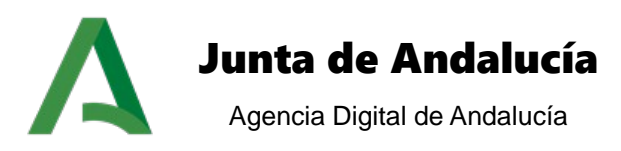

La unidad destino puede seleccionar la opción de Revocación de expedientes trasladados, dejando sin efecto el traslado realizado previamente por la unidad origen. Seleccionando el expediente a revocar e introduciendo un comentario pulsamos el botón GUARDAR para realizar la revocación.

#### Devolución de expediente

Seleccionamos la opción Devolver y pulsamos el botón SELECCIONAR.

| evoluc | ión de expediente                 |
|--------|-----------------------------------|
| Inform | nación:                           |
|        | NO HAY EXPEDIENTES PARA DEVOLVER. |
|        |                                   |
|        | Volver                            |
|        |                                   |

Una vez realizadas las gestiones necesarias en el expediente trasladado o bien porque se haya producido un error en el traslado del expediente, existe la opción de la devolución de expedientes trasladados, para ello seleccionando dicha opción el expediente vuelve a la unidad organizativa que lo envió.

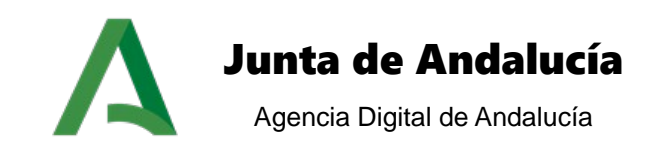

# 7 Estadísticas

Estadísticas

El módulo de estadísticas está orientado a la consulta básica de la información de tramitación de expedientes en forma de estadísticas.

El acceso a esta opción se realiza desde el menú principal de la aplicación, pulsando sobre el enlace del menú horizontal *Estadísticas*, o bien desde la sección *Consulta de estadísticas* ubicada en la pantalla de inicio.

En la pantalla inicial del módulo debe seleccionar el procedimiento sobre el cual quiere consultar los datos asociados, para ello simplemente debe seleccionar un procedimiento de la lista de selección habilitada a tal efecto:

| Es | tadísticas |                            |            |   |
|----|------------|----------------------------|------------|---|
|    | Opciones:  |                            |            |   |
|    |            |                            |            | _ |
|    |            | Selección de Procedimiento | Selecciona | • |
|    |            |                            |            |   |

Tras seleccionar el procedimiento, se muestran el <u>número total de expedientes</u> existentes del procedimiento seleccionado, y el <u>número total de expedientes en la fase</u> seleccionada.

| tadísticas                                                                                            |                                          |          |
|----------------------------------------------------------------------------------------------------|------------------------------------------|----------|
| Opciones:                                                                                             |                                          |          |
| Selección de Procedimiento                                                                            | Registro de Licitadores de Andalucía V T | *        |
|                                                                                                    |                                          | Gráficas |
| <ul> <li>Número total de expedientes : 85</li> <li>Número total de expedientes en fase: 80</li> </ul> |                                          |          |
| Seleccione una fase                                                                                   | Selecciona una fase                      | ۲        |

Para consultar los expedientes que existen en una fase concreta, debe seleccionar la fase a consultar de la lista de selección de fase:

| Selección de Procedimiento                                                | Registro de Licitadores de Andalucía V T |                      |     |                          |    |                                                             | •  |                                    |
|---------------------------------------------------------------------------|------------------------------------------|----------------------|-----|--------------------------|----|-------------------------------------------------------------|----|------------------------------------|
| úmero total de expedientes : 85<br>úmero total de expedientes en fase: 80 |                                          |                      |     |                          |    |                                                             |    | Gr                                 |
| Seleccione una fase                                                       | Selecci                                  | ona una f            | ase |                          |    |                                                             |    | ٣                                  |
| Seleccione una fase                                                       | Selecci                                  | ona una f            | ase | Referencia               | \$ | Fase actual                                                 | \$ | •<br>Creado                        |
| Seleccione una fase<br>Número<br>ExpedientePruebas1                       | Selecci                                  | ona una fi<br>Título | ase | Referencia<br>205        | \$ | Fase actual<br>SOLICITUD PRECARGADA                         | •  | Creado<br>17-12-2019               |
| Seleccione una fase<br>Número<br>ExpedientePruebas1<br>ExpedientePruebas2 | Selecci                                  | ona una f            | ase | Referencia<br>205<br>209 | \$ | Fase actual<br>SOLICITUD PRECARGADA<br>SOLICITUD PRECARGADA | ÷  | Creado<br>17-12-2019<br>17-12-2019 |

Manual de usuario

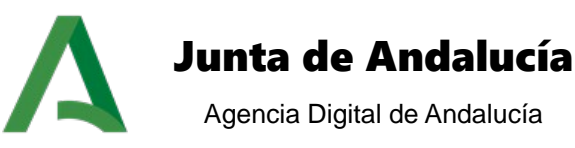

# Tras seleccionar la fase se listan los expedientes existentes en la fase seleccionada, mostrándose para cada uno de ellos el <u>número</u>, <u>título</u>, <u>referencia</u> del expediente, <u>fase actual</u> y <u>fecha de creación</u>.

Pulsando sobre cualquiera de los campos de un expediente se accede al escritorio de tramitación. De forma adicional, se permite la exportación del listado a formatos CSV, Excel, XML o PDF.

El botón "GRAFICAS" muestra en una pantalla emergente dos gráficas relacionadas con la información que tenga en pantalla:

• **Expedientes por fase:** Muestra el número de expedientes existente según la fase en la que se encuentre el expediente.

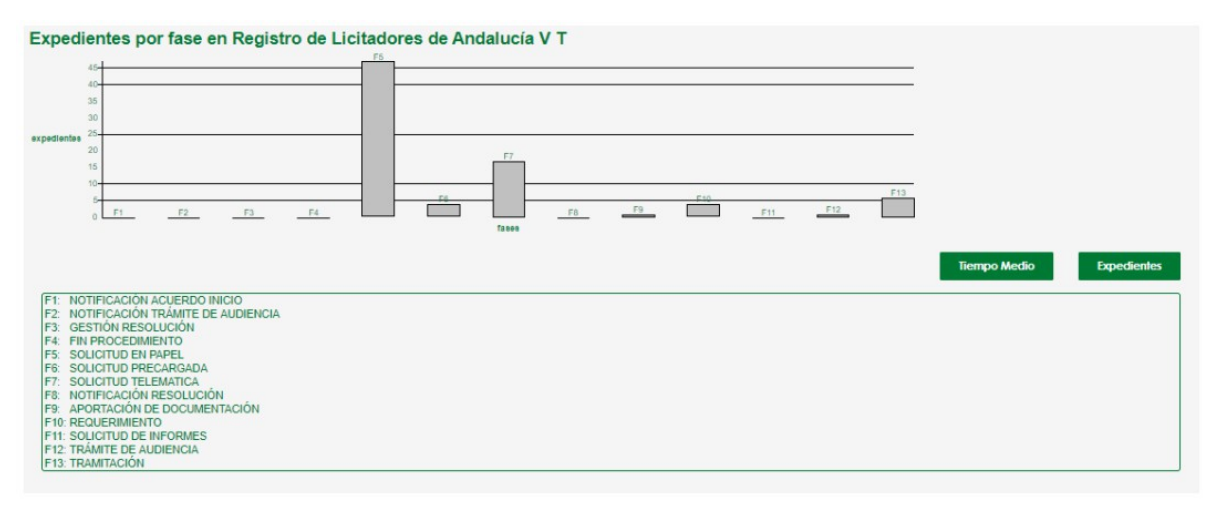

 Tiempo medio por fase: Muestra el tiempo medio en días que los expedientes están en cada una de las fases del procedimiento:

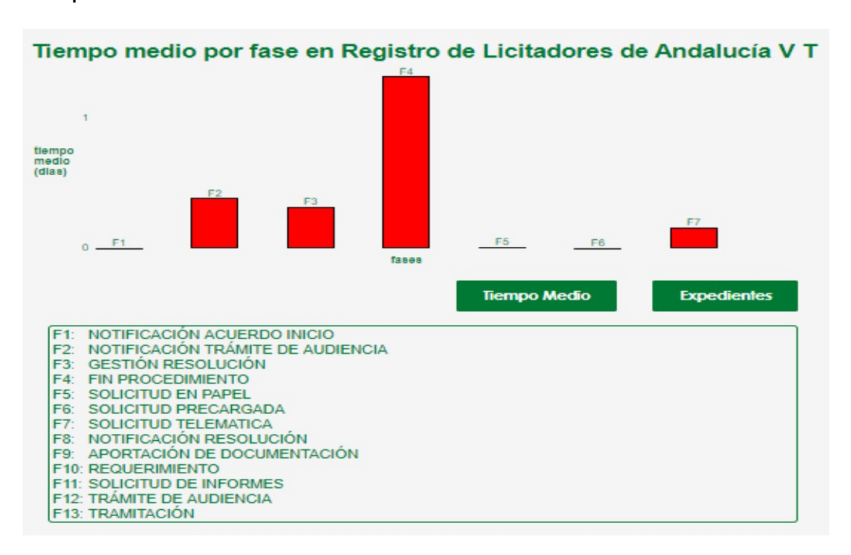

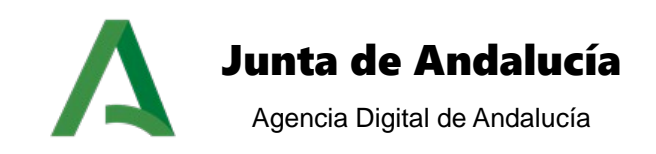

# 8 Noticias publicadas

El módulo de noticias muestra las noticias publicadas que se encuentren vigentes asociadas a la unidad organizativa del usuario conectado al sistema.

El acceso a esta opción se realiza desde el menú principal de la aplicación, pulsando sobre el enlace del menú horizontal *Noticias publicadas*, o bien desde la sección *Noticias* ubicada en la pantalla de inicio.

Tras acceder al módulo, el sistema muestra un listado con las noticias que están vigentes y que están publicadas para su unidad organizativa.

| Mostrar 10 • result | ados           |                     | Buscan      |
|---------------------|----------------|---------------------|-------------|
| Titular             | 🗕 Entradilla 🍦 | Fecha publicación 🔶 | Detalle     |
| Pruebas             | Pruebas        | 28/11/2019          | Ver detaile |

El listado muestra los campos <u>titular</u>, <u>entradilla</u> y <u>fecha de publicación</u> de la noticia. Para consultar el detalle de la noticia, se debe pulsar sobre el botón "DETALLE" de la noticia que quiera visualizar, mostrándose la siguiente pantalla:

| Detalle de la noticia |            |
|-----------------------|------------|
| Información:          |            |
| Titular:              | Pruebas    |
| Entradilla:           | Pruebas    |
|                       | h          |
| Tipo de noticia:      | prueba     |
| Cuerpo:               | Pruebas    |
|                       |            |
|                       |            |
|                       |            |
|                       |            |
|                       |            |
|                       |            |
| Eacha da publicación: | 20/11/2010 |
| Pecha de publicación. | 20/11/2019 |
| Vigente:              | SI         |

El detalle de la noticia muestra la información completa de la noticia, estando formada por los campos: titular, entradilla, tipo de noticia, cuerpo, fecha de publicación, vigencia, usuario creador de la noticia, fecha de alta y unidades organizativas en las que está publicada la noticia.

Manual de usuario

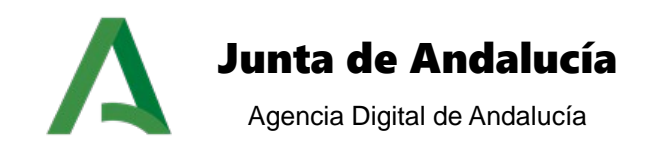

Es posible exportar el listado anterior de noticias a los formatos CSV, Excel, XML y PDF, pulsando sobre los botones habilitados para ello en el listado.

# 9 Escritorio de Tramitación

El escritorio de tramitación es el punto central del sistema que permite la tramitación y gestión de expedientes administrativos. Desde la versión 2.3.0 de la plataforma se permite configurar el escritorio de tramitación mostrando los módulos por pestañas. Para seleccionar el escritorio de tramitación deseado se puede configurar desde la administración (véase el punto 3.4 Localización y disposición del manual *PTW255E\_ADM\_Manual\_Administración\_PTw@ndA\_v01r00*).

#### 9.1 Escritorio de Tramitación PORLET

La presentación de la pantalla simula un escritorio de trabajo, en el que la información se agrupa y divide en bloques.

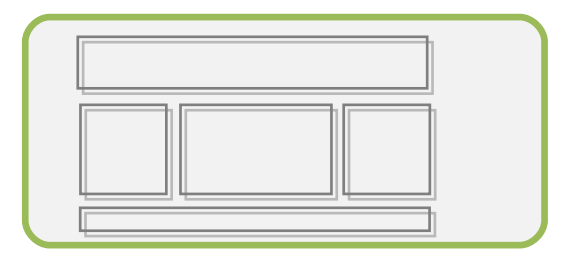

Este escritorio se divide en cinco zonas: *norte, oeste, central, este* y *sur*. Esta división en zonas permite asignar los bloques de forma ordenada a cada una de las zonas existentes según las preferencias del organismo.

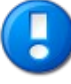

Esta configuración es **personalizada por cada organismo**, e incluso por cada **procedimiento**, con lo cual en el presente manual de usuario, se expone un ejemplo de configuración que contenga el mayor número de bloques posibles para ilustrar cada uno de ellos.

El escenario real consiste en un escritorio de tramitación configurado para mostrar únicamente los bloques necesarios.

En las zonas este, oeste y central es posible configurar el escritorio de tramitación para que los bloques se apilen, y así ahorrar espacio en la pantalla del escritorio. *En el escritorio de ejemplo, la zona oeste se encuentra apilada para ilustrar el efecto.* 

A continuación se explica el funcionamiento de cada uno de los bloques existentes en el escritorio de tramitación por porlets:

Manual de usuario

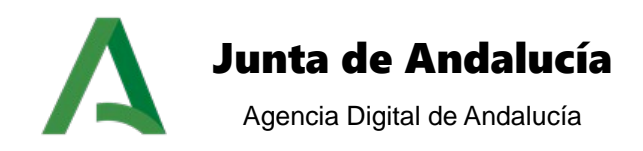

#### 9.1.1 Datos del expediente

El bloque datos del expediente muestra los datos básicos del expediente, de forma que el usuario tramitador siempre tenga presente los datos del expediente que está tramitando: <u>número de expediente, título, procedimiento, fecha de alta, unidad orgánica, unidad orgánica que envía y si procede, número y fecha de registro</u>.

| Datos del expedien            | te                                              |  |
|-------------------------------|-------------------------------------------------|--|
|                               |                                                 |  |
| Fecha de alta:                | 08-07-2013                                      |  |
| Número de expediente:         | Expediente 08Julio 2.0                          |  |
| Procedimiento:                | PRESENTACIÓN ELECTRÓNICA GENERAL                |  |
| Título:                       | Expediente 08Julio 2.0                          |  |
| Unidad orgánica:              | Consejería de Hacienda y Administración Pública |  |
| Unidad orgánica que<br>envía: | Consejería de Hacienda y Administración Pública |  |
|                               |                                                 |  |

El usuario: "

" tiene bloqueado el expediente.

En la parte inferior se informa que el usuario conectado al sistema tiene bloqueado el expediente. Esto significa que otros usuarios pueden acceder al expediente pero no pueden realizar ninguna acción sobre este, debiendo esperar a que el usuario propietario del bloqueo salga del expediente.

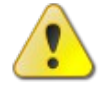

Es importante no cerrar la sesión del explorador de forma brusca, ya que pueden producirse casos en los que el expediente se quede bloqueado. Se recomienda cerrar la sesión a través de la opción salir (*ver apartado <u>Salir Salir</u>*).

#### 9.1.2 Datos de la fase

| Datos de la           | fase                                         |  |
|-----------------------|----------------------------------------------|--|
| Fase actual:          | SOLICITUD TELEMÁTICA FIRMADA TELEMÁTICAMENTE |  |
| Transición<br>origen: | INICIO DE TRAMITE CON FIRMA ELECTRONICA      |  |
| Fecha entrada:        | 08/07/2013                                   |  |

El bloque datos de la fase muestra la información asociada a la fase actual en la que se encuentra el expediente. Los datos mostrados son nombre de la <u>fase actual</u>, nombre de la <u>transición de origen</u> a la fase actual y <u>fecha de entrada</u> a la fase.

Manual de usuario

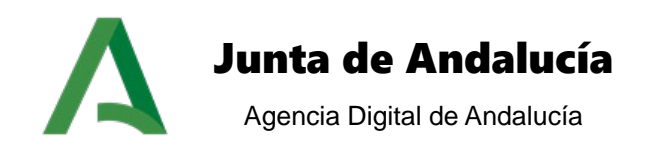

¢

#### 9.1.3 **Documentos asociados**

El bloque de documentos asociados al expediente muestra los documentos que se han incorporado o generado en el expediente. Para este bloque tenemos dos opciones de configuración que se detallan a continuación.

### 9.1.3.1 Clásico

Ver sólo documentos de la fase actual

Los documentos del expediente se presentan en forma de listado. El primer elemento es una casilla de selección que permite filtrar únicamente por los documentos asociados a la fase actual (ya sean incorporados o generados), o ver todos los documentos del expediente. Por defecto, únicamente se muestran los documentos asociados a la fase actual.

| Mostrar 4           | Buscar: |                                                                        |                |          |                  |
|---------------------|---------|------------------------------------------------------------------------|----------------|----------|------------------|
| Fecha 📍             | Usuari  | Tipo del documento (Nombre) 🔶                                          | Estado 🍦       | Registro | Consultas        |
| 17-12-2019<br>16:15 | pruebas | OFICIO DE ACUERDO DE INICIO DE EXPEDIENTE<br>(274_F3D06_OficioAcu.odt) | TERMINADO      |          | 🗄 🔍 🔤 🛉<br>🖒     |
| 17-12-2019<br>16:17 | pruebas | OFICIO DE ACUERDO DE INICIO DE EXPEDIENTE<br>(275_F3D06_OficioAcu.odt) | TERMINADO      |          | 🗄 🔍 📾 👘<br>🖒     |
| 17-12-2019<br>16:19 | pruebas | OFICIO DE ACUERDO DE INICIO DE EXPEDIENTE<br>(276_F3D06_OficioAcu.odt) | EN REALIZACIÓN |          | 1 - C .<br>1 - C |

Mostrando del 1 al 3 de 3 resultados 🙀 4 1 🕨 🕅

La lista de documentos muestra los datos básicos de estos: fecha de creación del documento (generado/incorporado), usuario que ha generado o incorporado el documento, tipo de documento y nombre del documento, estado del documento, número de registro y acciones a realizar sobre el documento:

#### 9.1.3.1.1 Descargar documento

La opción de descarga del documento permite guardar el documento en un soporte físico (disco duro, DVD, disco externo,...) o bien abrirlo con el programa predeterminado (OpenOffice o PDF).

#### 9.1.3.1.2 Observaciones

📿 La opción observaciones muestra los datos generales del documento, metadatos del documento, los datos de firma, registro, interesados y las observaciones introducidas a la hora de generar el documento o de incorporarlo.

Manual de usuario

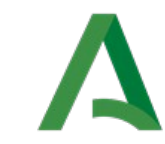

# Junta de Andalucía

Agencia Digital de Andalucía

| Catos Generales             |                                |                   |                                 |                                                  |                          |
|-----------------------------|--------------------------------|-------------------|---------------------------------|--------------------------------------------------|--------------------------|
| Fase:                       | SOLICITUD EN PAPEL             | ]                 | Tipo de documento:              | IN_SOLICITUD                                     |                          |
| Nombre:                     | Prueba.pdf                     | ]                 | Estado:                         | REALIZACION                                      |                          |
| Tipo de documento:          | Documento incorporado          | ]                 | Fecha de finalización:          |                                                  |                          |
| Fecha de creación:          | 12-12-2019 20:39:21            | ]                 |                                 |                                                  |                          |
| Metadatos                   |                                |                   |                                 |                                                  |                          |
| CSV:                        | TRVCGD9JHVL9DBLQJCF8MC3NWPAYF5 | ]                 | Identificador Normalizado:      | E5_A01002823_2019_TRVCG4000000000000000000019114 |                          |
| Organo:                     | A01002823                      | ]                 | Fecha de captura:               | 12-12-2019 20:39:21                              |                          |
| Estado de elaboración:      | EE01 - Original                | ]                 | Tipo documental:                | TD14 - Solicitud                                 |                          |
| Origen:                     | Ciudadano                      | ]                 |                                 |                                                  |                          |
| «Datos de firma             |                                |                   |                                 |                                                  |                          |
| Calos de linha              |                                |                   |                                 |                                                  |                          |
| l r                         |                                |                   | 1                               |                                                  |                          |
|                             |                                | EL DOCUMER        | VTO SELECCIONADO NO ESTÁ FIRMAD | 0                                                |                          |
|                             |                                |                   |                                 |                                                  |                          |
| Datos de registro           |                                |                   |                                 |                                                  |                          |
|                             |                                |                   |                                 |                                                  |                          |
| 1                           |                                |                   | 1                               |                                                  |                          |
| l                           |                                | EL DOCUMENT       | O SELECCIONADO NO ESTA REGISTRI | 400                                              |                          |
|                             |                                |                   |                                 |                                                  |                          |
| r Interesados del documento |                                |                   |                                 |                                                  |                          |
|                             | T. identificación              | N° identificación |                                 | Nombre                                           | Sexo ¢                   |
| familiate H d               | NIF                            |                   |                                 | Nombre Apellido1 Apellido2                       | M                        |
| Tresultado IM 4             | 1 7 8                          |                   |                                 |                                                  | Laportar Istado a: 🔄 🚾 🔤 |
| C <sup>Observaciones</sup>  |                                |                   |                                 |                                                  |                          |
|                             |                                |                   |                                 |                                                  |                          |
|                             |                                |                   |                                 |                                                  |                          |
|                             |                                |                   | 1                               |                                                  |                          |
| L                           |                                |                   |                                 |                                                  |                          |
|                             |                                |                   |                                 |                                                  |                          |

#### 9.1.3.1.3 Eliminar documento

La opción de eliminar el documento, elimina de forma lógica el documento del expediente. Dando opción de recuperar el documento eliminado. Únicamente se pueden eliminar los documentos cuyo estado sea <u>en realización</u>, y únicamente dentro de la fase en la que se define el documento.

- Acciones. Una serie de iconos permiten realizar diferentes acciones sobre el documento:
  - Convertir a PDF. Sólo es posible si está Terminado.
  - Reanudar el documento. Sólo es posible si está Terminado en la fase en la que se ha generado.
  - ✓ ✓ ✓ Notificar telemáticamente. Sólo es posible si está terminado. Se notifica a los interesados asociados al documento mediante Notific@.

#### 9.1.3.1.4 Compulsar documento

La opción de compulsa de documento está disponible para los documentos que son incorporados al expediente, permitiendo compulsar digitalmente el documento, contrastándolo con el original en papel.

Tras pulsar sobre el icono de compulsa, se muestra una pantalla con el documento a compulsar, y tras cotejarlo con el original en papel, debe pulsar sobre el botón "COMPULSAR" para iniciar la compulsa.

Manual de usuario

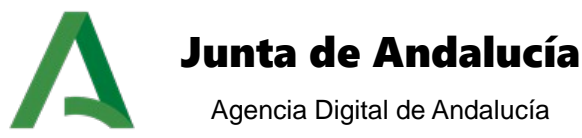

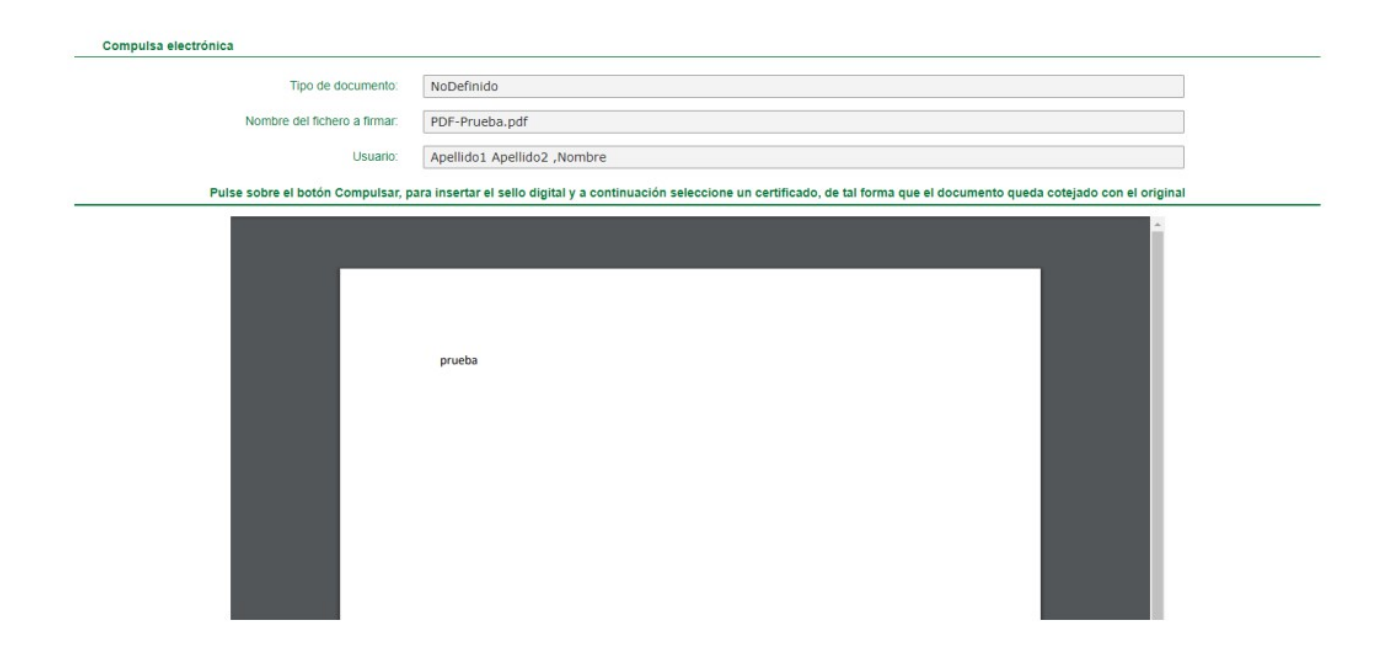

En el momento que firme el documento, se muestra la pantalla de operación realizada correctamente, y a todos los efectos el documento está compulsado electrónicamente.

| Documento compulsado correctamente                 |       |
|----------------------------------------------------|-------|
| Se ha realizado la compulsa digital del documento. |       |
|                                                    |       |
|                                                    |       |
|                                                    | CERRA |

El documento compulsado contiene el cajetín de compulsa, que lo identifica del resto de documentos:

| ES COPIA             | AUTENTIC | UTENTICADA ELECTRÓNICAMENTE DEL DOCUMENTO ORIGINAL PÁGINA: 1/ |                  |                  |  |
|----------------------|----------|---------------------------------------------------------------|------------------|------------------|--|
| FIRMADO POR          |          |                                                               |                  |                  |  |
| CENTRO DIRECTIVO ADS | SCRITO   | CONSEJERIA DE JUSTICIA E INTERIOR                             | FECHA EMISIÓN    | 18/12/2014 18:09 |  |
| CONSEJERÍA O ENTIL   | DAD      | CONSEJERIA DE JUSTICIA E INTERIOR                             | LUGAR DE EMISIÓN | SEVILLA          |  |

### 9.1.3.1.5 Descargar diligencia de compulsa

Quna vez realizada la compulsa del documento, se podrá realizar la descarga del documento compulsado accediendo a la pestaña documentos asociados y pulsando sobre el icono "Descargar diligencia de compulsa".

Manual de usuario

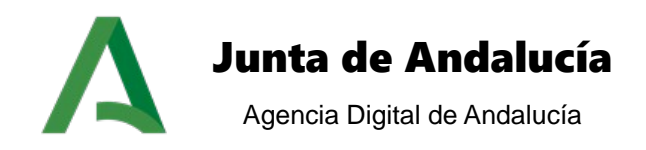

### 9.1.3.1.6 Descargar justificante de firma

Una vez realizada la firma del documento se permite la descarga del informe de firma, conteniendo el cajetín con la información de firma para posibilitar la verificación del mismo.

### 9.1.3.1.7 Descargar registro del documento

Descarga el documento registrado. Permite la descarga del documento enviado a registro junto con el sello que contiene la información del registro de entrada o salida.

#### 9.1.3.1.8 Editar documento

La edición del documento es necesaria en los casos en los que el documento sea generado. Los documentos generados son formados a partir de plantillas definidas en el sistema, y un conjunto de variables (opcionales) que obtienen su valor a partir de los datos del expediente.

Es requerida la edición del documento para sustituir el valor de las variables asociadas al documento; tras pulsar sobre el botón de editar se abre un editor de texto (WebOffice):

Manual de usuario

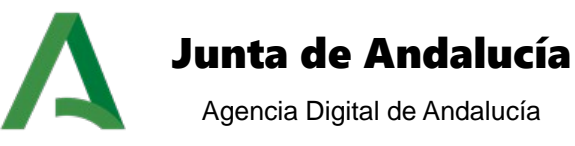

| -                                                                                                    |                                                                                                    |              |
|----------------------------------------------------------------------------------------------------|----------------------------------------------------------------------------------------------------|--------------|
| WebOffic                                                                                                    | e [ Edición ] 305864_RS.SXW                                                                                                    |              |
| Archivo Ed                                                                                                    | ción Insertar Herramientas Configuración Ayuda                                                                                                    |              |
|                                                                                                    | 🖞 🔍 🖨 🧭 🕼 🔍 🦿 👖 🗿 🔍 💝  荷 詩 🖶                                                                                                    | <b>( )</b> 🕘 |
|                                                                                                    |                                                                                                    |              |
| E D Def                                                                                                    |                                                                                                    |              |
| : (5)                                                                                                    |                                                                                                    |              |
|                                                                                                    | ····1···X···1···X···1····X···1····X···4····X···6····/····19····10···11···12···13···14···15···16···/ <u>N···18···</u>                                                                                                    | î            |
|                                                                                                    |                                                                                                    |              |
|                                                                                                    |                                                                                                    |              |
| i i i                                                                                                    |                                                                                                    |              |
|                                                                                                    |                                                                                                    | E            |
|                                                                                                    |                                                                                                    |              |
| i -                                                                                                    | \$\$nombre\$\$                                                                                                    |              |
|                                                                                                    | \$\$domicilio\$\$<br>\$\$localidad\$\$ (\$Sprovincia\$\$) - \$Spoostal\$\$                                                                                                    |              |
|                                                                                                    |                                                                                                    |              |
| i in the second second | Expte ref. \$\$numeroExpediente\$\$                                                                                                    |              |
|                                                                                                    | Asunto: Requerimiento <u>subsanación</u>                                                                                                    |              |
| 4                                                                                                    |                                                                                                    |              |
| 5                                                                                                    | Con fecha \$\$ <u>fechaEntradaSo</u> l\$\$ ha tenido entrada en el registro del órgano competente para su tramitación.                                                                                                    |              |
| 1 ÷ 1                                                                                                    | Examinada su solicitud se observa que no está completa, <u>fatándoles</u> los siguientes datos indispensables para su                                                                                                    |              |
|                                                                                                    | aomision.                                                                                                    |              |
| ~                                                                                                    |                                                                                                    |              |
|                                                                                                    | En consecuencia, conforme a lo establecido en el artículo 71 de la Ley 30/1992, de 26 de noviembre, de Régimen Jurídico                                                                                                    |              |
|                                                                                                    | pe las Administraciones Publicas y del Procedimiento Administrativo Comun, se le requiere, para que en un plazo de diez días,<br>subsane la faita, con indicación de que, si así no lo hiciera, se le tendrá por desistido de su petición, previa resolución que deberá |              |
| 5                                                                                                    | ser dictada por el órgano competente, en los términos previstos en el artículo 42 de esta ley.                                                                                                    |              |
|                                                                                                    | Contra el presente requerimiento no cabe recurso alguno, al tratarse de un acto de trámite, no obstante la oposición a                                                                                                    | -            |
|                                                                                                    | mismo podrà alegarse por los interesados para su consideración en la resolución que ponga fin al procedimiento, de conformidad<br>con lo dispuesto en el artículo 107.1 de la Lev 30/1992, de 26 de noviembre, de Régimen Jurídico de las Administraciones Públicas     |              |
|                                                                                                    | y del Procedimiento Administrativo Común. Todo ello, además sin perjuicio de que la persona interesada interponga el recurso que                                                                                                    | 0            |
| •                                                                                                    | estme procedente.                                                                                                    | ÷            |
| Page1/1                                                                                                    | Default Spanish (Spain) 100% INSRT STD                                                                                                    |              |

Puede observar en el ejemplo la existencia de ciertas variables, indicadas entre los símbolos "\$\$". Debe pulsar sobre el botón de sustitución de variables , para insertar en el documento el valor de estas. De forma opcional puede modificar cualquier texto del documento, o incluir nuevos párrafos.

Tras sustituir las variables, el sistema muestra el documento final:

Manual de usuario

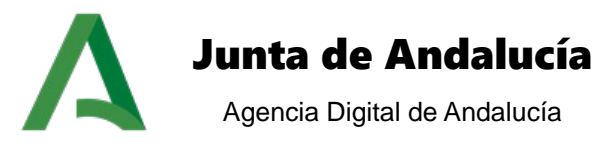

| WebOffice [ Edición ] 305864_RS.SXW                                        | and have the Reporter Instantion                                                                                                    |                                       |
|----------------------------------------------------------------------------|----------------------------------------------------------------------------------------------------|---------------------------------------|
| Archivo Edición Insertar Herramientas Config                               | uración Ayuda                                                                                                    |                                       |
| 🕞 🔜 🖄 🔌 🔔 😓 🦉 🕒                                                            | 🛚 🤞 🗋 🔍 💝   襽 詩 🚍                                                                                                    | 🔀 🛈 🔞                                 |
| ✓ Reemplazo de variables correcto                                          |                                                                                                    |                                       |
| Default 💽 Arial Narrow                                                     | ▼ 10 ▼ B / U   E E 国 ■   語 ほ ∉ ∉   <u>A</u> • ॐ • A • ,                                                                                                    |                                       |
|                                                                            | ۲۰۰ <u>۰</u> ۲۰۰۰ ۲۰۰۰ ۲۰۰۰ ۲۰۰۰ ۲۰۰۰ ۲۰۰۰ ۲۰۰                                                                                                    | · ·18 · · ·                           |
|                                                                            |                                                                                                    |                                       |
|                                                                            |                                                                                                    | E                                     |
| ···· τ · · · · · · · · · · · · · · · ·                                     | Marcelo Moya<br>Avenida de la palmera<br>Sevila (Sevila) - 41008                                                                                                    |                                       |
| Expte ref. 22345                                                           | se<br>rimiento <u>subsanación</u>                                                                                                    |                                       |
| Con fe                                                                     | cha 20/4/2012 ha tenido entrada en el registro del órgano competente para su tramitación.                                                                                                    |                                       |
| ے<br>admisión:                                                             | nada su solicitud se observa que no está completa, <u>faltándoles</u> los siguientes datos indispensables para su                                                                                                    |                                       |
| En cor<br>de las Administr<br>subsane la falta,<br>en cortra               | nsecuencia, conforme a lo establecido en el artículo 71 de la Ley 30/1992, de 26 de noviembre, de Régimen Juridico<br>raciones Públicas y del Procedimiento Administrativo Común, <b>se le requiere</b> , para que en un plazo de diez días<br>, con indicación de que, si así no lo hiciera, se le tendrá por desistido de su petición, previa resolución que deberá<br>el órgano competente, en los términos previstos en el artículo 42 de esta ley.<br>a el presente requerimiento no cabe recurso alguno, al tratarse de un acto de trámite, no obstante la oposición al |                                       |
| mismo podrá ali<br>con lo dispuesto<br>y del Procedimie<br>estime proceder | egarse por los interesados para su consideración en la resolución que ponga fin al procedimiento, de conformidad<br>e nel articulo 107.1 de la Ley 30/1992, de 26 de noviembre, de Régimen Jurídico de las Administraciones Públicas<br>ento Administrativo Común. Todo ello, además sin perjuicio de que la persona interesada interponga el recurso que<br>nte.                                                                                                    |                                       |
| Page 1 / 1 Default                                                         | III<br>Spanish (Spain) 100% INSRT STD                                                                                                    | · · · · · · · · · · · · · · · · · · · |

En este punto es necesario pulsar sobre el botón guardar, para guardar las modificaciones realizadas en el documento del expediente.

Para continuar con la tramitación del expediente es necesario finalizar el documento, para lo cual basta con pulsar en el módulo Documentos asociados el botón *Finalizar,* quedando el documento en estado Terminado.

Si una vez finalizado se detecta algún error en el documento, es posible volver a editarlo (o eliminarlo) pulsando el botón *Reanudar,* si no se ha pasado de fase.

Desde la versión 2.3.0 de PTw@ndA se incluye un editor de texto alternativo a WebOffice que permite la edición del documento de una forma más eficiente y usable para el usuario tramitador, pudiéndose configurar el nuevo editor desde la herramienta de administración de la plataforma, mediante el parámetro de configuración EDITOR\_TEXTOS\_DEFECTO.

#### 9.1.3.1.9 Asociar interesados

Esta acción posibilidad la asociación de interesados ya existentes en el expediente al documento en tratamiento. La asociación de interesados al documento es necesaria para los casos en los que deba registrarse de salida un documento hacia un interesado, o notificarlo de manera telemática.

Manual de usuario

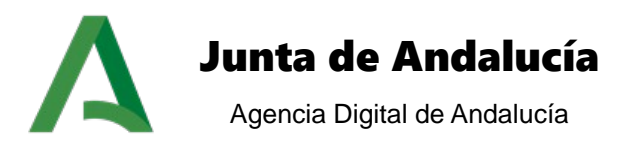

Tras pulsar sobre el icono, se muestra una pantalla en la que se listan los interesados existentes en el expediente y la opción de asociarlos al documento. En el caso de haber modelado razones de interés al documento permitido en cuestión se deberá seleccionar la razón de interés con la cual el interesado quedará asociado al documento:

| sociar interesado                |                   |                            |           |                                  |                   |                         |                     |
|----------------------------------|-------------------|----------------------------|-----------|----------------------------------|-------------------|-------------------------|---------------------|
| resados asignados actualmente al | expediente:       |                            |           |                                  |                   |                         |                     |
| T. identificación                | N° identificación | Nombre                     | Sexo      | Razón interés                    | Tipo notificación | Razón interés documento | Añadir al documento |
| NIF                              | A0000000          | Nombre Apellido1 Apellido2 | м         | SOLICITANTE                      | TELEMÁTICA        | REPRESENT) V            | 2                   |
|                                  |                   |                            |           |                                  |                   |                         | ·                   |
| resados asignados actualmente al | documento:        |                            |           |                                  |                   |                         |                     |
|                                  |                   |                            | No existe | en interesados para el documento | actual            |                         |                     |
|                                  |                   |                            |           |                                  |                   |                         |                     |
|                                  |                   |                            |           |                                  |                   |                         | _                   |

Tras pulsar sobre el icono de añadir al documento, se muestra en el listado de interesados asociados al documento el seleccionado.

#### 9.1.3.1.10 Finalizar documento

La acción de finalizar el documento modifica el estado de este, estableciéndose a terminado. Tras finalizar el documento es posible realizar una serie de acciones en función de este nuevo estado: firmar, notificar, reanudar.

#### 9.1.3.1.11 Enviar a firmar documento

A través de la acción de envío a firma se proporciona el mecanismo necesario para enviar a firmar el documento por los usuarios que tengan que realizar la firma en función del cargo que ocupen en el organismo.

Esta pantalla está dividida en dos secciones, la primera relativa a los datos del envío a firma, y la segunda por los datos del usuario y el documento:

- Datos del envío: En este apartado se muestra la prioridad del documento, tipo de documento, fecha de inicio, fecha de caducidad, asunto y petición.
  - Asunto: Este valor se precarga con el valor asociado al parámetro de configuración ASUNTO\_PFIRMA que se crea para tal efecto, no permitiéndose la edición del campo asunto desde la pantalla de envío a Port@firmas.

El valor a configurar en el parámetro de configuración creado puede admitir variables que serán sustituidas para su posterior envío a la plataforma de firma digital, referenciando las variables a datos propios de la tramitación. Las posibles variables a definir en el texto del campo asunto son:

- Expediente: Número del expediente al cual pertenece el documento enviado a firmar.
- Documento: Nombre del documento enviado a firmar.
- Fase: Fase del expediente en la que se realiza el envío del documento.
- Firmantes: Firmantes asociados al documento.
- Interesados: Interesados asociados al documento / expediente.

(ver 9.21 Uso de variables en campo asunto de envío a Port@firmas del manual PTW255\_MDE\_Manual\_del\_Desarrollador\_PTw@ndA\_v01r00).

Manual de usuario

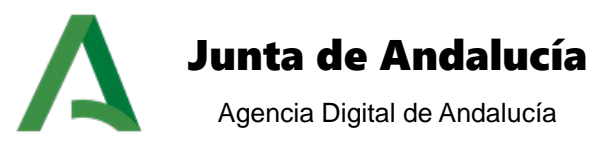

 Información de port@firmas: En este apartado se muestran los datos con los que se realiza el envío a port@firmas, formado por el usuario titular que realiza el registro, nombre del documento, y nombre físico del documento que va a registrarse.

Tras completar toda la información referente al envío a firma, pulsando sobre el botón "ENVIAR", se realiza el envío del documento al port@firmas de los usuarios seleccionados. Tras firmar los usuarios el documento, el estado pasa a *firmado*.

| ntes del pueste              | o de trabajo JEFE_SERVICIO                  |                                                                                                    |                            |
|------------------------------|---------------------------------------------|----------------------------------------------------------------------------------------------------|----------------------------|
| Seleccionar                  | Organismo                                   | Puesto de trabajo                                                                                                    | Nombre                     |
| ۲                            | Consejería de Hacienda, Industria y Energía | JEFE_SERVICIO                                                                                                    | Nombre Apellido1 Apellido2 |
| ción de docur                | nentos anexos                               |                                                                                                    |                            |
| nentos asocia<br>Anexar      | dos al expediente Nombre del docum          | ento                                                                                                    | Tipo de documento          |
|                              | PTW243r01E_NV_Notas_Version_v01r01.pdf      |                                                                                                    | SOLICITUD DE INSCRIPCIÓN   |
| idad<br>JY ALTA<br>na inicio | Tipo de documento TD10  Fecha caducidad     | Información de Port@firmas<br>Remitente: Apellido1 Apellido<br>Datos del documento<br>Nombre: NoDefinido<br>Documento: PDF-Prueba.po | 2, Nombre<br>df            |
| ción                         |                                             |                                                                                                    | Cerrar                     |

#### 9.1.3.1.12 Registrar documento

Una vez que el documento se encuentre en estado firmado es posible realizar su registro telemático en el caso en el que el modelado del procedimiento lo habilite.

Para registrar de forma telemática un documento se debe pulsar sobre el botón de registro telemático y el sistema muestra la pantalla de registro telemático de documentos:

| gistro telematico de documentos   | información de registro @res<br>Remitente: Apellidos. Nombre            |
|-----------------------------------|-------------------------------------------------------------------------|
| Asuno                             | Datos del documento                                                     |
| Código de origen                  | Nombre: DOCUMENTO 2 NO INFORMACION PUBLICA<br>Documento: PDF-Prueba.pdf |
| Consej. Hacienda, Industria y Ene |                                                                         |
| Tipo de destinatario              |                                                                         |
| Seleccione                        | Cerrar Enviar                                                           |

Esta pantalla está dividida en dos secciones, la primera relativa a los datos de registro, y la segunda por los datos del usuario y el documento:

Manual de usuario

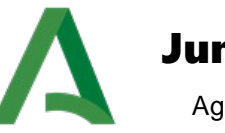

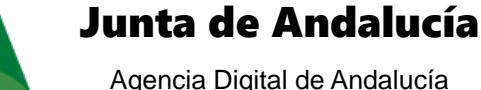

 Datos de registro: En este apartado se muestra el <u>asunto</u> del registro telemático (código automático calculado por el sistema), el <u>código de origen</u> (organismo de origen que realiza el registro de salida), <u>tipo de destinatario</u> (puede ser administración, interesado, u otro), y <u>destinatario</u>.

El campo destinatario toma su valor en función del campo tipo de destinatario:

- Si el campo tipo de destinatario es igual a *administración*, el campo destinatario es una lista de unidades organizativas a las que se realiza el registro de salida;
- Si el campo tipo de destinatario es igual a *interesado*, el campo destinatario es una lista formada por los interesados asociados al documento que se va a registrar;
- Si el campo tipo de destinatario es igual a *otro*, el campo destinario es un texto libre en el que puede insertar el valor que desee.
- Información de registro: En este apartado se muestran los datos con los que se realiza el registro, formado por el usuario titular que realiza el registro, nombre del documento, y nombre físico del documento que va a registrarse.

Tras completar toda la información referente al registro telemático, pulsando sobre el botón "ENVIAR", se realiza el envío del registro telemático, tras el cual se asigna el código de registro al documento, siendo este visible desde el bloque de documentos asociados (*ver apartado Documentos asociados Documentos asociados*).

#### 9.1.3.1.13 Notificar documento

La acción de notificar documento realiza una notificación telemática del documento seleccionado. Para ello se muestra una pantalla en la que debe introducir el <u>asunto</u> de la notificación y el <u>texto</u>.

| ficar documento                  |                |                         |    |  |
|----------------------------------|----------------|-------------------------|----|--|
| atos de la notificación          |                |                         |    |  |
| Asunto*:                         |                |                         |    |  |
|                                  |                |                         |    |  |
| Texto*:                          |                |                         |    |  |
|                                  |                |                         |    |  |
|                                  |                |                         |    |  |
|                                  |                |                         | 1. |  |
| Listado de interesados asociados | s al documento |                         |    |  |
|                                  | No bo          | v registres que mostrar |    |  |

Al pulsar sobre el botón "MANDAR NOTIFICACIÓN" se envía la notificación telemática al interesado o interesados del documento mediante la plataforma de notificación Notific@.

Manual de usuario

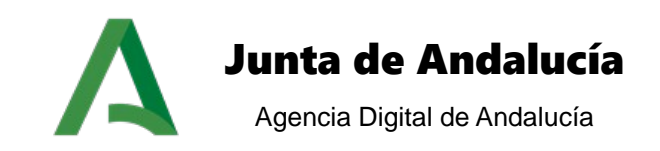

# 9.1.3.2 Vista árbol

Los documentos del expediente se presentan en forma de árbol, distinguiéndose dos tipos de niveles organizativos: en el primer nivel organizativo se encuentran las fases por la que ha evolucionado el expediente, y como segundo nivel organizativo se encuentra la tipología del documento, distinguiéndose si el modo de generación del documento ha sido generado o incorporado. La siguiente imagen muestra un ejemplo de estructura en forma de árbol del módulo:

| Filtrado de documentos 🛩   |                   |                   |           |             |
|----------------------------|-------------------|-------------------|-----------|-------------|
| Documento                  | Fecha de creación | Tipo de documento | Estado    | Información |
| Fase: SOLICITUD PRECARGADA |                   |                   |           |             |
| 🛸 Incorporados             |                   |                   |           |             |
| DF-Prueba.pdf ?            | 18-12-2019        | NoDefinido        | TERMINADO |             |

A continuación se describen los niveles de jerarquización de los documentos en el árbol:

- **Nivel 1 Fase:** Nombre de la fase en el motor de tramitación por la que ha sido transitado el expediente.
- Nivel 2 Tipología: Jerarquización según el tipo de documento. Los posibles valores de esta tipología son: documentos generados o documentos incorporados.

Por cada documento se muestra la siguiente información:

- Documento: Nombre y extensión del documento.
- Fecha de realización: Fecha de realización del documento.
- **Tipo de documento**: Tipo del documento generado o incorporado.
- **Estado**: Estado del documento.
- Información: Acceso a la información general del documento.

#### 9.1.3.2.1 Filtrado de documentos

Para una localización rápida de un documento del expediente, el módulo de jerarquización habilita un filtrado de documentos para seleccionar los documentos a mostrar en el árbol. Una vez habilitada la opción de filtrado de documentos, se desplegarán los filtros disponibles como se observa en la imagen inferior.

| Filtrado de documentos A      |                   |                                     |           |             |
|-------------------------------|-------------------|-------------------------------------|-----------|-------------|
| Documento                     | Fecha de creación | Tipo de documento                   | Estado    | Información |
| Incorporados PDF-Prueba.pdf ? | 18-12-2019        | NoDefinido                          | TERMINADO |             |
| Filtrado de documentos-       |                   | Agrupar documentos por fase y tipo: | S         |             |
| Fecha de creación: entre      |                   | Agrupar documentos por tipo y fase: | S         |             |
| Fecha de firma: entre         |                   | Mostrar documentos de la fase actua | al        | FILTRAF     |

Manual de usuario

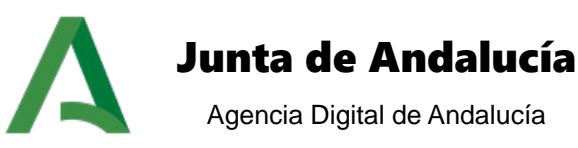

Las opciones de filtrado son:

- **Fase**: Fase en la que se generó o incorporó el documento
- Tipo: Tipo de documento, que puede tomar los valores: incorporado, generado o ambos
- Fecha de creación: Intervalo de fechas entre el que se creó el documento.
- Fecha de firma: Intervalo de fechas entre las que se firmó el documento
- Mostrar documentos de la fase actual: Si habilitamos este check, sólo se muestran los documentos que pertenezcan a la fase en la que se encuentre actualmente el expediente.
- Agrupar documentos por fase y tipos: Establece como primer nivel de jerarquización la fase y como segundo el tipo.
- Agrupar documentos por tipo y fases: Establece como primer nivel de jerarquización el tipo y como segundo la fase.

En el caso de establecer como primer nivel de organización la tipología del documento, el árbol se muestra de la siguiente forma:

| ocumento                                                          | Fecha de creación | Tipo de documento                   | Estado    | Información                           |
|-------------------------------------------------------------------|-------------------|-------------------------------------|-----------|---------------------------------------|
| Fase: SOLICITUD PRECARGADA                                        |                   |                                     |           |                                       |
| 🛸 Incorporados                                                    |                   |                                     |           |                                       |
| PDF-Prueba.pdf ?                                                  | 18-12-2019        | NoDefinido                          | TERMINADO | i i i i i i i i i i i i i i i i i i i |
| Itrado de documentos<br>Fase: Todas <b>V</b> Tipo: Todos <b>V</b> |                   | Agrupar documentos por fase y tipos |           |                                       |
| Fecha de creación: entre y                                        |                   | Agrupar documentos por tipo y fases |           |                                       |
| Fecha de firma: entre                                             |                   | Mostrar documentos de la fase actua | ı         |                                       |

#### 9.1.3.2.2 Acciones sobre documentos

Desde el módulo de jerarquización de documentos podemos realizar determinadas acciones sobre los documentos, tanto sobre los incorporados como los generados. Estas opciones dependerán del tipo de documento y del estado en el que se encuentren. Al pulsar sobre el documento se habilitan las acciones disponibles como se muestra en la siguiente imagen:

| umento                  | Fecha de creación | Tipo de documento | Estado    | Información |
|-------------------------|-------------------|-------------------|-----------|-------------|
| Fase: SOLICITUD PRE     |                   |                   |           |             |
| Incorporados            |                   |                   |           |             |
| Observaciones           | 10 10 0010        |                   | 750101000 | 6           |
| PDF-Prueba.pdt Eliminar | 18-12-2019        | NoDefinido        | TERMINADO | 10          |
| Asociar                 |                   |                   |           |             |
| interesado              |                   |                   |           |             |
| Compulsar               |                   |                   |           |             |
| Enviar a firmar         |                   |                   |           |             |
|                         |                   |                   |           |             |
|                         |                   |                   |           |             |

Manual de usuario

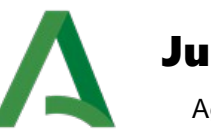

# Junta de Andalucía

Agencia Digital de Andalucía

Las operaciones que podemos realizar sobre los documentos son las siguientes:

- Descargar: Descarga del documento. Siempre disponible.
- **Descargar diligencia de compulsa**: Descarga el documento compulsado. Si se ha realizado la compulsa del documento.
- **Descargar justificante de firma**: Descarga el documento firmado. Si el documento ha sido firmado previamente.
- Descargar registro del documento: Descarga el documento registrado. Si el documento ha sido registrado previamente.
- **Observaciones:** Muestra las observaciones del documento. Siempre disponible.
- **Eliminar**: Elimina el documento seleccionado. Solo disponible si el documento es de la fase actual, no tiene ningún tipo de registro y no está bloqueado.
- Convertir a PDF: Convierte a PDF el documento seleccionado. Esta opción está disponible si el documento es generado, está terminado y no está bloqueado.
- **Editar:** Editar el correspondiente documento. Documentos generados no finalizados.
- Asociar interesado: Acceso a la utilidad de interesados. Estará disponible si el documento está terminado, no está firmado y no está bloqueado.
- **Terminar:** Termina un documento generado.
- Reanudar: Reanuda un documento generado que ya se ha finalizado.
- **Compulsar:** Compulsa del documento. Documento incorporado que esté terminado y no esté ni bloqueado ni firmado.
- **Firmar:** Firma del documento. Esta opción estará si el documento no está firmado y está terminado.
- **Enviar a firma:** Envío del documento a portafirmas. Se habilitará si el documento no está firmado y está terminado.
- Notificar: Acceso a la utilidad de notificación. Se habilitará si el documento no está bloqueado, es notificable y está terminado o firmado.
- Registrar: Registro telemático del documento. Estará disponible si el documento está firmado, es registrable y no se ha registrado con anterioridad.

#### 9.1.3.2.3 Información de documentos

Filtrado de documentos

Pulsando sobre el icono de la columna "Información" accedemos a una pantalla nueva donde se puede consultar toda la información relativa al documento seleccionado.

| Documento                  | Fecha de creación | Tipo de documento | Estado    | Información |
|----------------------------|-------------------|-------------------|-----------|-------------|
| Fase: SOLICITUD PRECARGADA |                   |                   |           |             |
| 🔖 Incorporados             |                   |                   |           | _           |
| PDF-Prueba.pdf ?           | 18-12-2019        | NoDefinido        | TERMINADO | 6           |

Manual de usuario

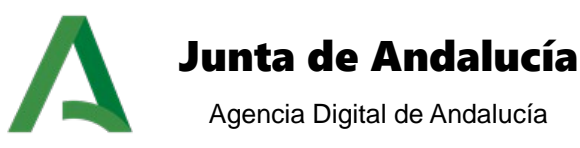

Los bloques disponibles en esta ventana de información son los siguientes:

- Datos generales: Datos relativos al documento, como son fase, nombre, tipo, estado, modo de generación y fechas de creación y finalización.
- Datos de firma: Información de la firma del documento.
- Datos de registro: Datos del registro, ya sea de salida o entrada, en el que se muestra el tipo, la fecha, el número y la oficina de registro.
- Interesados del documento: Información de los interesados del expediente.
- **Observaciones**: Observaciones del documento.
- **Descarga del documento**: Descarga del documento original almacenado en el motor de tramitación.

| Dates Generates                                                         |                                 |
|-------------------------------------------------------------------------|---------------------------------|
| Fase: EXPEDIENTE EN ESTUDIO Tipo de doc                                 | mento: GD_OFICIO_ACUERDO_INICIO |
| Nombre: 139296_F3D04_InformeTecnico.pdf Estado:                         | PENDIENTE_FIRMA                 |
| Tipo de documento: Documento generado Fecha de fin                      | alización: 09-07-2013 08:44:21  |
| Fecha de creación: 09-07-2013 08:44:13                                  |                                 |
| - Datos de firma                                                        |                                 |
| Firmante:         JF         Fecha de firma:         9/07/13 8:49:04.00 |                                 |
| l Datos de registro                                                     |                                 |
|                                                                         |                                 |
| EL DOCUMENTO SELECCIONADO NO                                            | STÁ REGISTRADO                  |
|                                                                         |                                 |
|                                                                         |                                 |
| Interesados del documento                                               |                                 |
| i                                                                       |                                 |
| EL DOCUMENTO SELECCIONADO NO TIENE IN                                   | TERE SADOS A SOCIADOS.          |
|                                                                         |                                 |
| C Observaciones                                                         |                                 |
|                                                                         |                                 |
|                                                                         |                                 |
|                                                                         |                                 |
|                                                                         |                                 |
|                                                                         | CERRAR DESCARGAR DOCUMENTO      |

#### 9.1.4 Tareas asociadas

El bloque tareas asociadas muestra un listado con todas las tareas que se han realizado durante la tramitación del expediente hasta el momento. Existe la opción de ver únicamente las tareas de la fase actual (por defecto), o ver todas las tareas de las fases por las que ha pasado el expediente.

| 🕑 Ver sólo tareas de la fase act | tual           |                    |                      |   |          |   |          |
|----------------------------------|----------------|--------------------|----------------------|---|----------|---|----------|
| Mostrar 4 🔻 resultados           |                |                    |                      |   | Buscar:  |   |          |
| Fecha                            | Usuario 🗍      | Nombre de la tarea | Fase                 | ŧ | Estado   | ¢ | Acciones |
| 18-12-2019 17:07                 | A0000000       | Tarea de prueba    | SOLICITUD PRECARGADA |   | INICIADA |   | ā 🖻 🖻 🖻  |
| Mostrando del 1 al 1 de 1        | resultados 📢 🖣 | ► H                |                      |   |          |   |          |

Manual de usuario

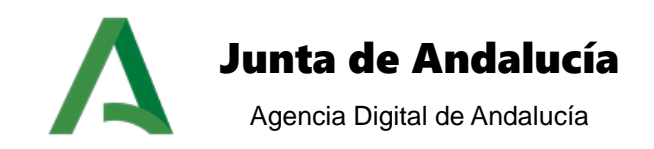

Para cada una de las tareas realizadas en el expediente, se muestra la <u>fecha</u> de creación de la tarea, <u>usuario</u> que realiza la tarea, <u>nombre de la tarea</u>, <u>fase</u> en la que se inicia la tarea, <u>estado</u>, y <u>acciones</u> a realizar:

# 9.1.4.1 Eliminar tarea

Esta acción permite eliminar una tarea previamente iniciada.

### 9.1.4.2 Descartar tarea

La acción descartar invalida el contenido de la tarea realizada, pero deja un registro indicando que la tarea se inició y posteriormente se descartó (no eliminándose).

Al descartar se realiza un borrado lógico de la tarea, permite realizarla de nuevo como si se hubiera eliminado, aunque al contrario que en este caso, muestra la tarea descartada en el módulo de Tareas del expediente.

# 9.1.4.3 Editar tarea

E La edición de una tarea permite gestionar los datos asociados a esta, pudiéndose modificar o actualizar a través de la edición. Únicamente se permite la edición de una tarea que se encuentra en estado *iniciada*.

# 9.1.4.4 Finalizar tarea

La acción de finalizar cierra la tarea pasándola a un estado final, dando por válidos los datos asociados a la tarea, e impidiendo que esta se edite posteriormente.

### 9.1.4.5 Reanudar tarea

La reanudación de una tarea permite al usuario editar el contenido de esta, volviendo la tarea de un

estado final, al estado iniciada, pudiendo realizar todas las acciones permitidas en esta fase (eliminar, descartar, editar y finalizar).

#### 9.1.5 Transiciones posibles

El bloque transiciones posibles identifica las fases a las que es posible transitar el expediente, en función de la fase actual. Para este bloque tenemos dos opciones de configuración que se detallan a continuación:

# 9.1.5.1 Clásico

El bloque muestra las transiciones posibles, y los eventos existentes (por defecto, no se muestran), mostrándose dos posibles estados para la transición:

 Habilitado :: Transición habilitada para su ejecución, cumpliéndose las condiciones de visibilidad y ejecución (si existiesen), y no existiendo ninguna tarea obligatoria por realizar, ni una tarea sin finalizar.

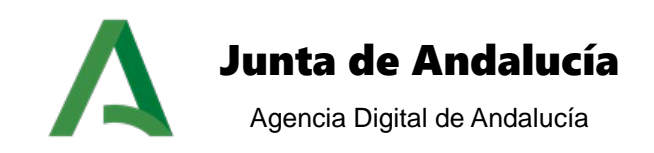

 Deshabilitado S: Transición deshabilitada por su ejecución, pudiéndose deber a que no se cumplen las condiciones de visibilidad o ejecución, o existe una tarea obligatoria por realizar, o bien existe una tarea sin finalizar.

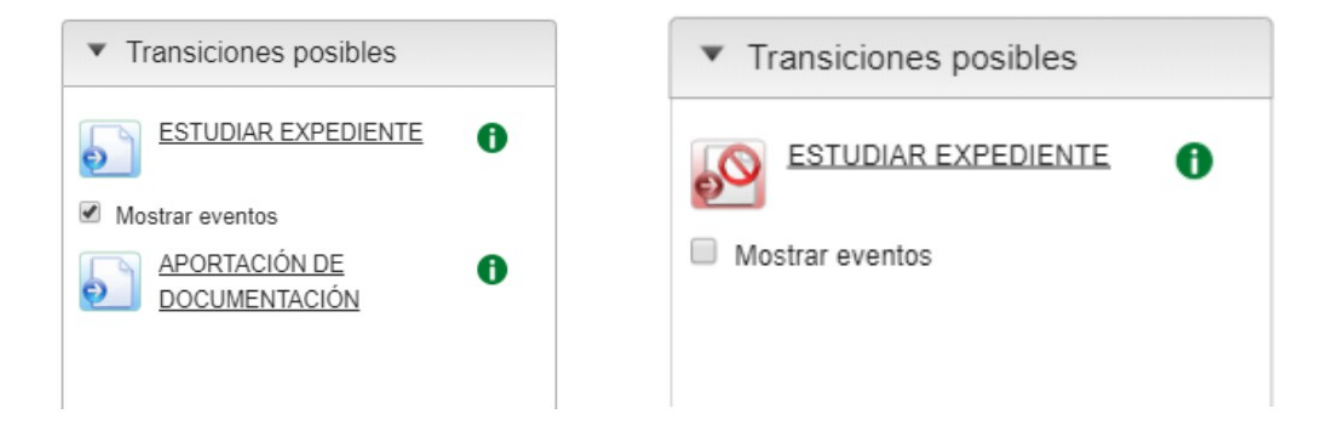

# 9.1.5.2 Ayuda a la tramitación

El objetivo principal de este módulo es facilitar el proceso de tramitación de los expedientes pertenecientes a los procedimientos de cualquier familia. Este módulo permite al técnico o administrativo competente conocer las acciones o hitos que debe realizar o que se espera que se realice en la fase del flujo de tramitación en la que se encuentra el expediente que está tramitando en ese momento.

El módulo dota al sistema de una utilidad horizontal, desarrollada como un portlet presente en el escritorio de tramitación, para todos los procedimientos que permita el usuario tramitador ser guiado durante todo el proceso de tramitación teniendo presente en cada momento las acciones que debe realizar y si éstas han sido realizadas de forma satisfactoria, evaluando las condiciones asociadas a cada una de las transiciones que pueden realizarse.

Desde este módulo podrán realizarse aquellas transiciones que son permitidas al cumplirse las condiciones asociadas a la misma, sustituyendo, a su vez, al portlet de transiciones.

El portlet permite al usuario tramitador pulsando sobre el icono **O**obtener las actuaciones realizadas correctamente o aquellas que están pendientes de realizarse. Al pulsar el botón se abre una nueva pestaña la cual muestra la información asociada a dicha transición.

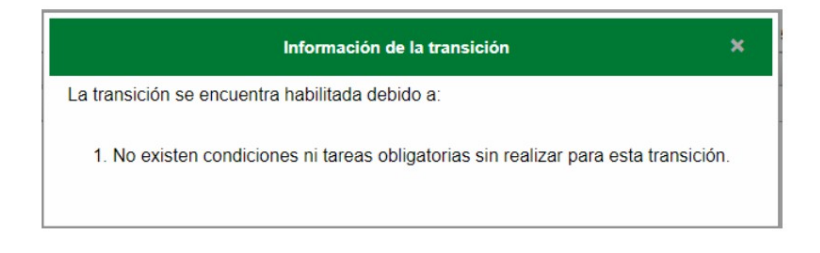

Manual de usuario

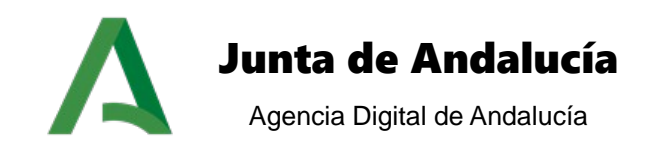

Todas estas condiciones son asociadas a las transiciones desde el modelado del procedimiento y son aplicables tanto a las transiciones normales como a los eventos de salida/no salida. Para desplegar los eventos disponibles se pulsa sobre el check de "Visualizar Eventos":

Mostrar eventos

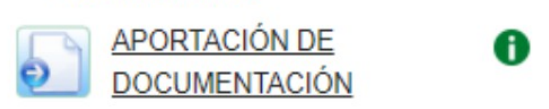

A su vez, el portlet de Ayuda a la Tramitación indica diferentes circunstancias por las que no puede realizarse una transición, entre las que se diferencia:

• Expediente con tareas obligatorias o pendientes de finalizar: El expediente tiene tareas que están abiertas pendientes de finalizar o tareas obligatorias a realizar en la fase actual.

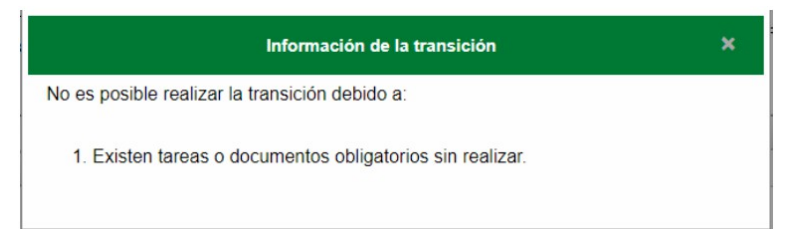

• Si la transición no posee condiciones, también le informará de este hecho el portlet de Ayuda a la Tramitación.

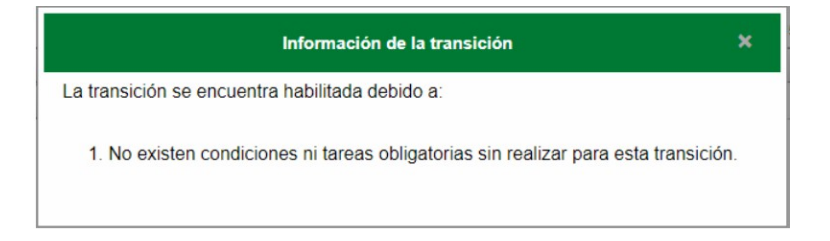

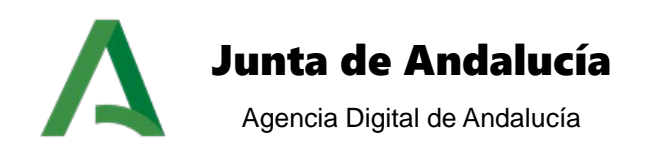

#### 9.1.6 Tareas y documentos permitidos

El bloque de tareas y documentos permitidos muestra la lista de tareas a realizar en la fase actual en la que se encuentre el expediente. Estas tareas deben ser realizadas en un orden determinado definido en el flujo del procedimiento, de forma que se activan conforme se vayan finalizando.

| Tareas y documentos permitidos                    |  |
|---------------------------------------------------|--|
| ELABORAR NOTIFICACION DE SUBSANACION (1)          |  |
| REGISTRAR FECHA DE ACUSE DE RECIBO <sup>(1)</sup> |  |
| ELABORAR NOTIFICACION DE SUBSANACION 2            |  |

El listado de tareas está formado por tres elementos:

- Tipo de tarea a realizar, representado por un icono (explicado posteriormente).
- Descripción de la tarea a realizar.
- Información asociada a la tarea:
  - (1). La tarea es obligatoria.
  - (2). El usuario que ha entrado en el escritorio de tramitación no tiene el perfil necesario para realizar la tarea.
  - (3). No es posible ejecutar la tarea porque no se cumple una condición asociada a su ejecución.

Si no se completan todas las tareas obligatorias de una fase no se puede pasar a la siguiente, ya que no se activa ninguna transición.

Existen varios tipos de tareas a realizar sobre un expediente:

- Manipulación de datos. Gestionan datos asociados a un formulario en el que el usuario tramitador debe introducir información asociada a la tramitación del expediente.
- Generación de documento. Genera un documento del expediente a partir de una plantilla que el usuario puede editar para particularizarla al expediente actual, tanto de forma automática procediendo a la sustitución de variables, como de forma manual.
- Incorporación de documento. Permite la incorporación de un documento relacionado con el procedimiento necesario en una determinada fase.

Sólo es posible realizar cada tarea una única vez, excepto las de tipo Generar documento e Incorporar documento. En estos casos es posible realizar la misma tarea en la misma fase todas las veces que sean necesarias.

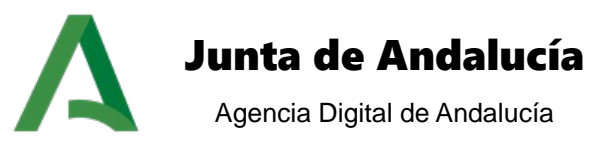

# 9.1.6.1 Tareas de manipulación de datos

Estas tareas se distinguen con el icono 🗾 situado junto al nombre de la tarea. Al pulsar sobre el icono se muestra una ventana en la que generalmente suele mostrarse un formulario de captura de datos.

Tras realizar las acciones correspondientes definidas en la tarea y pulsar el botón *Aceptar* se cierra la ventana y la tarea es cargada en el bloque de *tareas asociadas*; a partir de este momento es posible realizar sobre la tarea las acciones especificadas en el apartado correspondiente (*ver referencia <u>Tareas</u> asociadas*).

# 9.1.6.2 Tareas de tipo generar documento

Estas tareas se distinguen con el icono isituado junto al nombre de la tarea. Al pulsar sobre el icono se inicia la tarea mostrando la ventana de generación de documento.

En esta ventana es necesario realizar varios pasos:

Paso 1: Selección de plantilla:

El sistema muestra las diferentes plantillas asociadas al tipo de documento. Debe seleccionar de la lista de plantillas la deseada para la generación del documento.

Paso 2: Selección de firmantes:

El sistema muestra los puestos de trabajo que deben firmar el documento (en el caso que sea firmable), y para cada uno de ellos, muestra un listado de usuarios del sistema con ese puesto de trabajo.

Debe seleccionar de la lista de firmantes aquellos a los que quiera enviar a firmar el documento, siendo estos los únicos a los que le llega el envío.

La lista de firmantes está formada por el <u>organismo</u> al que pertenece el usuario, el <u>puesto de trabajo</u> asociado y el <u>nombre y los apellidos</u> del firmante.

Paso 3: Selección de posibles interesados al documento:

El sistema muestra los interesados actuales del expediente. Debe seleccionar de la lista de interesados aquellos que se quiera asociar al documento.

Paso 4: Observaciones:

Asociar observaciones al documento. (opcional)

Generación, sustitución y conversión a pdf automático:

Si se marca este check se genera el documento, sustituyéndose las variables y convirtiendo el documento a formato pdf. El estado del documento cambia a *terminado*.

• Envío a portafirmas automático (implica generación, sustitución y conversión a pdf):

Marcando este check se realizan las operaciones anteriores (generación, sustitución y conversión), mostrando la pantalla de envío a Port@Firmas *(Ver apartado 3.9.1.3.1.11 Enviar a firmar documento).* 

El estado del documento cambia a pendiente de firma.

Manual de usuario

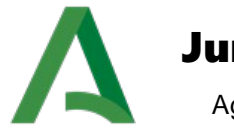

# Junta de Andalucía

Agencia Digital de Andalucía

| Paso 1: Selección de pos              | bles firmantes                  |                   |                                       |        |                         |
|---------------------------------------|---------------------------------|-------------------|---------------------------------------|--------|-------------------------|
| 0                                     |                                 | No se han encor   | trado firmantes asociados al document | to.    |                         |
|                                       |                                 |                   |                                       |        |                         |
| Paso 2: Selección de pos              | ibles interesados al documento- |                   |                                       |        |                         |
| Seleccionar                           | T. identificación               | N° identificación | Nombre                                | Sexo 🗘 | Razón interés documento |
|                                       | NIF                             | 00000000A         | Nombre Apellidos                      | М      | REPRESENTA •            |
|                                       |                                 |                   |                                       |        |                         |
|                                       |                                 |                   |                                       |        |                         |
| Paso 3: Observaciones d               | el documento                    |                   |                                       |        |                         |
| Paso 3: Observaciones d<br>Comentario | el documento                    |                   |                                       |        |                         |
| Paso 3: Observaciones d<br>Comentario | el documento                    |                   |                                       |        |                         |

# 9.1.6.3 Tareas de incorporar documento

Estas tareas se distinguen con el icono isituado junto al nombre de la tarea. Al pulsar sobre el icono se muestra una ventana desde la que es posible seleccionar el documento que se quiere incorporar al expediente.

| Plataforma de Tramitación w@ndA     |                           |
|-------------------------------------|---------------------------|
| Tipo de incorporación del documento |                           |
| Adjuntar documento                  | Buscar en otro expediente |
|                                     | Cerrar                    |

Al pulsar el botón "ADJUNTAR" se muestra la ventana que le facilitará la incorporación de varios documentos simultáneos haciendo uso del botón para examinar el equipo y seleccionando los archivos deseados o arrastrando directamente el conjunto de documentos directamente al espacio destinado para ello y limitado por una línea discontinua.

Manual de usuario

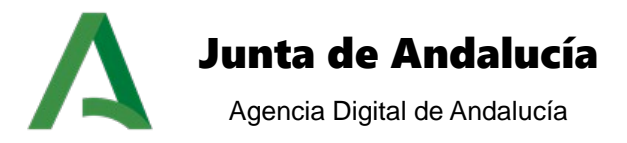

Cerrar

|   | <br>También puedes arrastrar los documentos hasta aquí |                                                    |
|---|--------------------------------------------------------|----------------------------------------------------|
|   | المحكم                                                 |                                                    |
|   |                                                        |                                                    |
|   | <br>                                                   |                                                    |
|   |                                                        |                                                    |
| - |                                                        | También puedes arrastrar los documentos hasta aqui |

Los documentos que se incorporen cumplirán con la Norma Técnica de Interoperabilidad de Digitalización de Documentos. Si el tipo de documento elegido no tiene modelada firma, no se incorporará, a excepción del documento que no sea compulsado y no tenga modelada firma, en ese caso se incorporará el documento y se mostrará un mensaje de aviso de que no cumple con la normativa.

Al pulsar el botón "BUSCAR" se muestra una nueva ventana desde la que se puede realizar una búsqueda de documentos, según el <u>expediente</u> al que está vinculado, el <u>nif</u> del interesado asociado al documento o el <u>nombre del documento</u>:

Manual de usuario

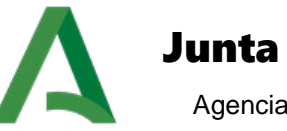

# Junta de Andalucía

Agencia Digital de Andalucía

| Búsqueda de documentos |                    |                         |        |
|------------------------|--------------------|-------------------------|--------|
| Número de expediente   | Nif del interesado | Nombre del documento    |        |
|                        |                    |                         | BUSCAR |
|                        |                    |                         |        |
|                        | NO SE HAN ENCON    | 1<br>TRADO DOCUMENTO S. |        |
|                        |                    |                         | CERRAR |

Tras la búsqueda por el criterio seleccionado, se muestra una lista con todos los documentos que cumplen los requisitos y a la derecha un botón para adjuntar el documento elegido:

| Búsqueda de documentos- |                       |                     |                            |        |
|-------------------------|-----------------------|---------------------|----------------------------|--------|
|                         | Número de expediente: | Nif del interesado: | Nombre del documento: %pdf |        |
|                         |                       |                     |                            | BUSCAR |
|                         |                       |                     |                            |        |
| Identificador           | r +                   | Titulo \$           | Incorporar                 |        |
|                         |                       |                     |                            |        |
| 284                     | prueba.pdf            |                     | Adjuntar                   |        |
| 284                     | prueba.pdf            |                     | Adjuntar                   |        |

El documento incorporado se muestra en el módulo de documentos asociados, independientemente de la forma que se haya seleccionado para incorporar el documento.

#### 9.1.6.3.1 Incorporar documento tipo SCSP

Si la tarea de incorporación se ha modelado de tipo SCSP o SCSP ley se da un tratamiento diferente a la tarea básica de incorporación de documento.

Manual de usuario

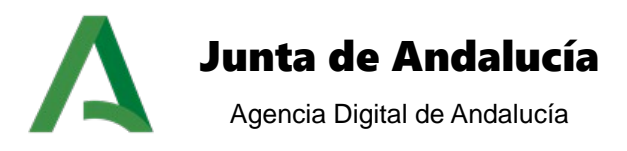

La consulta de certificados sobre los servicios de supresión de soporte papel, permite a los usuarios tramitadores consultar determinados certificados y documentos sin necesidad de ser incorporados al trámite por el interesado.

A la hora de realizar la tarea de incorporación se comprueba si el interesado ha dado su consentimiento previo para realizar la consulta. En el caso de no existir ningún interesado asociado al documento se realiza la asociación, especificando si habilita el consentimiento o no. Al pulsar sobre la tarea se muestra la siguiente pantalla:

|                    | orma de Tra        | mitación w@nc         | Al    |                 |             |               |        |
|--------------------|--------------------|-----------------------|-------|-----------------|-------------|---------------|--------|
| Asociar interesado | al documento SC    | SP: Documento de ide  | ntida | d de la persona | solicitante |               |        |
| Interesados asign  | ados actualmente a | al expediente:        | 0     |                 |             |               |        |
| NIF                | 4444444A           | funcionario de prueba | M     | SOLICITANTE     | ORDINARIA   | SOLICITANTE V |        |
|                    |                    |                       |       |                 |             |               |        |
|                    |                    |                       |       |                 |             |               | CERRAR |

Se carga un listado con los diferentes interesados asociados al expediente. Por cada uno se habilita un enlace para poder seleccionarlo y asociarlo al documento incorporado posteriormente. Seleccionamos el interesado a asociar al documento.

|       | II<br>INDIQUE SI EL INTERESADO HA DADO SU CONSENTIMIENTO PARA REALIZAR CONSULTA DE DATOS AL SERVICIO WEB SCSP. |
|-------|----------------------------------------------------------------------------------------------------|
| ndica | ar consentimiento:                                                                                             |
| ۲     | El interesado ha dado su consentimiento para realizar consulta SCSP.                                           |
| 0     | El interesado no ha dado su consentimiento para realizar consulta SCSP.                                        |
|       | continuar                                                                                                    |

En este punto se indica si el interesado ha dado su consentimiento para realizar consultas al certificado consultado. En caso afirmativo se selecciona *si* y se pulsa el botón CONSULTAR.

Manual de usuario

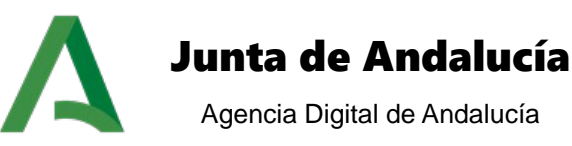

| sulta de datos de                 | ertificados SCSP: Documento de identidad de la persona solicitante                                                             |  |
|-----------------------------------|----------------------------------------------------------------------------------------------------|--|
| F                                 | ILSE EL BOTÓN CONSULTAR PARA CONECTARSE AL SERVICIO WEB. LOS DATOS DEVUELTOS SERÁN ADJUNTADOS COMO DOCUMENTO A LA FASE ACTUAL. |  |
| Consultar datos                   |                                                                                                    |  |
| Obtener datos del<br>certificado: | Consultar                                                                                                    |  |

Pulsando el botón CONSULTAR se realiza la conexión al servicio web scsp para obtener los datos del certificado en cuestión. Se obtiene un documento pdf que se adjunta al expediente que se tramita.

En caso de no haber dado el consentimiento se selecciona no y pulsamos el botón CONTINUAR.

| rchivo                   |                          |      |  |
|--------------------------|--------------------------|------|--|
| rchivo                   |                          |      |  |
|                          |                          |      |  |
| También puedes arrastrar | r los documentos hasta a | aquí |  |
|                          | -                        |      |  |
|                          | 9-1                      |      |  |
| E                        | נינ=                     |      |  |
|                          |                          |      |  |

Dado que el interesado no ha dado su consentimiento tiene que aportar la documentación requerida, la cual se incorpora al trámite seleccionando el fichero.

#### 9.1.7 Notas del expediente

Este bloque permite mostrar las notas asociadas a un expediente en un calendario, de forma que faciliten las labores del tramitador a fin de tener un espacio en el escritorio en el que realizar anotaciones o publicar información a otro usuario que reanude la tramitación.
Manual de usuario

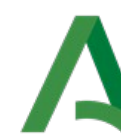

# Junta de Andalucía

Agencia Digital de Andalucía

| ?   |     | D     | iciembr   | e, 2019 | X.  |     |
|-----|-----|-------|-----------|---------|-----|-----|
| ~   | <   |       | Hoy       |         | >   | *   |
| Lun | Mar | Mié   | Jue       | Vie     | Sáb | Dom |
|     |     |       |           |         |     | 1   |
| 2   | 3   | 4     | 5         | 6       | 7   | 8   |
| 9   | 10  | 11    | 12        | 13      | 14  | 15  |
| 16  | 17  | 18    | 19        | 20      | 21  | 22  |
| 23  | 24  | 25    | 26        | 27      | 28  | 29  |
| 30  | 31  |       |           |         |     |     |
|     |     | Selec | cionar fe | cha     |     |     |

Por defecto se muestra un calendario con el mes en curso, marcando los días en los que existen notas asociadas con un post-it.

Al pulsar sobre un día del calendario, se muestra la siguiente pantalla, con las notas asociadas al día seleccionado, además del listado existen las opciones de añadir una nueva nota, editar o eliminar una existente que previamente se haya seleccionado:

| Notas del día 18/12/2019 |            |           |                           |
|--------------------------|------------|-----------|---------------------------|
|                          | Fecha 🗢    | Usuario ‡ | Texto ÷                   |
| 0                        | 18/12/2019 | A0000000  | Prueba                    |
| 1 resultado 🔣 🖣 1 🕨 🕅    |            |           | Exportar listado a: 🛃 🕅 📴 |
|                          |            |           |                           |

Para dar de alta una nueva nota, debe pulsar sobre el botón "AÑADIR" mostrando el sistema el siguiente formulario de introducción de datos:

| Datos de la nota: |                   |            |  |   |  |
|-------------------|-------------------|------------|--|---|--|
|                   | Fecha de la nota: | 18/12/2019 |  |   |  |
|                   | Texto de la nota: |            |  |   |  |
|                   |                   |            |  | R |  |

Manual de usuario

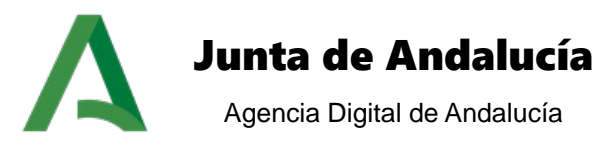

En el formulario únicamente es necesario introducir la <u>fecha</u> de la nota (por defecto es el día actual), y el <u>texto</u>.

Además de la creación de nuevas notas, es posible la edición, pulsando sobre el botón "EDITAR", y el borrado de una nota, pulsando sobre el botón "ELIMINAR".

#### 9.1.8 Usuarios asignados

El bloque de usuarios asignados gestiona las asignaciones de los usuarios al expediente que se esté tramitando, mostrando un listado de las asignaciones, mostrando el <u>número de identificación, nombre, fecha de alta</u> de la asignación, <u>fecha de baja</u> de la asignación, <u>tipo de asignación</u> y <u>razón</u>.

| N° ident. | Nombre           | Sexo | Fecha alta       | Fecha baja | Tipo | Razón asignación | Eliminar |
|-----------|------------------|------|------------------|------------|------|------------------|----------|
| A0000000  | Nombre Apellidos | F    | 18-12-2019 13:15 | -          | P    | -                |          |
|           |                  |      |                  |            |      |                  |          |
|           |                  |      | ASIGNAR          |            |      |                  |          |

Para asignar un nuevo usuario al expediente debe pulsar sobre el botón "ASIGNAR", tras lo cual el sistema muestra la pantalla de asignación de usuarios:

| evo usuario                 |                                                                                                    |         |
|-----------------------------|----------------------------------------------------------------------------------------------------|---------|
|                             | I<br>PUEDE UTILIZAR EL CARACTER "N" EN LA BÚSQUEDA PARA NO E SPECIFICAR LA PALABRA COMPLETA: EJEMPLO "NANAN |         |
| Búsqueda previa de usuarios |                                                                                                    |         |
| Identif.                    |                                                                                                    |         |
| Nombre                      |                                                                                                    |         |
| Primer apellido             |                                                                                                    |         |
| Segundo apellido            |                                                                                                    |         |
|                             |                                                                                                    | Buscar  |
| Nueva asignación            |                                                                                                    |         |
| Тіро                        | Seleccione un tipo •                                                                                        |         |
| Razón asignación            |                                                                                                    |         |
|                             |                                                                                                    |         |
|                             | Cerrar                                                                                                    | Asignar |

En este formulario debe realizar una búsqueda del usuario a asignar al expediente a partir de los campos: identificador, nombre, primer apellido o segundo apellido.

Una vez realizada la búsqueda, dentro del bloque "Nueva asignación" debe seleccionar en la lista desplegable "Usuarios" el usuario a asignar, indicar un tipo de asignación y una razón. Tras pulsar sobre el botón "ASIGNAR", se realiza la asignación del usuario al expediente.

Manual de usuario

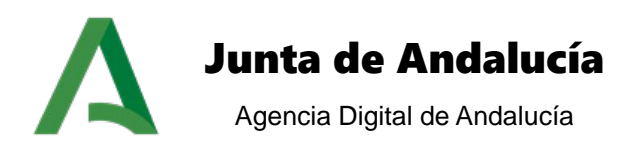

#### 9.1.9 Mensajes

En este bloque se muestran los mensajes que otros usuarios de la plataforma de tramitación han enviado al usuario tramitador. En el listado se muestra el <u>texto</u> y la <u>fecha</u> de recepción del mensaje.

| Texto                                                                                                    | Fecha            |
|----------------------------------------------------------------------------------------------------|------------------|
| CON FECHA "17/12/2019", EL SISTEMA HA EMPEZADO A CONTAR EL TIEMPO PARA LA CADUCIDAD "CAD_1-Caducidad 1" DE ESTE EXPEDIENTE. | 17-12-2019 18:34 |
| ON FECHA "17/12/2019", EL SISTEMA HA EMPEZADO A CONTAR EL TIEMPO PARA LA CADUCIDAD "CAD_1-Caducidad 1" DE ESTE EXPEDIENTE.  | 17-12-2019 18:33 |
| ON FECHA "17/12/2019", EL SISTEMA HA EMPEZADO A CONTAR EL TIEMPO PARA LA CADUCIDAD "CAD_1-Caducidad 1" DE ESTE EXPEDIENTE.  | 17-12-2019 18:18 |
| ON FECHA "17/12/2019", EL SISTEMA HA EMPEZADO A CONTAR EL TIEMPO PARA LA CADUCIDAD "CAD_1-Caducidad 1" DE ESTE EXPEDIENTE.  | 17-12-2019 18:17 |
| 00                                                                                                    | 11-12-2019 18:23 |

Al pulsar sobre el texto del mensaje se abre una nueva ventana con todos los detalles relativos al mensaje: usuario remitente, usuario receptor, expediente asociado, fecha de emisión, prioridad y texto del mensaje.

| Detalles del Mensaje                    |                          |
|-----------------------------------------|--------------------------|
|                                         |                          |
|                                         |                          |
| r Detalle del mensaje:                  |                          |
| De:                                     | Para:                    |
| Expediente asociado: 1010/25            |                          |
| Fecha de emisión: 2010-12-23 11:15:16.0 | Prioridad: Alta          |
| Texto:                                  |                          |
|                                         | Revisión de expedientes. |
|                                         |                          |
|                                         |                          |

Pulsando sobre el botón "ENVIAR MENSAJE" se muestra la pantalla de envío de un nuevo mensaje. Para realizar esta acción debe introducir el <u>destinatario</u> del mensaje, <u>prioridad</u> y <u>texto</u> del mensaje.

Manual de usuario

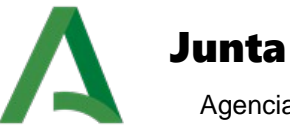

# Junta de Andalucía

Agencia Digital de Andalucía

| iviar nuevo mensaje   |                                                                                                    |        |
|-----------------------|----------------------------------------------------------------------------------------------------|--------|
|                       | PUEDE UTILIZAR EL CARACTER % EN LA BÚSQUEDA PARA NO ESPECIFICAR LA PALABRA COMPLETA: EJEMPLO %ANAN |        |
| Busqueda de usuarios: |                                                                                                    |        |
| Nombre                |                                                                                                    |        |
| Primer apellido       |                                                                                                    |        |
| Segundo apellido      |                                                                                                    |        |
| Nº de identificación  |                                                                                                    |        |
|                       |                                                                                                    | Buscar |
|                       |                                                                                                    |        |
| Enviar nuevo mensaje: | Nombra Apallidas                                                                                   |        |
| De.                   |                                                                                                    |        |
| Para:                 |                                                                                                    |        |
| Expediente asociado:  | AMR                                                                                                |        |
| Prioridad:            | Alta •                                                                                             |        |
| Texto:                |                                                                                                    |        |
|                       |                                                                                                    | Enviar |

#### 9.1.10 Utilidades

Para acceder a las distintas utilidades basta con pulsar el icono correspondiente en el módulo Utilidades.

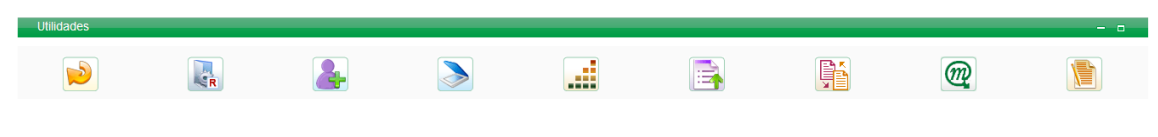

### 9.1.10.1 Incorporar documentos

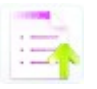

Esta utilidad permite la incorporación de un documento en el expediente, teniendo el mismo funcionamiento que la tarea de incorporación de documentos (*ver apartado <u>Tareas de incorporar documento Tareas de incorporar documento</u>).* 

### 9.1.10.2 Evolución del expediente

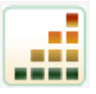

Esta utilidad muestra un histórico de la tramitación del expediente, muestra en un diagrama en árbol la información de las fases por las que ha pasado el expediente y de los documentos y tareas realizados en cada fase.

Plataforma de Tramitación w@ndA 2.5.7 Manual de usuario

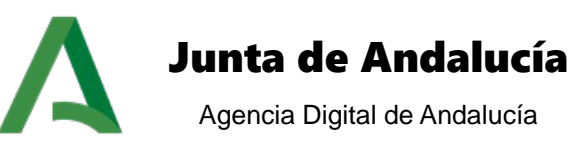

| Evolución del expediente                              |                                     |        |
|-------------------------------------------------------|-------------------------------------|--------|
| L                                                     |                                     |        |
| Histórico evolución del expediente                    | Expediente 20 Abril                 |        |
| Fase: FASE: NOTIFICACION_SUE                          | SANACION(20-04-2012)                |        |
| □ Datos de la fase                                    |                                     |        |
| Nombre: SUBADM_NOTIFIC                                | ACION_SUBSANACION                   |        |
| Descripción: FASE: NOTIFI                             | ACION_SUBSANACION                   |        |
| Metafase: SUBADM_SUBS                                 | NACION_ADMIN                        |        |
| Datos de las tareas                                   |                                     |        |
| Tarea: GENERAR NOTIFIC                                | CION DE SUBSANACION (20/04/2012 - ) |        |
| Usuario:                                              |                                     |        |
| Estado: EN REALIZACIÓ                                 | 1                                   |        |
| E Datos de los documentos                             |                                     |        |
| <b>⊡·Documento:</b> 305864_RS.S>                      | N                                   |        |
| Nombre fichero: 305864                                | _RS.SXW                             |        |
| Estado documento: EN                                  | REALIZACIÓN                         |        |
| <sup>i</sup><br><b>⊟ Fase:</b> FASE: VERIFICACION_DOO | JMENTACION(20-04-2012)              |        |
| <sup>⊕</sup> Datos de la fase                         |                                     |        |
| ■ Datos de las tareas                                 |                                     |        |
| <sup>∐</sup> ·Datos de los documentos                 |                                     |        |
|                                                       |                                     | CERRAR |

## 9.1.10.3 Expedientes relacionados

**F** 

Mediante esta utilidad se muestran los expedientes que están relacionados con el expediente actual.

## 9.1.10.4 Deshacer fase

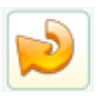

Manual de usuario

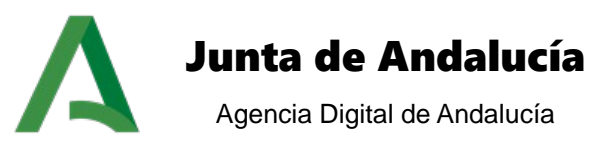

Esta utilidad permite volver a la fase previa del expediente, siempre y cuando no se hayan iniciado o finalizado documentos en esa fase del expediente. Al pulsar sobre la utilidad aparece una pantalla que nos pide confirmación para deshacer de fase.

| AR DESHACER |
|-------------|
|             |
|             |
|             |
|             |

Pulsamos en deshacer para realizar la operación de deshacer fase. Si la operación se realiza de forma correcta se informará al usuario:

| Deshacer fase                         |        |
|---------------------------------------|--------|
| Se ha deshecho la fase correctamente. |        |
|                                       | CERRAR |
|                                       |        |
|                                       |        |
|                                       |        |

### 9.1.10.5 Reserva de expediente

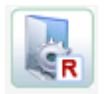

Con esta utilidad es posible asignar un expediente y que dicho expediente aparezca bloqueado para el resto de usuarios. Así el usuario puede asegurarse la exclusividad a la hora de tramitar dicho expediente. Si pulsamos sobre la utilidad se nos abre la siguiente pantalla, desde la que podemos reservar el expediente, reservar una fase o anular una reserva anterior.

Manual de usuario

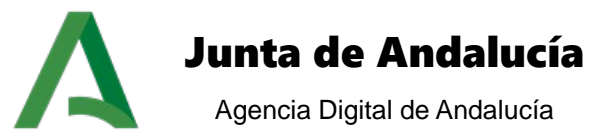

| eservar expediente                  |                                                                                                  |          |
|-------------------------------------|--------------------------------------------------------------------------------------------------|----------|
|                                     |                                                                                                  |          |
| Reservar:                           |                                                                                                  |          |
|                                     | ● Expediente ○ Fase ○ Anular reserva                                                             |          |
|                                     |                                                                                                  |          |
|                                     |                                                                                                  | RESERVAR |
|                                     |                                                                                                  |          |
| servar expediente para otro usuario |                                                                                                  |          |
|                                     | Π                                                                                                |          |
|                                     | UTILIZAR EL CARACTER '%' EN LA BÚ SQUEDA PARA NO ESPECIFICAR LA PALABRA COMPLETA. EJEMPLO '%ANA% |          |
| L                                   |                                                                                                  |          |
| Búsqueda de usuarios                |                                                                                                  |          |
|                                     |                                                                                                  |          |
| ldentif.                            | 0%                                                                                               |          |
| Nombre                              |                                                                                                  |          |
| Primer apellido                     |                                                                                                  |          |
| Segundo apellido                    |                                                                                                  |          |
|                                     |                                                                                                  |          |
|                                     |                                                                                                  | BUSCAR   |
|                                     |                                                                                                  |          |
|                                     |                                                                                                  |          |
| Resultados de la búsqueda:          |                                                                                                  |          |
|                                     |                                                                                                  |          |
| Usuarios TR_V                       | (ANDA20 TR_WANDA20 TR_WANDA20 (00000000T)                                                        | •        |
| Seleccione una opción               |                                                                                                  |          |
| Seler                               | cione                                                                                            | •        |
|                                     |                                                                                                  | ASIGNAR  |
|                                     |                                                                                                  |          |

Además como se pude observar en la imagen superior podemos hacer una reserva para otro usuario. Para ello disponemos de un buscador en el que podemos filtrar por identificador, nombre, primer y segundo apellido. En los resultados de la búsqueda tenemos los usuarios que cumplen con los filtros de búsqueda y a los que se les efectuar la reserva.

### 9.1.10.6 Asociar interesados

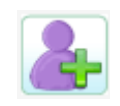

Esta utilidad permite asociar interesados al expediente. Su funcionalidad es idéntica a la asociación de interesados que se realiza en el alta del expediente.

### 9.1.10.7 Applet Model@

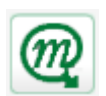

Mediante esta utilidad se puede obtener una representación gráfica del flujo del procedimiento indicando que fases han sido tramitadas marcándolas y la fase actual con un efecto visual intermitente.

Manual de usuario

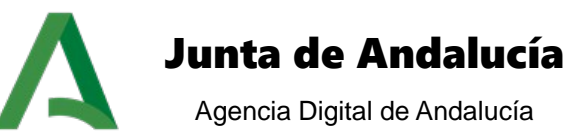

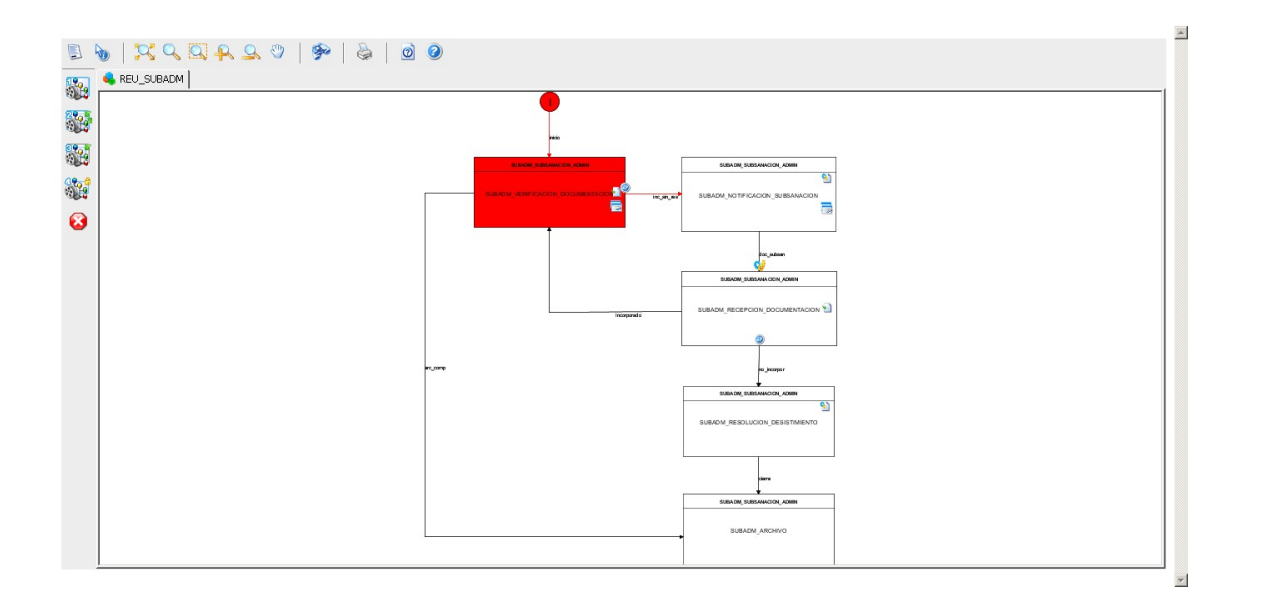

### 9.1.10.8 Consulta de pagos telemáticos

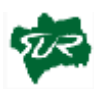

La utilidad de consulta de pagos telemáticos permite obtener el estado de un pago realizado por el interesado a través de la plataforma de pago telemático SURNET.

Para ello, se accede a través de la utilidad de "Consulta de pagos" donde se muestran dos opciones a realizar:

### 9.1.10.8.1 Nueva consulta:

En esta primera agrupación se permite consultar el estado del pago realizado por un ciudadano a través de la plataforma de pago telemático SURNET (Consejería de Hacienda y Administración Pública)

Manual de usuario

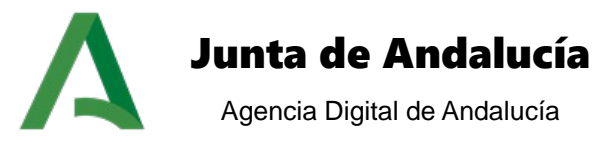

#### Consulta de pagos telemáticos

| Nueva consulta Interesado<br>Número de documento 046                                                         | Interesado Prueba PagoTelematico (28794867V)  CONSULTAR |
|----------------------------------------------------------------------------------------------------|---------------------------------------------------------|
| Búsqueda de consultas realizadas<br>Número del expediente<br>Interesado (NIF/CIF)<br>Número de documento 046 |                                                         |
|                                                                                                    | BUSCAR                                                  |

Seleccionando el NIF del sujeto y el número de documento 046 y pulsando sobre el botón consultar, se obtienen los datos del pago asociado al código introducido, mostrándose para ello una nueva ventana:

| Consulta de pagos telemáticos | ;             |
|-------------------------------|---------------|
| Datos de la Consulta          |               |
| NIF del sujeto                | 28794867V     |
| Número de documento 046       | 0462501071410 |
| Fecha del Ingreso             | 28/04/2010    |
| Importe                       | 128,25        |
|                               |               |

OBTENER JUSTIFICANTE PAGO VOLVER

En esta pantalla puede obtenerse el documento justificante de pago, debiéndose pulsar para ello el botón OBTENER JUSTIFICANTE PAGO para obtener un documento en formato PDF con el justificante:

Plataforma de Tramitación w@ndA 2.5.7 Manual de usuario

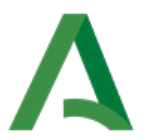

# Junta de Andalucía

Agencia Digital de Andalucía

| JUNTA DE AI                 | NDALU          | (IA           |            | CONSE            | JERÍA DI       | AGRICU        | JLTURA Y PE   | ESCA          |               |
|-----------------------------|----------------|---------------|------------|------------------|----------------|---------------|---------------|---------------|---------------|
| DELEGACIÓN PROVINCIAL EN    | SEVILLA        |               |            | OTROS            | IORE202        |               |               |               | MODELO        |
| ÓRGANO GESTOR               | DEL.PROV. AG   | SIRCULTURA SI | EVILLA     | TASAS, F         | RECIOS PÚE     | LICOS, SAN    | CIONES, OTRO  | S INGRESOS    | 046           |
| CÓDIGO TERRITORIAL          | AG             | 41            | 01         | DECLARAC         | CIÓN - LIQUIDA | CIÓN EN EURO  | 8             |               | 040           |
|                             | EJ             | EMPLAF        | R PARA L   | A AD             | MINIST         | RACIÓ         | <b>N</b>      |               |               |
| 28794867V B                 | ERMGONJ        |               |            | 5<br>5<br>5<br>5 |                | 04625         | 0107141       | 0<br>AÑO 2003 |               |
| CLIENTE-> 550701248         |                |               |            | 0022             |                |               |               | RTIF. SEMILLA | 8             |
| (A) OBLIGADO AL PAGO        |                |               |            |                  |                |               |               |               | -             |
| N.I.F. APELLIDOS Y          | NOMBRE O RAZÓI | N BOCIAL      |            |                  |                |               |               |               |               |
| 06 28794867V 06 CLIENTE-    | > 550701248    |               |            |                  |                |               |               |               |               |
| A LOS EFECTOS DE NOTIFICACI | )N             |               | DOMIC      | ILIO FISCAL      | 53 X           | OTRO          | DOMICILIO     | 52            |               |
| TIPO VIA NOMBRE VIA PUBLICA |                |               |            | TIPO Nº          | Nº/KM CA       | LIF. NUM. BLC |               | ESCAL PLTA/P  | 190 PTA/LETRA |
| COMPLEMENTO DOMICILIO       |                | PROVINCIA     | MUNICIPIO  | No. INC. IN      | 100            |               |               | C POSTAL      | TELÉEONO      |
| 48                          |                | 17 SEVILLA    | 16 CAMAS   |                  | 43             |               |               | 18 41005      | 14 954650000  |
| (B) RESPONSABLE SOLIDAR     | IO (SI EXISTE) |               |            |                  |                | $\mathbf{S}$  | •             |               |               |
| N.I.F. APELLIDOS Y          | NOMBRE O RAZÓI | N SOCIAL      |            |                  |                |               |               |               |               |
| 19 28794867V 20 BERMEJO     | GONZALEZ JO    | SE ANTONIO    |            |                  | _              |               |               |               |               |
| TIPO VÍA NOMBRE VÍA PÚBLICA |                |               |            | TIPO Nº          | Nº/KM CA       | F NUM. BLC    | O. PORTAL     | ESCAL PLTA/P  | 180 PTA/LETRA |
| 21 CL 22 SIERPES            |                | -             |            | 47               | E'76_11        | 242           | 2 48 2        | 81 282        | 27 3          |
| COMPLEMENTO DOMICILIO       |                | PROVINCIA     | MUNICIPIO  |                  |                | ALIDAD        |               | C. POSTAL     | TELEFONO      |
| (C) LIQUIDACIÓN             |                | A DEVILEY     | an devices |                  |                |               |               | 1             |               |
| LIQUIDACIÓN ANEXA           | 82             | EXPEDIENTE Nº | 89         | 72               | LIQU           | DACIÓN Nº     | я             |               |               |
| AUTOLIQUIDACIÓN             | 35 X           |               | $\cap$     |                  |                |               |               |               |               |
| DESCRIPCIÓN                 |                |               |            |                  |                |               |               |               |               |
| 1 883,1088277834,176,11955  |                | 08            | 1          |                  |                |               |               |               |               |
|                             |                |               |            |                  |                | 101           | AL A INURESAR | 27            | 120,25        |

### 9.1.10.8.2 Búsqueda de consultas realizadas:

En los casos en los que ya se haya consultado anteriormente el estado del pago de un interesado, se posibilita la consulta del estado del pago a partir de las consultas ya realizadas:

Consulta de pagos telemáticos

| Nueva consulta                                                                                               | Interesado Prueba PagoTelematico (28794867V) |
|----------------------------------------------------------------------------------------------------|----------------------------------------------|
| Búsqueda de consultas realizadas<br>Número del expediente<br>Interesado (NIF/CIF)<br>Número de documento 046 |                                              |

Para ello basta con introducir el campo <u>número del expediente</u>, <u>NIF del sujeto</u> o <u>número de documento 046</u>, para obtener la lista de consultas realizadas:

Manual de usuario

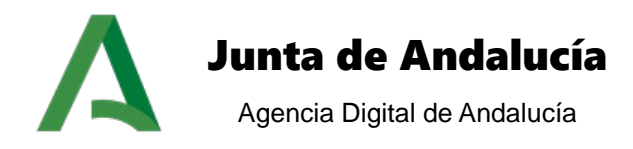

#### Consulta de pagos telemáticos Interesado Interesado Prueba PagoTelematico (28794867V) • Número de documento 046 CONSULTAR Búsqueda de consultas realizadas Número del expediente Interesado (NIF/CIF) 28794867V Número de documento 046 Γ Mostrar 10 💌 resultados liente Pagado 🔶 26 Sept 1.3 Interesado Prueba PagoTelematico (28794867V) 0462500705834 Mostrando del 1 al 1 de 1 resultados 🛛 🙀 🖣 1 🕞 🙀

Tras pulsar sobre el botón BUSCAR, se obtienen los resultados de las consultas ya realizadas, indicándose el <u>número de expediente</u>, <u>NIF del sujeto</u>, <u>nº de documento</u>, <u>estado del pago</u> y la opción de mostrar los datos de la consulta y descargar el justificante de pago (expuesto anteriormente),

### 9.1.10.9 Tramitación masiva

La utilidad de tramitación masiva tiene como objetivo permitir al usuario la tramitación simultánea de varios expedientes, comprendiendo las operaciones de cambio de fase y de generación de documento.

Manual de usuario

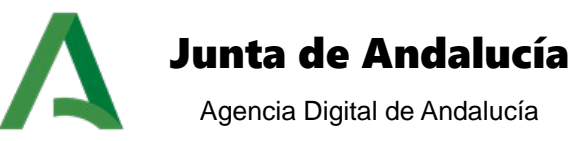

| mitación masiva                                                                                                    |             |                                                                                                    |                                                          |
|----------------------------------------------------------------------------------------------------|-------------|----------------------------------------------------------------------------------------------------|----------------------------------------------------------|
| filtrar expedientes por                                                                                                   |             |                                                                                                    |                                                          |
| Nº Expediente:                                                                                                    |             |                                                                                                    |                                                          |
| Titulo:                                                                                                    |             |                                                                                                    |                                                          |
| Interesado:                                                                                                    |             |                                                                                                    |                                                          |
| Búsqueda textual:                                                                                                    |             |                                                                                                    |                                                          |
| Número máximo de resultados:                                                                                              | 100         |                                                                                                    |                                                          |
|                                                                                                    |             |                                                                                                    | Busc                                                     |
| Seleccione los expedientes a tramitar:<br>Expediente actual: Ø (nº de expedien                                            | te: 1812_3) |                                                                                                    |                                                          |
| Seleccionar todos los expedientes                                                                                         | : 🗆         |                                                                                                    |                                                          |
| Mostrar 10 • resultados                                                                                                   |             |                                                                                                    | Buscar:                                                  |
|                                                                                                    |             | Nº expediente                                                                                                    | ¢ Título                                                 |
| Expediente Prue                                                                                                    | ba 1        |                                                                                                    |                                                          |
| Expediente Prue                                                                                                    | ba 2        |                                                                                                    |                                                          |
| Expediente Prue                                                                                                    | ba 3        |                                                                                                    |                                                          |
| Mostrando del 1 al 7 de 7 resultados 🛛 🖌 化                                                                                | 1 + н       |                                                                                                    | Exportar listado a:                                      |
| Generación de documentos de expedientes selec<br>Opciones:<br>Enviar a Port@firmas:<br>Seleccione el documento a generar: | cionados    | Tramilación de expedientes seleccionados:<br>VaLIDAR SI LA DOCUMENTACIÓN<br>AUDIENCIA PARA ACERCAR CRITI<br>SOLICITAR INFORME A OTRO ORO<br>RESOLVER<br>COMUNICACION DEL INICIO DEL I | ES COMPLETA Y CORRECTA<br>ERIOS<br>GANISMO<br>EXPEDIENTE |

Esta pantalla está dividida en tres bloques:

#### i.Filtro de expedientes:

Este apartado permite realizar el filtrado y selección de los expedientes sobre los cuales se realizan las tareas de tramitación masiva.

El filtrado de expedientes puede realizarse sobre los campos <u>número de expediente</u>, <u>título</u>, <u>interesado</u> y <u>datos genéricos</u> del expediente. Una vez cumplimentados los campos de búsqueda, al pulsar sobre el botón "BUSCAR" se muestra la tabla de resultados de búsqueda de expedientes. El número de expedientes mostrados depende del valor establecido en el campo de búsqueda <u>número</u> <u>máximo de resultados</u>.

La lista de expedientes en fase muestra para cada expediente los campos <u>número de expediente</u> y <u>título</u>, además de una casilla de selección para marcar ese expediente dentro de las operaciones masivas a realizar, así como una casilla para seleccionar todos los expedientes del listado:

Plataforma de Tramitación w@ndA 2.5.7 Manual de usuario

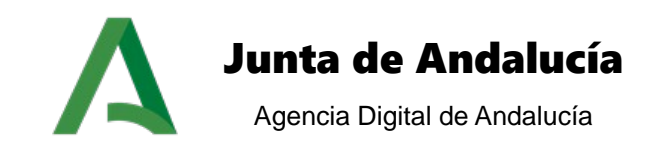

#### ii.Generación de documentos:

El apartado relativo a la generación de documentos en los expedientes seleccionados muestra aquellas tareas de generación de documentos existente en la fase actual de los expedientes seleccionados.

Para realizar la generación masiva de documentos en distintos expedientes, pulse sobre el icono de la tarea de generación de documentos que desee realizar, y opcionalmente sobre la casilla de selección "Enviar a Port@firmas", en el caso que quiera enviar a firmar el documento.

#### iii.Tramitación de expedientes:

Este apartado muestra las transiciones posibles a realizar en la fase de los expedientes seleccionados. Pulsando sobre cualquier transición, los expedientes seleccionados realizan la transición seleccionada.

Es posible que algunos de los expedientes seleccionados no cumplan las condiciones requeridas para realizar la transición. En este caso el sistema informa del resultado final de la operación, indicando el resultado de la operación:

#### Resumen de la tramitación de expedientes

| 96         1010/25         SUBADM_NOTIFICACION_SUBSANACION         SUBADM_RECEPCION_DOCUMENTACION         No se puede tramitar. La transic<br>indicada no está válida, no existe<br>precedimiento indicado o no tiene<br>permisos de tramitación adecuar<br>para realizarla.           105         14122010_007         SUBADM_NOTIFICACION_SUBSANACION         SUBADM_RECEPCION_DOCUMENTACION         No se puede tramitar. La transic<br>indicada no está válida, no existe           105         14122010_007         SUBADM_NOTIFICACION_SUBSANACION         SUBADM_RECEPCION_DOCUMENTACION         No se puede tramitar. La transic<br>indicada no está válida, no existe | Ref.<br>expediente | Num.<br>expediente | Fase origen                     | Fase destino                   | Observaciones                                                                                                    |
|----------------------------------------------------------------------------------------------------|--------------------|--------------------|---------------------------------|--------------------------------|----------------------------------------------------------------------------------------------------|
| 105         14122010_007         SUBADM_NOTIFICACION_SUBSANACION         SUBADM_RECEPCION_DOCUMENTACION         No se puede tramitar. La transic<br>indicada no está válida, no existe<br>procedimiento indicado o no tiene<br>permisos de tramitación adecuar                                                                                                    | 96                 | 1010/25            | SUBADM_NOTIFICACION_SUBSANACION | SUBADM_RECEPCION_DOCUMENTACION | No se puede tramitar. La transición<br>indicada no está válida, no existe en el<br>procedimiento indicado o no tiene los<br>permisos de tramitación adecuados<br>para realizarla. |
| para realizarla.                                                                                                    | 105                | 14122010_007       | SUBADM_NOTIFICACION_SUBSANACION | SUBADM_RECEPCION_DOCUMENTACION | No se puede tramitar. La transición<br>indicada no está válida, no existe en el<br>procedimiento indicado o no tiene los<br>permisos de tramitación adecuados<br>para realizarla. |

Desde la pantalla principal de la utilidad, pulsando sobre el botón "HISTÓRICO TRAMITACIÓN", es posible realizar la consulta de las tramitaciones masivas que se han realizado sobre el expediente:

Manual de usuario

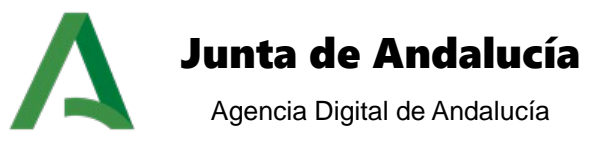

| Num. expediente:             |                                  |                       |                         |                     |       |
|------------------------------|----------------------------------|-----------------------|-------------------------|---------------------|-------|
| Procedimiento:               | Seleccione un procedimiento      | •                     |                         |                     |       |
| Fase:                        |                                  |                       |                         |                     |       |
|                              |                                  |                       |                         | В                   | USCAR |
|                              |                                  |                       |                         |                     |       |
| Listado de trámites masivos: |                                  |                       |                         |                     |       |
| Num. expediente              | Procedimiento                    | 🗧 Fase                | 🗢 🛛 Fecha creación 😂    | Resumen tramitación | ₽DF   |
| Expediente 25 Septiembre 1.0 | PRESENTACIÓN ELECTRÓNICA GENERAL | EXPEDIENTE EN ESTUDIO | 2012-09-26 17:09:28.217 |                     |       |
| Expediente 15 Octubre 2.0    | PRESENTACIÓN ELECTRÓNICA GENERAL | EXPEDIENTE EN ESTUDIO | 2013-03-05 12:37:26.614 |                     |       |
| Expediente 10Julio 1.0       | PRESENTACIÓN ELECTRÓNICA GENERAL | EXPEDIENTE EN ESTUDIO | 2013-07-10 10:01:01.58  |                     |       |
| AH/2013/0000042              | PRESENTACIÓN ELECTRÓNICA GENERAL | EXPEDIENTE EN ESTUDIO | 2013-03-07 11:41:27.446 |                     |       |
| AH/2013/0000042              | PRESENTACIÓN ELECTRÓNICA GENERAL | EXPEDIENTE EN ESTUDIO | 2013-03-07 11:10:44.232 |                     |       |
| AH/2013/0000042              | PRESENTACIÓN ELECTRÓNICA GENERAL | EXPEDIENTE EN ESTUDIO | 2013-03-07 10:27:09.2   |                     |       |
| AH/2013/0000042              | PRESENTACIÓN ELECTRÓNICA GENERAL | EXPEDIENTE EN ESTUDIO | 2013-03-07 10:24:51.48  |                     |       |
|                              |                                  |                       |                         |                     |       |

#### Histórico tramitación

En la pantalla se muestra las operaciones realizadas sobre el expediente, el procedimiento al que pertenece, la fase en la que se realizó, la fecha y la opción de mostrar el resumen de la tramitación, donde se indica el resultado de todos los expedientes que realizaron la operación masiva.

En los casos en los que la operación sea del tipo generación de documentos, es posible descargar un fichero PDF con la concatenación de los documentos generados en los expedientes seleccionados en el bloque.

#### 9.2 Escritorio de Tramitación PESTAÑA

La presentación de la pantalla simula un escritorio de trabajo, en el que la información se agrupa y divide en pestañas.

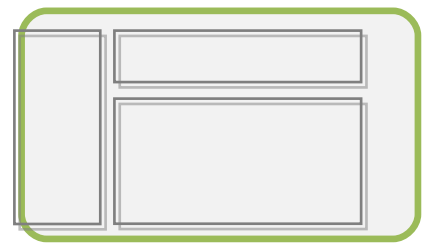

Este escritorio se divide en tres zonas: norte, oeste y central:

- Norte: En la zona norte del escritorio se muestran los datos básicos del expediente.
- Oeste: La zona oeste podrá configurarse con el módulo clásico de transiciones o el módulo de ayuda a la tramitación. Se permitirá la configuración de las utilidades habilitándose para ello un menú en forma de acordeón.

Manual de usuario

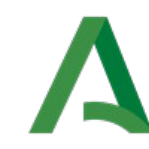

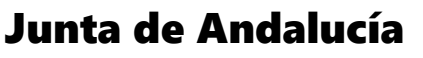

Agencia Digital de Andalucía

 Central: La zona central quedará configurada con los módulos habilitados en forma de pestañas. Ver sección 3.4 Localización y disposición del manual de administración (PTW255E\_ADM\_Manual\_Administración\_PTw@ndA\_v01r00).

Esta configuración es **personalizada por cada organismo**, e incluso por cada **procedimiento**, con lo cual en el presente manual de usuario, se expone un ejemplo de configuración que contenga el mayor número de bloques posibles para ilustrar cada uno de ellos.

El escenario real consiste en un escritorio de tramitación configurado para mostrar únicamente los bloques necesarios.

A continuación se explica el funcionamiento de cada uno de los bloques existentes en el escritorio de tramitación pestaña:

#### 9.2.1 Datos del expediente

El bloque datos del expediente situado en la parte superior del escritorio, muestra los datos básicos del expediente, de forma que el usuario tramitador siempre tenga presente los datos del expediente que está tramitando: <u>título del expediente</u>, <u>fecha de alta</u>, <u>procedimiento</u>, <u>organismo tramitador</u>, <u>fecha de entrada en fase</u>, <u>estado y csv del expediente</u>.

| Expediente | Pruebas - | 18/12/2019 |
|------------|-----------|------------|
|------------|-----------|------------|

| Procedimiento: Registro de Licitadores de Andalucía V T                                                             | Fecha entrada en fase: 18/12/2019    |
|----------------------------------------------------------------------------------------------------|--------------------------------------|
| Organismo tramitador: Consejería de Hacienda, Industria y Energía<br>El usuario: " " tiene bloqueado el expediente. | Estado:<br>TRAMITACIÓN ▼             |
|                                                                                                    | C SV: TRVCGZ59J5VSTW8FV9EXGXV74AGCWM |

En la parte inferior se informa que el usuario conectado al sistema tiene bloqueado el expediente. Esto significa que otros usuarios pueden acceder al expediente pero no pueden realizar ninguna acción sobre este, debiendo esperar a que el usuario propietario del bloqueo salga del expediente.

Es importante no cerrar la sesión del explorador de forma brusca, ya que pueden producirse casos en los que el expediente se quede bloqueado. Se recomienda cerrar la sesión a través de la opción salir (*ver apartado <u>Salir Salir</u>*).

#### 9.2.2 Transiciones posibles

El bloque transiciones posibles se encuentra en la parte superior del acordeón de la izquierda. Este identifica las fases a las que es posible transitar el expediente, en función de la fase actual. Para este bloque tenemos dos opciones de configuración que se detallan a continuación:

Manual de usuario

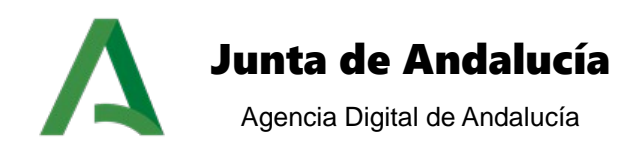

## 9.2.2.1 Clásico

El bloque muestra las transiciones posibles, y los eventos existentes.

(Ver referencia <u>Clásico Clásico</u>).

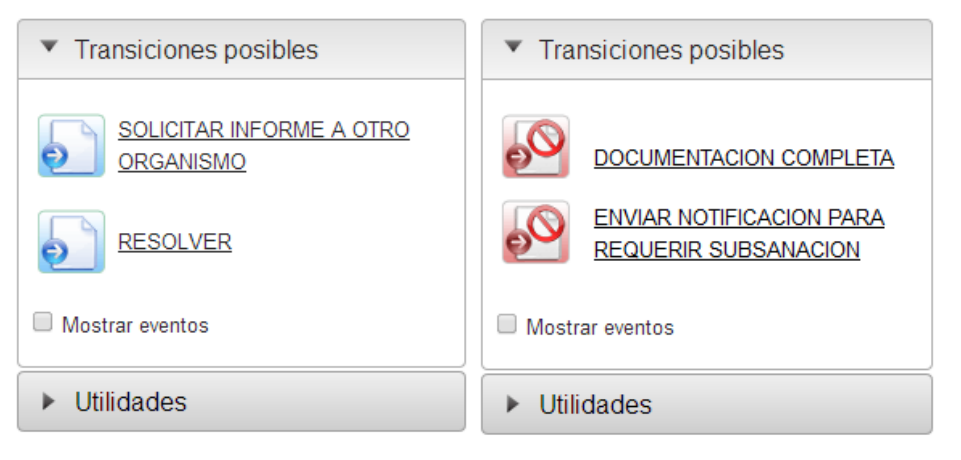

## 9.2.2.2 Ayuda a la tramitación

El objetivo principal de este módulo es facilitar el proceso de tramitación de los expedientes pertenecientes a los procedimientos de cualquier familia. Este módulo permite al técnico o administrativo competente conocer las acciones o hitos que debe realizar o que se espera que se realice en la fase del flujo de tramitación en la que se encuentra el expediente que está tramitando en ese momento.

(Ver referencia Ayuda a la tramitación Ayuda a la tramitación).

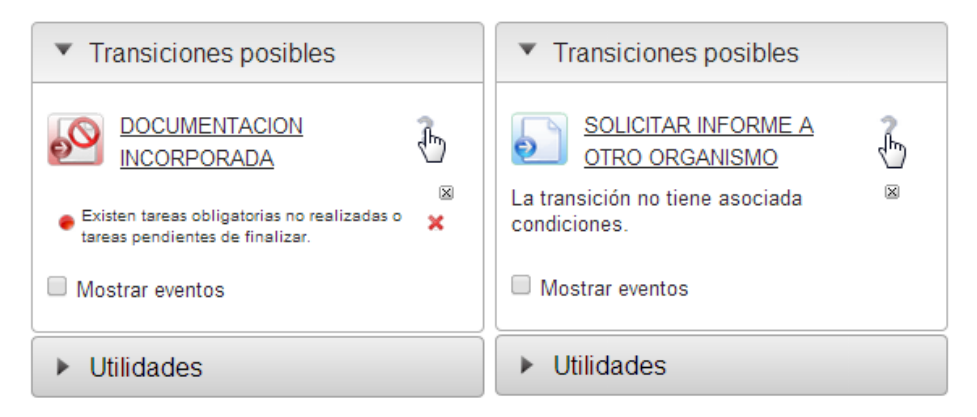

### 9.2.3 Utilidades

Para ver el módulo de utilidades basta con pulsar sobre el botón "Utilidades" situado en la parte inferior del acordeón de la izquierda. Después para acceder a las distintas utilidades pulsar el icono correspondiente.

(Ver referencia <u>Utilidades</u> <u>Utilidades</u>).

Manual de usuario

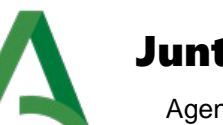

# Junta de Andalucía

Agencia Digital de Andalucía

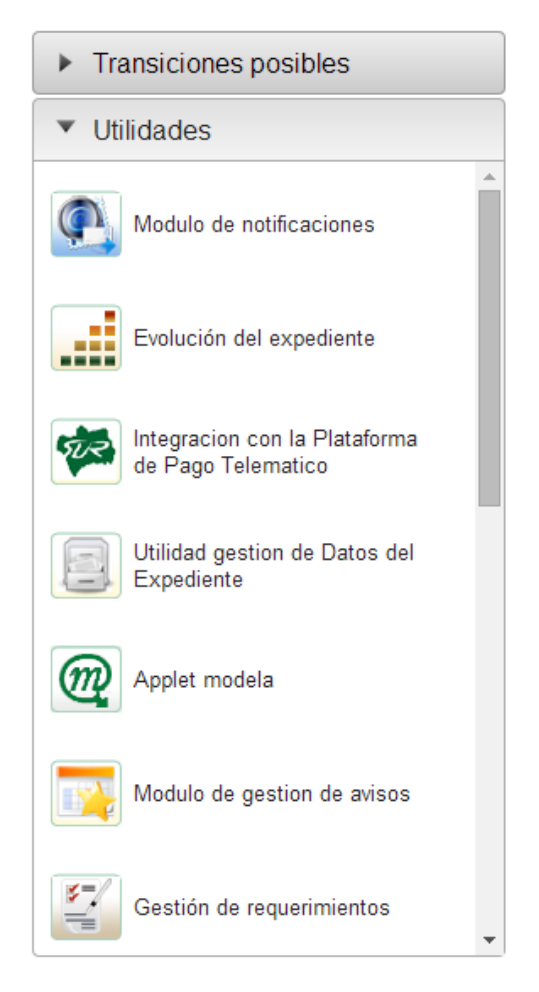

La zona de utilidades podrá ser configurada en la zona norte del escritorio mediante la configuración del parámetro de configuración TIPO\_UTILIDADES:

| PEG/2014/12/10/001 - 10/12/2014                                       |                                   |
|-----------------------------------------------------------------------|-----------------------------------|
| Procedimiento: PRESENTACIÓN ELECTRÓNICA GENERAL                       | Fecha entrada en fase: 10/12/2014 |
| Organismo tramitador: Consejería de Hacienda y Administración Pública | Estado: ESTUDIO DE LA SOLICITUD   |
| Número de registro: 765756756                                         |                                   |
| Fecha de registro: 09/12/2014                                         |                                   |
| El usuario: "I T T tiene bloqueado el expediente.                     |                                   |
| 🋃 💽 😹 💽 🞯 📑                                                           | 🛐 📑 📔 🍋 🐖 🌌                       |

#### 9.2.4 Tareas y documentos permitidos

El bloque de tareas y documentos permitidos se encuentra en el bloque principal, en una de las pestañas existentes. En él se muestra la lista de tareas a realizar en la fase actual en la que se encuentre el expediente. Estas tareas deben ser realizadas en un orden determinado definido en el flujo del procedimiento, de forma que se activan conforme se vayan finalizando.

Manual de usuario

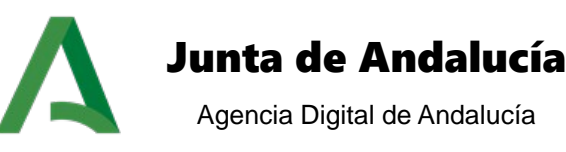

(Ver referencia Tareas y documentos permitidos Tareas y documentos permitidos).

| Tareas y do | ocumentos permitidos | Documentos asociado | s Documentos del expediente  | Tareas asociadas      | Notas del expediente | Usuarios asignados |  |
|-------------|----------------------|---------------------|------------------------------|-----------------------|----------------------|--------------------|--|
| Mensajes    | Árbol de expedientes | Datos específicos   | Caducidades en el expediente | Interesados en el exp | pediente             |                    |  |
|             | ENERAR ACUERDO DE    | INICIO DE EXPEDIENT | TE.                          |                       |                      |                    |  |

#### 9.2.5 Documentos asociados

El bloque de documentos asociados al expediente muestra los documentos que se han incorporado o generado en el expediente. Para este bloque tenemos dos opciones de configuración y se muestra en dos pestañas diferentes:

## 9.2.5.1 Clásico

Los documentos del expediente se presentan en forma de listado, en la pestaña "Documentos asociados". El primer elemento es una casilla de selección que permite filtrar únicamente por los documentos asociados a la fase actual (ya sean incorporados o generados), o ver todos los documentos del expediente. Por defecto, únicamente se muestran los documentos asociados a la fase actual.

(Ver referencia <u>Clásico Clásico</u>).

| areas asociadas                                           | Tareas y d          | ocumentos permitidos      | Documentos asociados      | Interesados en el expediente | Mensajes | Arbol de expedientes | Notas del expediente             | Usuarios asignados  |
|-----------------------------------------------------------|---------------------|---------------------------|---------------------------|------------------------------|----------|----------------------|----------------------------------|---------------------|
| aducidades en el                                          | expediente          | Datos específicos         | Documentos del expediente | 3                            |          |                      |                                  |                     |
| Ver sólo docum                                            | entos de la fa      | se actual                 |                           |                              |          |                      |                                  |                     |
| Mostrar 4                                                 | resultados          |                           |                           |                              |          |                      | Buscar:                          |                     |
| Mostrar 4                                                 | resultados<br>a     | Usuario                   |                           | Tipo del documento (Nombre)  |          | \$                   | Buscar:<br>Estado 💠 Re           | egistro 🛊 Consultas |
| Mostrar <u>4</u><br>Fech<br>21-11-2018 16:44              | ▼_resultados<br>a ▲ | Usuario 🔶                 | CITUD DE INSCRIPCIÓN      | Tipo del documento (Nombre)  |          | <b>♦</b><br>TERI     | Buscar:<br>Estado 💠 Re<br>/INADO | egistro 🛊 Consultas |
| Mostrar 4<br>Fech<br>21-11-2018 16:44<br>22-11-2018 10:08 | resultados          | Usuario<br>SOLIC<br>SOLIC | CITUD DE INSCRIPCIÓN      | Tipo del documento (Nombre)  |          | ♦<br>TERI<br>TERI    | Buscar:<br>Estado                | egistro 🕈 Consultas |

### 9.2.5.2 Vista árbol

Los documentos del expediente se presentan en forma de árbol, en la pestaña "Documentos del expediente", distinguiéndose dos tipos de niveles organizativos: en el primer nivel organizativo se encuentran las fases por la que ha evolucionado el expediente, y como segundo nivel organizativo se encuentra la tipología del documento, distinguiéndose si el modo de generación del documento ha sido generado o incorporado. La siguiente imagen muestra un ejemplo de estructura en forma de árbol del módulo:

(Ver referencia <u>Vista árbol Vista árbol</u>).

Manual de usuario

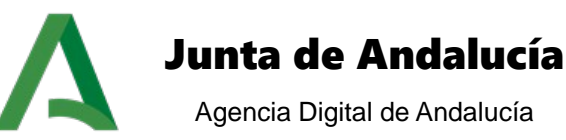

| ocumento                                                                                |              | Fecha de c    | reación                                          | Tipo de documento                                                                         | Estado                   | Información |
|-----------------------------------------------------------------------------------------|--------------|---------------|--------------------------------------------------|-------------------------------------------------------------------------------------------|--------------------------|-------------|
| Fase: SOLICITUD PRECARGAD                                                               | A            |               |                                                  |                                                                                           |                          |             |
| Fase: APORTACIÓN DE DOCUM                                                               | IENTACIÓN    |               |                                                  |                                                                                           |                          |             |
| V Incorporados                                                                          |              |               |                                                  |                                                                                           |                          |             |
| PDF-Prueba.pdf ?                                                                        |              | 18-12-2019    |                                                  | DOCUMENTACIÓN                                                                             | TERMINADO                | 6           |
| Fase: TRAMITACIÓN                                                                       |              |               |                                                  |                                                                                           |                          |             |
| trado de documentos<br>Fase: Todas<br>Fecha de creación: entre<br>Fecha de firma: entre | •<br>• • • • | Tipo: Todos V | <ul> <li>Agr</li> <li>Agr</li> <li>Mo</li> </ul> | rupar documentos por fase y<br>rupar documentos por tipo y<br>strar documentos de la fase | tipos<br>fases<br>actual |             |

#### 9.2.6 Tareas asociadas

El bloque tareas asociadas, en la pestañas "Tareas asociadas", muestra un listado con todas las tareas que se han realizado durante la tramitación del expediente hasta el momento. Existe la opción de ver únicamente las tareas de la fase actual (por defecto), o ver todas las tareas de las fases por las que ha pasado el expediente.

(Ver referencia <u>Tareas asociadas Tareas asociadas</u>).

| ireas asociadas  | Tareas y documentos permitidos |                   | Documentos asociados      | Interesados en el expediente | Mensajes | Arbol de expedientes | Notas del expediente | Usuarios asignados |
|------------------|--------------------------------|-------------------|---------------------------|------------------------------|----------|----------------------|----------------------|--------------------|
| aducidades en el | expediente                     | Datos específicos | Documentos del expediente |                              |          |                      |                      |                    |
| Ver sólo tareas  | de la face acti                | al                |                           |                              |          |                      |                      |                    |
| Mostrar 4        |                                | 101               |                           |                              |          |                      | Purcer               |                    |
|                  | •                              |                   |                           |                              |          |                      | Buscal.              |                    |
| MOSUAI 4         | • resultatios                  |                   |                           |                              |          |                      |                      |                    |
| Fec              | cha                            | 🔺 Usuario 🛔       | Nombre de la tarea        | \$                           | Fase     | \$                   | Estado 🛔             | Acciones           |

### 9.2.7 Notas del expediente

Este bloque, situado en la pestaña "Notas del expediente", permite mostrar las notas asociadas a un expediente en un calendario, de forma que faciliten las labores del tramitador a fin de tener un espacio en el escritorio en el que realizar anotaciones o publicar información a otro usuario que reanude la tramitación.

(Ver referencia Notas del expediente Notas del expediente).

Manual de usuario

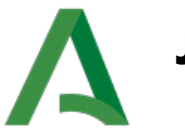

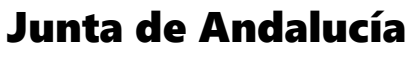

Agencia Digital de Andalucía

|          |      |            |                                                                                                    |      |       |                 | ~                           | ~                        | ~        |
|----------|------|------------|----------------------------------------------------------------------------------------------------|------|-------|-----------------|-----------------------------|--------------------------|----------|
| eas y do | cum  | entos pe   | rmitido                                                                                                    | s [  | Docum | nentos asociado | Documentos del expedier     | nte Tareas asociadas     | Notas    |
| nsajes   | Árt  | ol de ex   | pedien                                                                                                    | ites | Dato  | os específicos  | Caducidades en el expedient | e 🗍 Interesados en el ex | pediente |
|          |      |            |                                                                                                    |      |       |                 |                             |                          |          |
| 2        |      |            | - 201                                                                                                    |      |       | 1               |                             |                          |          |
| 1        |      | Agos       | 0, 2014                                                                                                    | 4    |       |                 |                             |                          |          |
| « «      |      | Hoy        |                                                                                                    | >    | *     |                 |                             |                          |          |
| Lun Mar  | ar M | ié Jue     | Vie                                                                                                    | Sáb  | Dom   |                 |                             |                          |          |
|          |      |            | 1                                                                                                    | 2    | 3     |                 |                             |                          |          |
| 4        | 5    | 6 7        | 7 8                                                                                                    | 9    | 10    |                 |                             |                          |          |
| 11 1     | 12   | 13 🛸 14    | 15                                                                                                    | 16   | 17    |                 |                             |                          |          |
| 18 1     | 19   | 20 21      | 22                                                                                                    | 23   | 24    |                 |                             |                          |          |
| 25 2     | 26   | 27 28      | 29                                                                                                    | 30   | 31    |                 |                             |                          |          |
|          | S    | eleccionar | fecha                                                                                                    |      |       |                 |                             |                          |          |
|          |      |            | and the second second s |      |       |                 |                             |                          |          |

#### 9.2.8 Usuarios asignados

El bloque de usuarios asignados, en la pestaña "Usuarios asignados", gestiona las asignaciones de los usuarios al expediente que se esté tramitando, mostrando un listado de las asignaciones, mostrando el <u>número de identificación, nombre, fecha de alta</u> de la asignación, <u>fecha de baja</u> de la asignación, <u>tipo de asignación</u> y <u>razón</u>.

(Ver referencia Usuarios asignados Usuarios asignados).

| Та | reas y documentos permitidos Documentos asociados |                      | s Documentos del expediente                                                                                                    |                   | Tareas asociadas | Tareas asociadas 🛛 Notas d     |                       | Usuarios asignados |                         |                |          |
|----|---------------------------------------------------|----------------------|----------------------------------------------------------------------------------------------------|-------------------|------------------|--------------------------------|-----------------------|--------------------|-------------------------|----------------|----------|
| M  | ensajes                                           | Árbol de expedientes |                                                                                                    | Datos específicos | Caducida         | ides en el expediente          | Interesados en el exp | ediente            |                         |                |          |
|    |                                                   |                      |                                                                                                    |                   |                  |                                |                       |                    |                         |                |          |
|    | Nº ident. Nombre                                  |                      |                                                                                                    |                   |                  |                                |                       |                    |                         |                |          |
|    | N° ic                                             | lent.                |                                                                                                    | Nombre            | Sexo             | Fecha alta                     | Fecha baja            | Tipo               | Razón asi               | ignación Elimi | nar      |
|    | N° ic                                             | ient.                | NEW DATE OF A DESCRIPTION OF A DESCRIPTION OF A DESCRIPTI | Nombre            | Sexo<br>M        | Fecha alta<br>26-08-2014 11:31 | Fecha baja<br>-       | Tipo<br>P          | Razón asi<br>Tramitador | ignación Elimi | nar<br>1 |

#### 9.2.9 Mensajes

En este bloque, situado en la pestaña "Mensajes", se muestran los mensajes que otros usuarios de la plataforma de tramitación han enviado al usuario tramitador. En el listado se muestra el <u>texto</u> y la <u>fecha</u> de recepción del mensaje.

(Ver referencia <u>Mensajes Mensajes</u>).

Manual de usuario

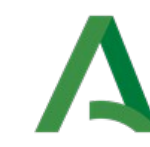

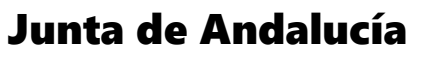

Agencia Digital de Andalucía

| Tareas y d | ocumentos permitidos        | Documentos asociado                                                                          | s Documentos del expediente   | Tareas asociadas    | Notas del expediente | Usuarios asignados |  |
|------------|-----------------------------|----------------------------------------------------------------------------------------------|-------------------------------|---------------------|----------------------|--------------------|--|
| Mensajes   | Árbol de expedientes        | l de expedientes Datos específicos Caducidades en el expediente Interesados en el expediente |                               |                     |                      |                    |  |
|            |                             |                                                                                              |                               |                     |                      |                    |  |
| Mos        | trar 6 🔻 resultados         |                                                                                              |                               |                     | Buscar:              |                    |  |
|            |                             |                                                                                              | Texto                         |                     |                      | 🔺 🗧 🗕              |  |
| CON FE     | CHA "11/08/2014", EL SIS    | TEMA HA EMPEZADO A C                                                                         | CONTAR EL TIEMPO PARA LA CADU | CIDAD "Cad 1-Cad 1" | DE ESTE EXPEDIENTE.  | 11-08-2014 13:47   |  |
| CON FE     | CHA "11/08/2014", EL SIS    | TEMA HA EMPEZADO A C                                                                         | ONTAR EL TIEMPO PARA LA CADU  | CIDAD "Cad 1-Cad 1" | DE ESTE EXPEDIENTE.  | 11-08-2014 12:44   |  |
| CON FE     | CHA "13/08/2014", EL SIS    | TEMA HA EMPEZADO A C                                                                         | ONTAR EL TIEMPO PARA LA CADU  | CIDAD "Cad 1-Cad 1" | DE ESTE EXPEDIENTE.  | 13-08-2014 09:14   |  |
| CON FE     | CHA "15/07/2014", EL SIS    | TEMA HA EMPEZADO A C                                                                         | ONTAR EL TIEMPO PARA LA CADU  | CIDAD "Cad 1-Cad 1" | DE ESTE EXPEDIENTE.  | 15-07-2014 16:50   |  |
| CON FE     | CHA "16/07/2014", EL SIS    | TEMA HA EMPEZADO A C                                                                         | ONTAR EL TIEMPO PARA LA CADU  | CIDAD "Cad 1-Cad 1" | DE ESTE EXPEDIENTE.  | 16-07-2014 15:54   |  |
| CON FE     | CHA "16/07/2014", EL SIS    | TEMA HA EMPEZADO A C                                                                         | ONTAR EL TIEMPO PARA LA CADU  | CIDAD "Cad 1-Cad 1" | DE ESTE EXPEDIENTE.  | 16-07-2014 15:19   |  |
| Mos        | trando del 1 al 6 de 12 res | sultados 🚺 🖣 1 2                                                                             | ън                            |                     |                      | ,                  |  |
|            |                             |                                                                                              | ENVIAR NUEVO MEN              | SAJE                |                      |                    |  |

#### 9.2.10 Datos específicos

En el caso de que el procedimiento del expediente tenga documentos normalizados asociados, en la pestaña "Datos específicos", se mostraría un listado de los formularios añadidos, y las acciones "ver" y "editar". Para ver el formulario o para editarlo.

(Ver referencia Datos específicos del expediente Datos específicos del expediente).

| Tareas y do                    | Tareas y documentos permitidos Doci |                   | s Documentos del expediente  | Tareas asociadas      | Notas del expediente | Usuarios asignados |  |
|--------------------------------|-------------------------------------|-------------------|------------------------------|-----------------------|----------------------|--------------------|--|
| Mensajes                       | Árbol de expedientes                | Datos específicos | Caducidades en el expediente | Interesados en el exp | pediente             |                    |  |
| Formularios presentados        |                                     |                   |                              |                       |                      |                    |  |
| Nombre del formulario Acciones |                                     |                   |                              |                       |                      |                    |  |
| Solicitud de inicio            |                                     |                   |                              |                       |                      | Ver Editar         |  |
| Anexo a la                     | solicitud                           |                   |                              |                       |                      | Ver Editar         |  |

#### 9.2.11 Interesados en el expediente

En la pestañas "Interesados en el expediente" se muestra un listado de todos los usuarios interesados en el expediente. Mostrando los campos: <u>Tipo de identificación</u>, <u>Número de identificación</u>, <u>Nombre</u>, <u>Sexo</u> y <u>Razón</u> <u>de interés</u>.

| Tareas y do | ocumentos permitidos | Documentos asociados Documentos del ex                         |                                          | pediente                                                                                                    | Tareas asoc                 | iadas | Notas del expediente | Usuarios asignados |
|-------------|----------------------|----------------------------------------------------------------|------------------------------------------|----------------------------------------------------------------------------------------------------|-----------------------------|-------|----------------------|--------------------|
| Mensajes    | Árbol de expedientes | Datos específicos                                              | Caducidades en el exp                    | Interesados e                                                                                                   | nteresados en el expediente |       |                      |                    |
|             |                      |                                                                |                                          |                                                                                                    |                             |       |                      |                    |
|             | T. identificación    | N° i                                                           | dentificación                            | N                                                                                                    | ombre                       | Sex   | o R                  | azón interés       |
| NIF         |                      | STOT, No. 27, No. 1997, NEW YORK, NEW YORK, NEW YORK, NO. 1997 | an standar ha ha ha standar              | SPREASON AND ADDRESS OF ADDRESS ADDRESS ADDRESS ADDRESS ADDRESS ADDRESS ADDRESS ADDRESS ADDRESS ADDRESS ADDRESS | Colored a strengthere       | М     | ADMINISTRADOR        |                    |
| NIE         |                      | STATE NO. THE NO. WHEN STATE                                   | THE REPORT OF A DATA OF A DATA OF A DATA | ALC: NO. OF THE OWNER                                                                                           | A SHORE STORE STORE         | М     | REPRESENTANTE        |                    |

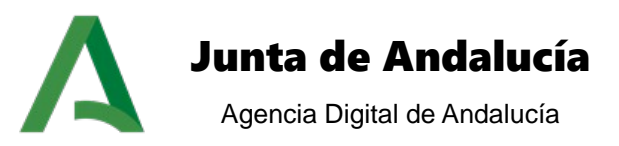

# **GLOSARIO DE TÉRMINOS**

| Término | Definición                                                                                                    |
|---------|----------------------------------------------------------------------------------------------------|
| Model@  | Herramienta asistente para el diseño y modelado de flujos de<br>tramitación sobre Trew@. El objetivo fundamental perseguido<br>con Model@ es disponer de una herramienta gráfica que<br>permita al personal responsable de los procedimientos de cada<br>organismo, no necesariamente con conocimientos técnicos,<br>generar una definición de procedimientos de forma ágil a partir<br>de los requerimientos conceptuales y funcionales además de<br><b>facilitar el seguimiento de la tramitación de los</b> |
|         | <b>expedientes</b> relativos a un determinado procedimiento de PTw@ndA.                                                                                                    |
| Trew@   | Motor de Tramitación utilizado en la Plataforma de Tramitación<br>w@ndA.                                                                                                    |

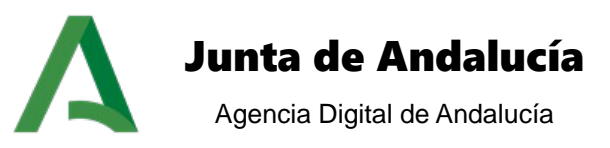

# **BIBLIOGRAFÍA Y REFERENCIAS**

| Referenc<br>ia | Documento                                                                                                    |
|----------------|----------------------------------------------------------------------------------------------------|
| [1]            | Dominio semántico w@ndA                                                                                                    |
|                | https://ws024.juntadeandalucia.es/plutonDescargas/15_073_dominio_semantico.pdf                                                   |
| [2]            | Norma Técnica de Interoperabilidad de Documento Electrónico<br>https://www.boe.es/boe/dias/2011/07/30/pdfs/BOE-A-2011-13169.pdf  |
| [3]            | Norma Técnica de Interoperabilidad de Expediente Electrónico<br>https://www.boe.es/boe/dias/2011/07/30/pdfs/BOE-A-2011-13170.pdf |
| [4]            | Norma Técnica de Interoperabilidad de Digitalización de Documentos                                                               |
|                | https://www.boe.es/boe/dias/2011/07/30/pdfs/BOE-A-2011-13168.pdf                                                                 |
| [5]            | Área técnica del componente de registro telemático @ries                                                                         |
|                | https://ws024.juntadeandalucia.es/ae/adminelec/areatecnica/aries                                                                 |
| [6]            | Área técnica de la herramienta para la firma electrónica Port@firmas                                                             |
|                | https://ws024.juntadeandalucia.es/ae/adminelec/areatecnica/portafir-                                                             |
|                | <u>IIIas</u><br>Área tágnica da la Harramienta Controlizada da Varificación                                                      |
| [7]            | Area tecnica de la Herramienta Centralizada de Verificación                                                                      |
|                | https://ws024.juntadeandalucia.es/ae/adminelec/areatecnica/herra-                                                                |
|                | mientacentralizadadeverificacion                                                                                                 |